# LINOVISION IOT-R32W

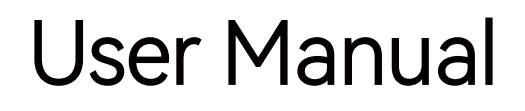

Updated on September 05, 2023

# Contents

| 1 | User Manual             | 1-14  |
|---|-------------------------|-------|
| 2 | Benutzerhandbuch        | 15-28 |
| 3 | Manuel de l'Utilisateur | 29-42 |
| 4 | Manuale d'us            | 43-56 |
| 5 | Manual de usuario       | 57-70 |
| 6 | Gebruikers Handleiding  | 71-84 |

#### L ZaXdb Z

Thank you for choosing linovision IOT-R32W industrial cellular router.

This guide describes how to install the IOT-R32W and how to log in the Web GUI to configure the device. Once you complete the installation, refer to the linovision IOT-R32W User Guide for instructions on how to perform configurations on the device.

#### GZal/iZY°9dXj b Zcih

This Start Guide only explains the installation of linovision IOT-R32W router. For more functionality and advanced settings, please refer to the relevant documents as below.

| 9dXj b Zci          | 9ZhXg/ei /dc                                                                                                    |
|---------------------|----------------------------------------------------------------------------------------------------|
| IOT-R32W Datasheet  | Datasheet for IOT-R32W industrial cellular router.                                                                  |
| IOT-R32W User Guide | Users could refer to the guide for instruction on how to log in the web GUI, and how to configure all the settings. |

The related documents are available on linovision website: https://www.linovision.com

#### 9ZXa/g/i /dc d[ 8dc[dgb 1n

IOT-R32W are in conformity with the essential requirements and other relevant provisions of the CE, FCC, and RoHS.

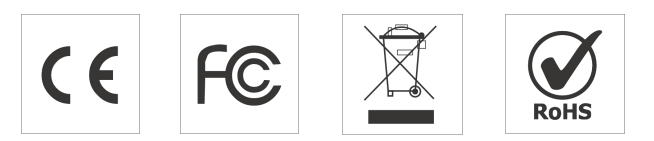

| " %% "" % & acdk/h/dc `xdl `8d# `Ai Y# 6aig\]ih`gZhZgkZY#

All information in this guide is protected by copyright law. Whereby, no organization or individual shall copy or reproduce the whole or part of this user guide by any means without written authorization from Xiamen linovision IoT Co., Ltd.

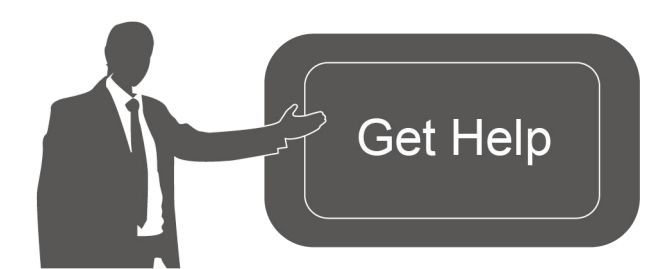

For assistance, please contact linovision technical support: Email: support@linovision.com Tel: 86-571-8678175

#### GZk/h/dc = /hidgn

| 9ViZ          | 9dX KZgh⁄dc | 9ZhXgei ⁄dc            |
|---------------|-------------|------------------------|
| Apr. 26, 2019 | V 1.0       | Initial version        |
| May 11, 2020  | V 1.1       | Web interfaces upgrade |
| Nov. 25, 2020 | V 2.0       | Layout Replace         |

#### 1. Packing List

Before you begin to install the IOT-R32W router, please check the package contents to verify that you have received the items below.

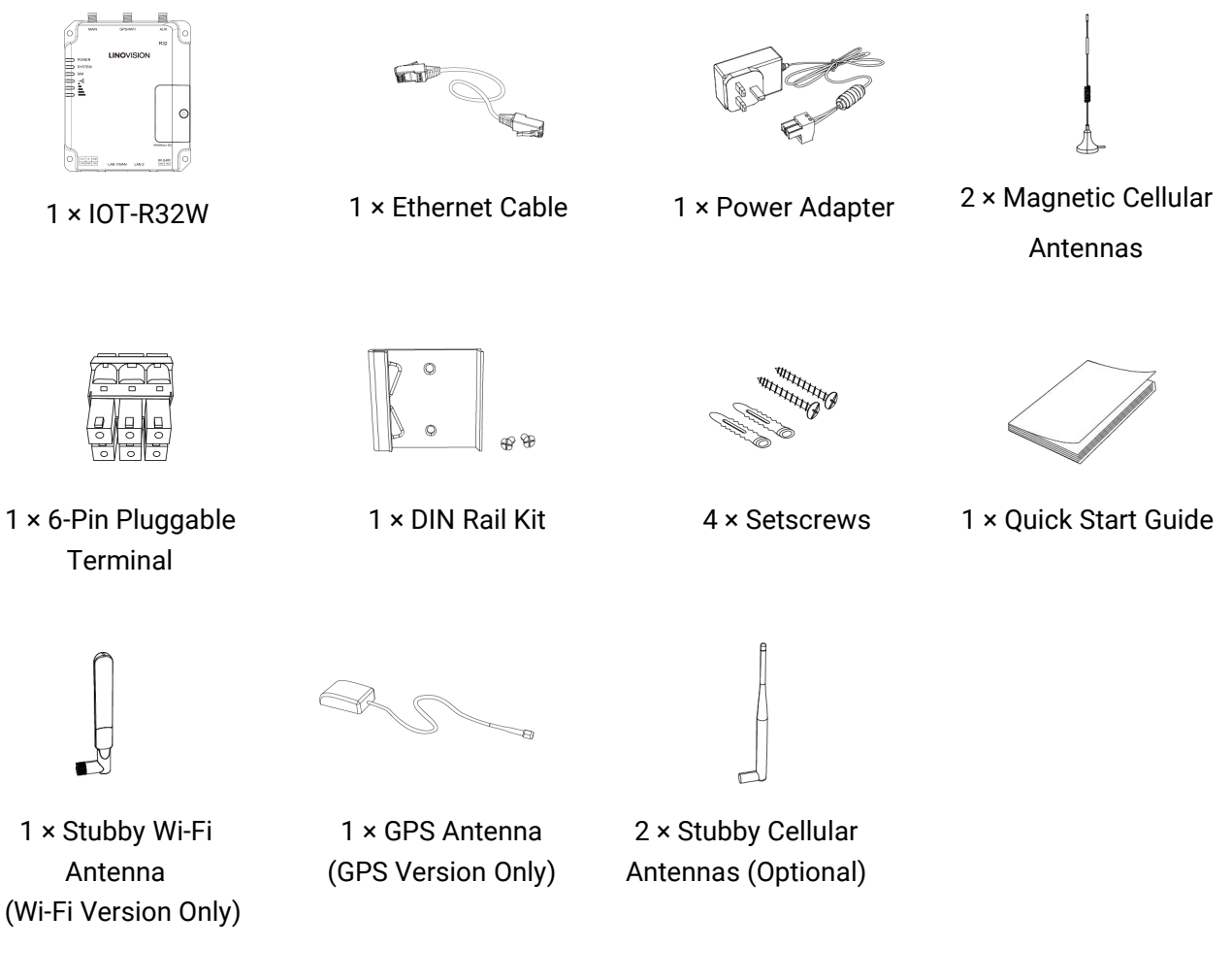

If any of the above items is missing or damaged, please contact your sales representative.

# 2. Hardware Introduction

#### 2.1 Overview

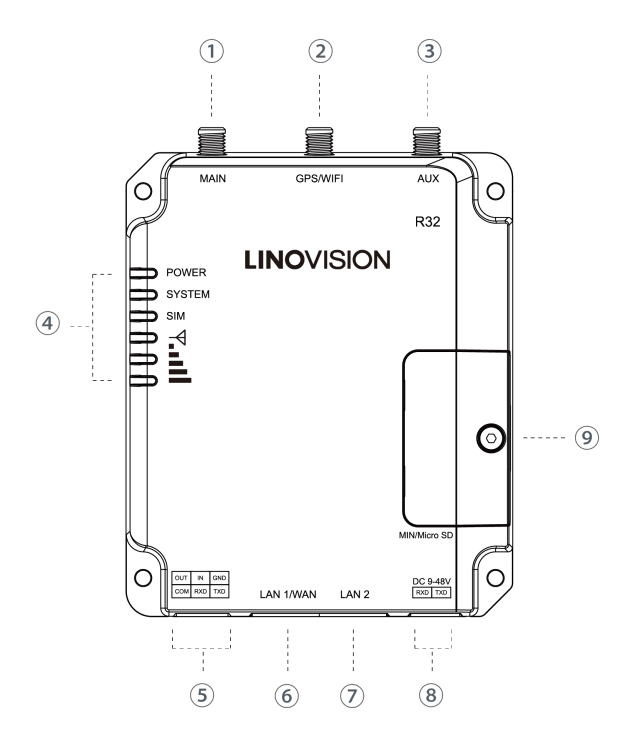

2.2 Dimensions (mm)

- ① Main Cellular Antenna Connector
- 2 GPS/WIFI Antenna Connector
- ③ AUX Cellular Antenna
- ④ LED Indicator Area
   POWER: Power Indicator
   SYSTEM: Status Indicator
   SIM : Status Indicator
   ▼: Signal Strength Indicator
- 5 Serial Port & I/O
- 6 Ethernet LAN1/WAN Port
- ⑦ Ethernet LAN2 Port
- 8 Power Connector
- (9) SIM and Reset Button Holder

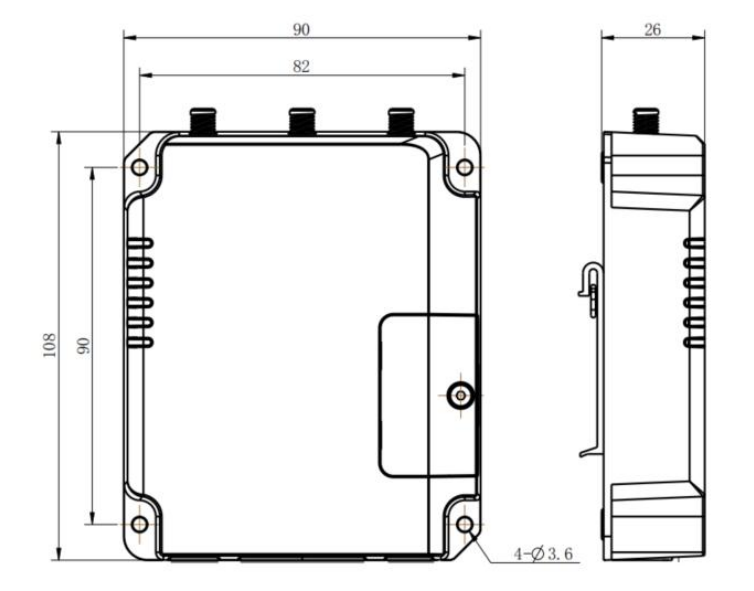

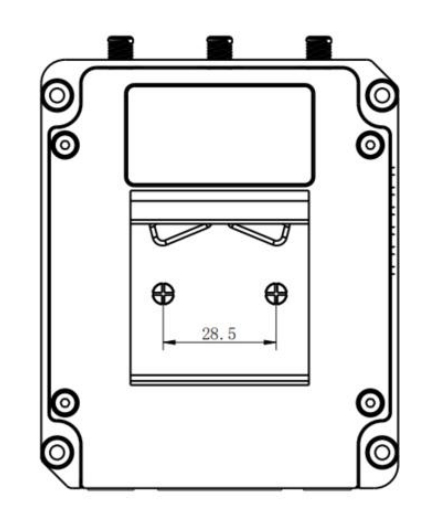

### 2.3 Connectors

| 4 0 0 | PIN | RS232 | RS485* | DI  | DO  | Description    |
|-------|-----|-------|--------|-----|-----|----------------|
| 1 2 3 | 1   |       |        |     | OUT | Digital Output |
|       | 2   |       |        | IN  |     | Digital Input  |
|       | 3   | GND   |        |     |     | Ground         |
|       | 4   |       |        | COM | СОМ | Common Ground  |
|       | 5   | RXD   | В      |     |     | Receive Data   |
| 456   | 6   | TXD   | А      |     |     | Transmit Data  |

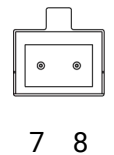

Ö

| PIN | Description |
|-----|-------------|
| 7   | Positive    |
| 8   | Negative    |

\*: Only for -485 model.

# 2.4 LED Indicators

| LED                | Indication      | Status          | Description                                                                                                    |
|--------------------|-----------------|-----------------|----------------------------------------------------------------------------------------------------|
|                    | Dower Statue    | Off             | The power is switched off                                                                                                    |
| POWER              | Power Status    | On              | The power is switched on                                                                                                    |
|                    |                 | Green Light     | Static: Start-up                                                                                                    |
| SYSTEM             | System Status   |                 | Blinking slowly: the system is running properly                                                                                                    |
|                    |                 | Red Light       | The system goes wrong                                                                                                    |
|                    |                 | Off             | SIM1 or SIM2 is registering or fails to register (or there are no SIM cards inserted)                                                                            |
|                    |                 |                 | Blinking slowly: SIM1 has been registered and is ready for dial-up                                                                                               |
|                    |                 | Green Light     | Blinking rapidly: SIM1 has been registered and is dialing up now                                                                                                 |
| SIM                | SIM Card Status |                 | Static: SIM1 has been registered and dialed up successfully                                                                                                    |
|                    |                 | Orange<br>Light | Blinking slowly: SIM2 has been registered and is ready for dial-up                                                                                               |
|                    |                 |                 | Blinking rapidly: SIM2 has been registered and is dialing up now                                                                                                 |
|                    |                 |                 | Static: SIM2 has been registered and dialed up successfully                                                                                                    |
|                    |                 | Off             | No signal                                                                                                    |
| Signal<br>Strength | Signal 1/2/3    | Green Light     | Static/Off/Off: weak signals with 1-10 ASU (please check if the antenna is installed correctly, or move the antenna to a suitable location to get better signal) |

| Static/Static/Off: normal signals with 11-20 ASU (average signal strength) |
|----------------------------------------------------------------------------|
| Static/Static/Static: strong signals with 21-31 ASU (signal is good)       |

#### 2.5 Reset Button

Reset button is under the SIM slots.

| Eurotion | Description                        |                                                          |  |  |
|----------|------------------------------------|----------------------------------------------------------|--|--|
| Function | SYSTEM LED                         | Action                                                   |  |  |
|          | Blinking                           | Press and hold the reset button for more than 5 seconds. |  |  |
| Reset    | Static Green →<br>Rapidly Blinking | Release the button and wait.                             |  |  |
|          | Off → Blinking                     | The router is now reset to factory defaults.             |  |  |

# 2.6 Ethernet Port Indicator

| Indicator               | Status   | Description       |
|-------------------------|----------|-------------------|
|                         | On       | Connected         |
| Link Indicator (Orange) | Blinking | Transmitting data |
|                         | Off      | Disconnected      |

www.linovision.com

# 3. Hardware Installation

#### **Environmental Requirements**

- Power Input: 9-48 VDC
- Power Consumption: Typical 1.9W (Max 2.4 W)
- Operating Temperature: -40°C to 70°C (-40°F -158°F)
- Relative Humidity: 0% to 95% (non-condensing) at 25°C/77°F

#### 3.1 SIM Card/Micro SD Card Installation

- A. Unscrew the cover of the SIM card then screw it up.
- B. Put SIM card/Micro SD into the slot and take it off.

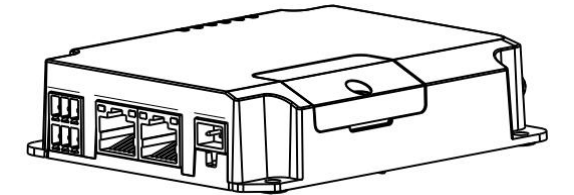

#### 3.2 Antenna Installation

Rotate the antenna into the antenna connector accordingly. The external antenna should be installed vertically always on a site with a good signal.

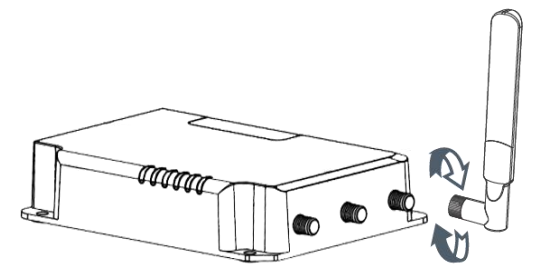

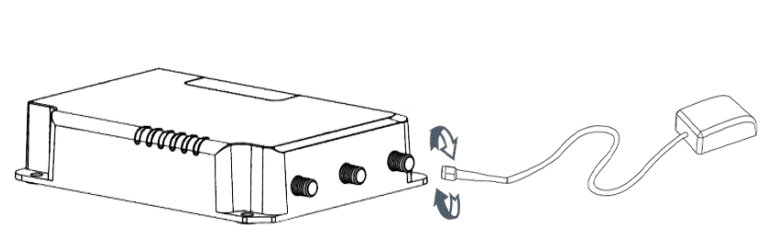

#### **3.4 Router Installation**

The router can be placed on a desktop or mounted to a wall or a DIN rail.

#### 3.4.1 Wall Mounting (Measured in mm)

Use 4 pcs of M3 × 6 flat head Phillips screws to fix the router on the wall.

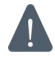

Recommended torque for mounting is 1.0 N·m, and the maximum allowed is 1.2 N·m.

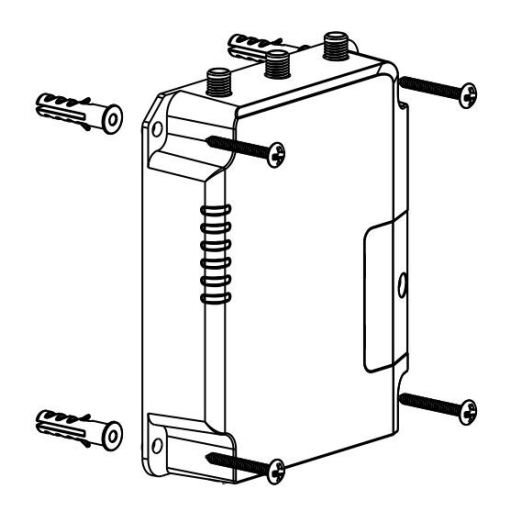

#### 3.4.2 DIN Rail Mounting (Measured in mm)

Use 2 pcs of M3  $\times$  6 flat head Phillips screws to fix the DIN rail to the router, and then hang the DIN rail on the mounting bracket. It is necessary to choose a standard bracket.

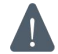

Recommended torque for mounting is 1.0 N·m, and the maximum allowed is 1.2 N·m.

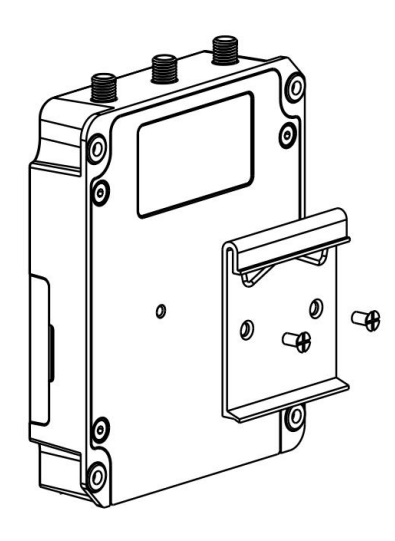

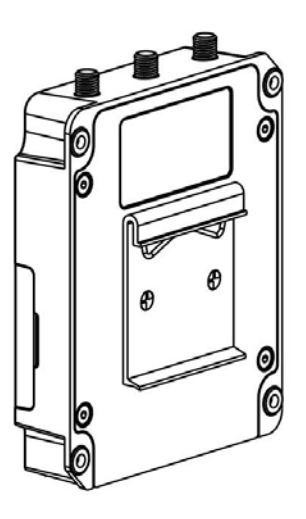

## 4. Log in the Web GUI of Router

#### **4.1 PC Configuration**

Please connect PC to LAN port of IOT-R32W router. PC can obtain an IP address, or you can configure a static IP address manually. The following steps are based on Windows 10 operating system for your reference.

(**Note:** As remote access is disabled by default, you can't access to the router's Web GUI if you connect PC to WAN port of the router. But it will function properly if you enable it on Web GUI.

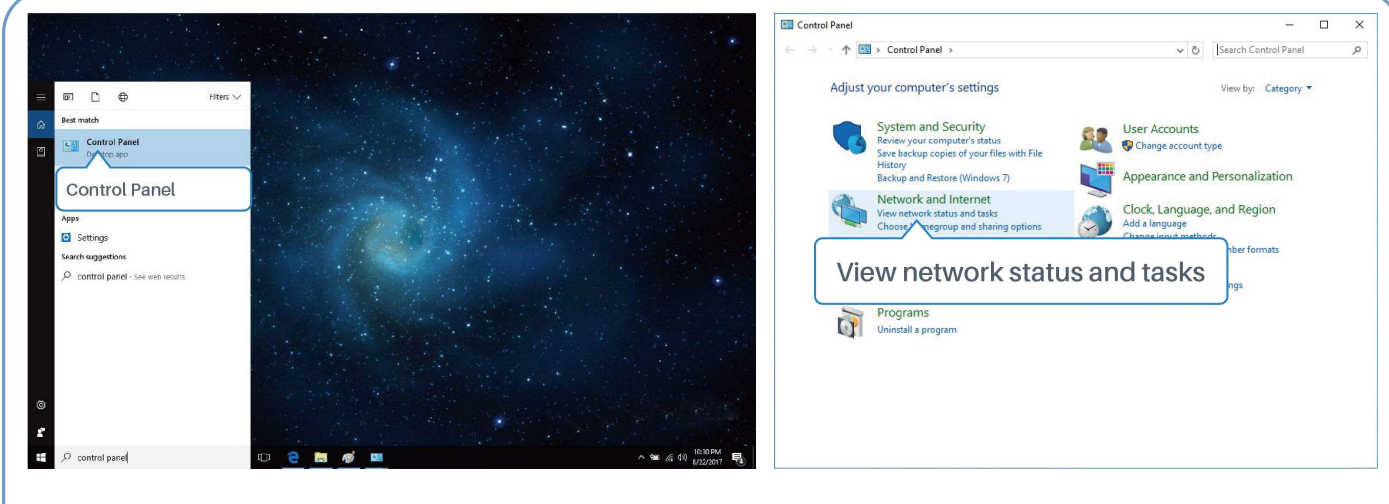

- Click "Search Box" to search "Control Panel" on the Windows 10 taskbar.
- ② Click "Control Panel" to open it, and then click "View network status and tasks".

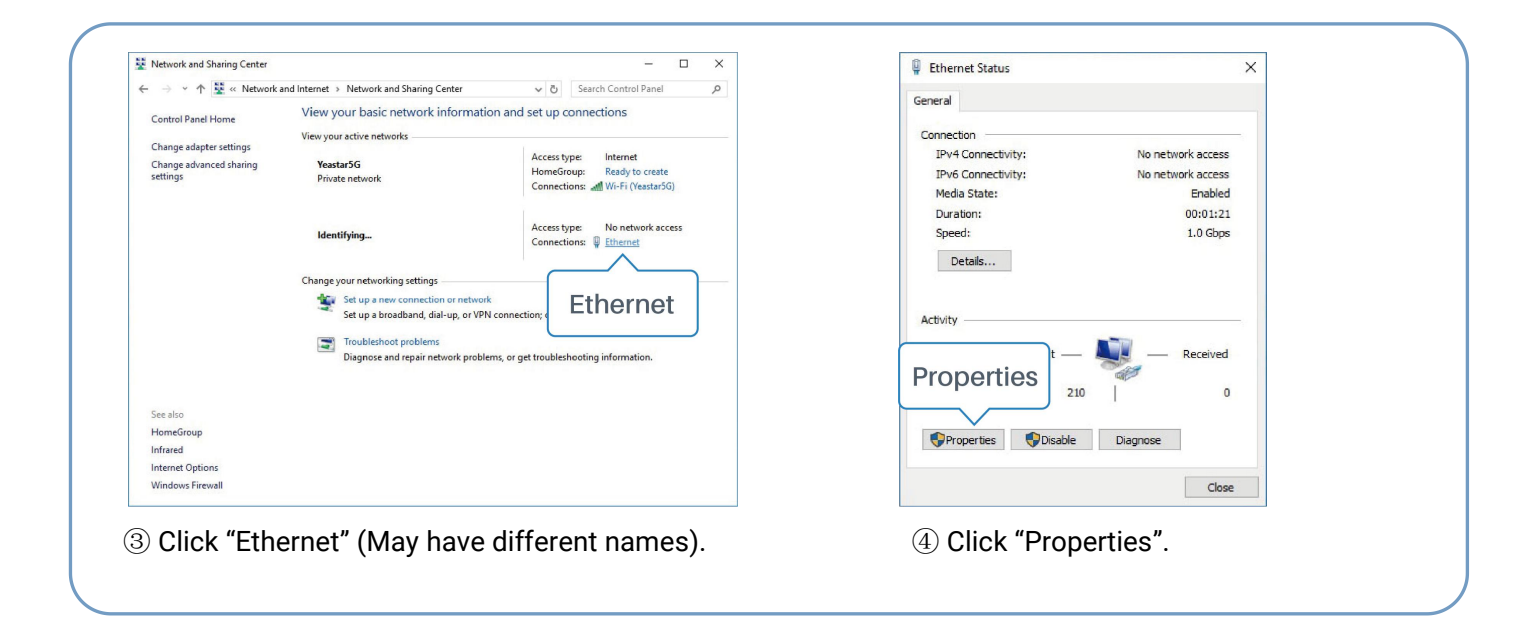

| Ethernet Properties ×                                                                                                    | Internet Protocol Version 4 (TCP/IPv4) Properties ×                                                                                                    | Internet Protocol Version 4 (TCP/IPv4) Properties                                                                    |
|----------------------------------------------------------------------------------------------------|----------------------------------------------------------------------------------------------------|----------------------------------------------------------------------------------------------------|
| letworking Sharing                                                                                                    | General Alternate Configuration                                                                                                    | General                                                                                                    |
| Connect using:   Intel(R) 82567LM Gigabit Network Connection                                                                                                    | You can get IP settings assigned automatically if your network supports<br>this capability. Otherwise, you need to ask your network administrator<br>for the appropriate IP settings. | You can get IP settings assigned<br>this capability. Otherwise, you re<br>for the appropriate IP settings. 255.255.0 |
| Configure This connection uses the following items:                                                                                                    | Obtain an IP address automatically     Other the following IR address:                                                                                                    | Obtain an IP address autor 192.168.1.1                                                                               |
| Client for Microsoft Networks  Client for Microsoft Networks | IP address:<br>Subnet mask:                                                                                                    | IP address:         192.168.1.20           Subnet mask:         255.255.255.0                                        |
| Internet Protocol Version 4 (ICP/IPV4)     Microsoft Netv Adapter Multiplexor Protocol                                                                                                    | Default gateway:                                                                                                    | Default gateway: 192 . 168 . 1 . 1                                                                                   |
| Internet Protocol Version 4 (TCP/IPv4)                                                                                                    | Obtain DNS server address automatically                                                                                                    | Obtain DNS server address automatically                                                                              |
|                                                                                                    | O Use the following DNS server addresses:                                                                                                    | Use the following DNS server addresses:                                                                              |
| Install Uninstall Properties                                                                                                    | Preferred DNS server:                                                                                                    | Preferred DNS server: 192 . 168 . 1 . 1                                                                              |
| Description                                                                                                    | Alternate DNS server:                                                                                                    | Alternate DNS server:                                                                                                |
| wide area network protocol that provides communication<br>across diverse interconnected networks.                                                                                                    | Validate settings upon exit Advanced                                                                                                    | □Validate settings upon exit 192.168.1.1                                                                             |
| OK Cancel                                                                                                    | OK Cancel                                                                                                    | OK Can                                                                                                    |

(5) Double Click "Internet Protocol Version 4 (TCP/IPv4)" to configure IP address and DNS server. ⑥ Method 1: click "Obtain an IP address automatically"; Method 2: click "Use the following IP address" to assign a static IP manually within the same subnet of the router.

English

(Note: Remember to click "OK" to finish configuration.)

## 4.2 Log in the Router

If this is the first time you configure the router, please use the default settings below:

IP Address: **192.168.1.1** Username: **admin** Password: **password** 

A. Start a Web browser on your PC (Chrome is recommended), type in the IP address, and press Enter on your keyboard.

B. Enter the username and password, click "Login".

#### M2M ROUTER

| * | Usemame  |  |
|---|----------|--|
| 8 | Password |  |
|   | Login    |  |

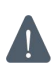

#### If you enter the username or password incorrectly more than 5 times, the login page will be locked for 10 minutes.

C. When you log in with the default username and password, you will be asked to modify the password. It's suggested that you change the password for the sake of security. Click "Cancel" button if you want to modify it later.

| Change Password      |  |
|----------------------|--|
| Old Password         |  |
| New Password         |  |
| Confirm New Password |  |
|                      |  |
|                      |  |
| Save Cancel          |  |

D. After you log in the Web GUI, you can view system information and perform configuration on the router.

|             |      |                     |          | For your       | device security, pi | lease change the del | toult pansword! |                              |                                                            |
|-------------|------|---------------------|----------|----------------|---------------------|----------------------|-----------------|------------------------------|------------------------------------------------------------|
| Chattan     |      | Overview            | Cellular | Network        | VPN                 | Routing              | Host List       | GPS                          | Help —                                                     |
| onatua      |      | <u></u>             |          |                |                     |                      |                 |                              | Model                                                      |
| Naburde     |      | System Informatio   | n        |                |                     | System Statu         | 5               |                              | Show the model name of router.                             |
| Dustan      |      | Model               | UF       | R32-L01CE-G    |                     | Local Time           |                 | 2020-04-30 14:40:08 Thursday | Serial Number<br>Show the serial number of<br>router.      |
| System      |      | Serial Number       | 62       | 1892450159     |                     | Uptime               |                 | 00:03:41                     | Firmware Version                                           |
| Industrial  |      | Firmware Version    | 32       | 2.0.5          |                     | CPU Load             |                 | 9%                           | Show the current firmware<br>version of router.            |
|             |      | Hardware Version    | V1       | .1             |                     | RAM (Available       | e/Capacity)     | 39MB/128MB(30.47%)           | Hardware Version                                           |
| Maintenance |      |                     |          |                |                     | Flash (Availabl      | e/Capacity)     | 91MB/128MB(71.09%)           | Show the current hardware<br>version of router.            |
|             | 100  | Cellular            |          |                |                     | WAN                  | in use          |                              | Local Time                                                 |
| APP         | 1.00 |                     |          | 0010-4         |                     | 01-1-1               |                 | <b></b>                      | Show the current local time of<br>system.                  |
|             |      | Status              | NO       | StM Card       |                     | Status               |                 | Onine                        | Uptime                                                     |
|             |      | Current SIM         | SI       | W12            |                     | IP                   |                 | 192.168.22.225               | Show the information on how                                |
|             |      | IP                  | 0.0      | 0.0.0          |                     | MAC                  |                 | 24 e1 24 f0 31 94            | long the router has been<br>running                        |
|             |      | Connection Duration | 0 d      | Jays, 00.00.00 |                     | Connection Du        | ration          | 0 days, 00.02.34             | CPU Load                                                   |
|             |      | Data Usage Monthly  | 0.0      | MiB            |                     |                      |                 |                              | Show the current CPU<br>utilization of the router.         |
|             |      | Teres.              |          |                |                     |                      |                 |                              | RAM (Available/Capacity)                                   |
|             |      | LAN                 |          |                |                     |                      |                 |                              | Show the RAM available and<br>the capacity RAM memory.     |
|             |      | IP                  | 19       | 2.168.0.1      |                     |                      |                 |                              | Flash (Available/Capacity)                                 |
|             |      | Connected Devices   | 0        |                |                     |                      |                 |                              | Show the Flash available and<br>the capacity Flash memory. |
|             |      |                     |          |                |                     |                      |                 | Manual Refresh  Refresh      | Current SIM                                                |

# 5. Network Configuration

This chapter explains how to connect IOT-R32W to network via WAN connection or cellular.

#### **5.1 Ethernet WAN Configuration**

A. Go to "Network > Interface > Port" to change LAN1 to WAN port.

| Status    | Link Failover | Cellular | Port   | W | /AN     | Bridge |       | WLAN | Swit   | ch | Loopback |
|-----------|---------------|----------|--------|---|---------|--------|-------|------|--------|----|----------|
| Network   | Port Setting  |          |        |   |         |        |       |      |        |    |          |
|           |               | Port     | Status |   | Propert | у      | Speed | ł    | Duple: | ĸ  |          |
| Interface |               | LAN2     | up     | ~ | lan     | ~      | auto  | ~    | auto   | ~  |          |
| DHCP      | LA            | N1/WAN   | up     | ~ | wan     | ~      | auto  | ~    | auto   | ~  |          |
| Firewall  | Save          |          |        |   |         |        |       |      |        |    |          |
| QoS       |               |          |        |   |         |        |       |      |        |    |          |

B. Go to "Network > Interface > WAN" to configure WAN parameters. Take static IP configuration as an example. DHCP client and PPPoE type are optional according to your requirements.

| Status         | Link Failover   | Cellular | Port               | WAN      | Bridge | Switch |
|----------------|-----------------|----------|--------------------|----------|--------|--------|
| Network 👻      | — WAN_1         |          |                    |          |        |        |
| Interface      | Enable          | Г        |                    |          | 1      |        |
| DHCP           | Port            |          | LAN1/WAN           |          |        |        |
| Firewall       | Connection Type | e        | Static IP          | •        |        |        |
| QoS            | IPv4 Address    |          | 192.168.22.225     |          |        |        |
| VPN            | Netmask         |          | 255.255.255.0      |          |        |        |
|                | IPv4 Gateway    |          | 192.168.22.1       |          |        |        |
| IP Passthrough | IPv6 Address    |          | fe80::26e1:24ff:fe | ef0:3192 |        |        |
| Routing        | Prefix-length   |          | 64                 |          |        |        |
| VRRP           | IPv6 Gateway    |          |                    |          |        |        |
| DDNR           | МТО             |          | 1500               |          |        |        |
|                | Primary DNS     |          | 8.8.8.8            |          |        |        |
| System 🕨       | Secondary DNS   |          |                    |          |        |        |
|                | Enable NAT      | L        | •                  |          |        |        |

Click "Save & Apply" button to make the changes take effect.

- C. Connect WAN port to another router or modem.
- D. Log in IOT-R32W web GUI via WAN port IP address and go to "Status > Network" to check if status is "up".

| Status     |   | Overview | С      | ellular | Network        | VPN           | Routing | Host List    |         | GPS                 |
|------------|---|----------|--------|---------|----------------|---------------|---------|--------------|---------|---------------------|
| Network    | × | WAN-IPv4 |        |         |                |               |         |              |         |                     |
|            |   | Port     | Status | Туре    | IP             | Netmask       |         | Gateway      | DNS     | Connection Duration |
| System     |   | LAN1/WAN | up     | Static  | 192.168.22.225 | 255.255.255.0 | ) .     | 192.168.22.1 | 8.8.8.8 | 08h 22m 29s         |
| Industrial | • |          |        |         |                |               |         |              |         |                     |

www.linovision.com

| Status    |   |   | Link Failover | C              | ellular     | Port          | WAN        | Bridge | Switch         | Loopback  |
|-----------|---|---|---------------|----------------|-------------|---------------|------------|--------|----------------|-----------|
| Network   | - | 1 | Link Priority |                |             |               |            |        |                |           |
| Interface |   |   | Priority      | Enable<br>Rule | Link in use | Interface     | Connection | Туре   | IP             | Operation |
| DHCP      |   |   | 1             | •              | •           | WAN           | Static II  | 0      | 192.168.22.225 |           |
| Firewall  |   |   | 2             |                | ٠           | Cellular-SIM1 | DHCP       |        | 21             |           |
|           |   |   | 3             | •              |             | Cellular-SIM2 |            |        | Þ              |           |

E. Go to "Network > Interface > Link Failover" to rise the WAN priority to 1.

F. Open your preferred browser on PC, then type any available web address into address bar and see if it is able to visit Internet via IOT-R32W router.

#### **5.2 Cellular Connection Configuration**

Take inserting SIM card into SIM1 slot as an example; please refer to the following detailed operations. A. Click "Network > Interface > Cellular > Cellular Setting" to configure the cellular info, like APN and network type.

B. Click "Save" and "Apply" for configuration to take effect.

| Status         | Link Failover       | Cellular | Port      | WAN                              | Bridge | Switch         | Loopback |
|----------------|---------------------|----------|-----------|----------------------------------|--------|----------------|----------|
| Network        | Cellular Settings   |          |           |                                  |        | 0.00           |          |
| Network        |                     |          | SIM1      |                                  |        | SIM2           |          |
| Interface      | APN                 |          |           |                                  |        |                |          |
| 2002           | Username            |          |           |                                  |        |                |          |
| DHCP           | Password            |          |           |                                  |        |                |          |
| Firewall       | PIN Code            |          |           |                                  |        |                |          |
| QoS            | Access Number       |          |           |                                  |        |                |          |
| VPN            | Authentication Type |          | Auto      |                                  | •      | Auto           | ۲        |
|                | Network Type        |          | Auto      |                                  | T      | Auto           | •        |
| IP Passthrough | PPP Preferred       |          |           |                                  |        |                |          |
| Routing        | SMS Center          |          | +86138005 | 92500                            |        | +8613800592500 |          |
| VRRP           | Enable NAT          |          | ۲         |                                  |        |                |          |
| DDNS           | Roaming             |          |           |                                  |        |                |          |
|                | Data Limit          |          | 0         |                                  | MB     | 0              | MB       |
| System 🕨       | Billing Day         |          | Day 1     | <ul> <li>of The Month</li> </ul> |        | Day 1 • of The | Month    |

If you select "Auto", the router will obtain ISP information from SIM card to set APN, Username, and Password automatically. This option will only be taken effect when the SIM card is issued from a well-known ISP.

C. Go to "Network > Interface > Link Failover" to enable SIM1 and rise link priority of SIM1.

| Status    | Link Failover | Cel            | lular       | Port          | WAN        | Bridge | Switch         | Loopback  |
|-----------|---------------|----------------|-------------|---------------|------------|--------|----------------|-----------|
| Network 👻 | Link Priority |                |             |               |            |        |                |           |
| Interface | Priority      | Enable<br>Rule | Link in use | Interface     | Connection | Туре   | IP             | Operation |
| DHCP      | 1             |                | ٠           | Cellular-SIM1 |            |        |                |           |
| Firewall  | 2             | ~              | ٠           | Cellular-SIM2 | DHCP       |        | 0              |           |
| QoS       | 3             | <b>V</b>       | •           | WAN           | Static IF  | ,      | 192.168.22.225 |           |
| VPN       |               |                |             |               |            |        |                |           |

D. Click  $\square$  to configure ICMP ping detection information.

| Enable                  |             |   |  |
|-------------------------|-------------|---|--|
| Primary Server (IPv4)   | 8.8.8.8     |   |  |
| Secondary Server (IPv4) | 114.114.114 |   |  |
| Interval                | 300         | s |  |
| Retry Interval          | 5           | s |  |
| Timeout                 | 3           | s |  |
| Max Ping Retries        | 3           |   |  |
|                         |             |   |  |

E. Click "Status > Cellular" to view the status of the cellular connection. If it shows "Connected", it means SIM1 has dialed up successfully.

On the other hand, you can check the status of SIM indicator. If it keeps on green light statically, it means SIM1 has dialed up successfully.

| Overview        | Cellular | Network             | VPN | Routing             | Hos | t List                | GPS              |
|-----------------|----------|---------------------|-----|---------------------|-----|-----------------------|------------------|
| Modem           |          |                     | N   | letwork             |     |                       |                  |
| Status          | Ready    |                     | S   | Status              | С   | onnected              |                  |
| Model           | EC25     |                     | I   | P Address           | 1   | 0.2.25.74             |                  |
| Current SIM     | SIM1     |                     | ١   | Vetmask             | 2   | 55.255.255.240        |                  |
| Signal Level    | 29asu    | (-55dBm)            | (   | Gateway             | 1   | 0.2.25.73             |                  |
| Register Status | Regist   | ered (Home network) | C   | ONS                 | 2   | 11.136.17.107         |                  |
| IMEI            | 86158    | 5042050250          | (   | Connection Duration | 0   | days, 00:00:34        |                  |
| IMSI            | 46004    | 5927703654          | L.  | ata Licago Monthiu  |     |                       |                  |
| ICCID           | 89860    | 439101880723654     | 14  | ata osage montiny   |     |                       |                  |
| ISP             | CHINA    | MOBILE              | S   | SIM-1               | R   | X: 0.0 MiB TX:<br>IiB | 0.0 MiB ALL: 0.0 |
| Network Type    | FDD L    | TE                  | ş   | SIM-2               | R   | X: 0.0 MiB TX:        | 0.0 MiB ALL: 0.0 |
| PLMN ID         | 46000    |                     |     |                     | Μ   | liB                   |                  |
| LAC             | 592f     |                     |     |                     |     |                       |                  |
| Cell ID         | 271f84   | 18                  |     |                     |     |                       |                  |

F. Open your preferred browser on PC, then type any available web address into address bar and see if it is able to visit Internet via IOT-R32W router.

# [END]

#### Willkommen

Vielen Dank, dass Sie sich für den Linovision IOT-R32W Industrie-Mobilfunk-Router entschieden haben.

Diese Anleitung beschreibt die Installation des IOT-R32W und die Anmeldung an der Web-GUI zur Konfiguration des Geräts. Sobald Sie die Installation abgeschlossen haben, lesen Sie das Linovision IOT-R32W Benutzerhandbuch für Anweisungen zur Durchführung von Konfigurationen auf dem Gerät.

#### Verwandte Dokumente

Diese Startanleitung erklärt nur die Installation des Linovision IOT-R32W Routers. Für weitere Funktionen und erweiterte Einstellungen lesen Sie bitte die entsprechenden Dokumente wie unten.

| Dokument                  | Beschreibung                                                                                                    |
|---------------------------|----------------------------------------------------------------------------------------------------|
| IOT-R32W Datenblatt       | Datenblatt für den industriellen Mobilfunkrouter IOT-R32W.                                                                            |
| IOT-R32W Benutzerhandbuch | Die Benutzer können in der Anleitung nachlesen, wie sie sich bei der<br>Web-GUI anmelden und alle Einstellungen konfigurieren können. |

Die entsprechenden Dokumente sind auf der Linovision-Website verfügbar: https://www.linovision.com

#### Konformitätserklärung

IOT-R32W sind konform mit den grundlegenden Anforderungen und anderen relevanten Bestimmungen der CE, FCC und RoHS.

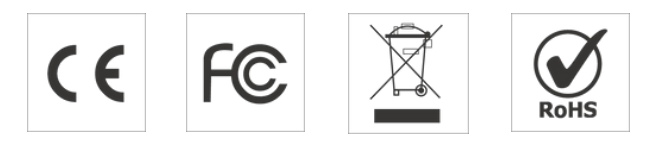

#### © 2007-2023 Linovision IoT Co.

#### Alle Rechte vorbehalten.

Alle Informationen in diesem Handbuch sind durch das Urheberrecht geschützt. Weder Organisationen noch Einzelpersonen dürfen dieses Benutzerhandbuch ganz oder teilweise ohne schriftliche Genehmigung von Xiamen Linovision IoT Co.

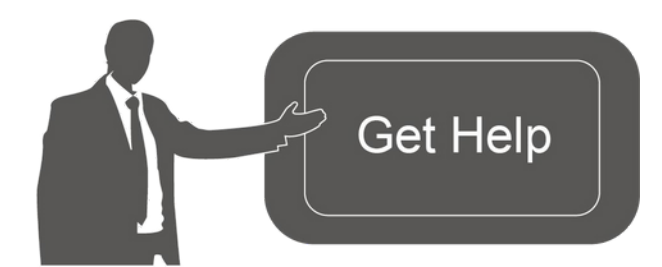

Wenn Sie Hilfe benötigen, wenden Sie sich bitte an den technischen Support von Linovision: E-Mail: support@linovision.com Telefon: 86-571-8678175

#### **Geschichte der Revision**

| Datum         | <b>Dokument Version</b> | Beschreibung                  |
|---------------|-------------------------|-------------------------------|
| 26. Apr. 2019 | V1.0                    | Erste Fassung                 |
| 11. Mai 2020  | V1.1                    | Upgrade der Webschnittstellen |
| 25. Nov. 2020 | V2.0                    | Layout Ersetzen               |

# **1. Packliste**

Bevor Sie mit der Installation des IOT-R32W Routers beginnen, überprüfen Sie bitte den Inhalt des Pakets, um sicherzustellen, dass Sie die unten aufgeführten Artikel erhalten haben.

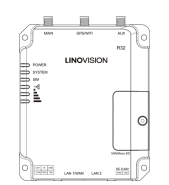

 $1 \times IOT-R32W$ 

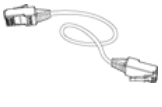

1 × Ethernet-Kabel

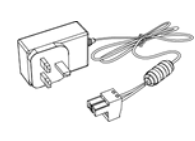

1 × Netzadapter

2 × Magnetische Mobilfunkantennen

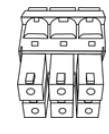

1 × 6-polige Steckbare Klemme

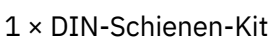

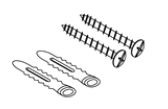

4 × Stellschrauben

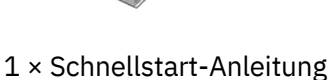

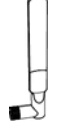

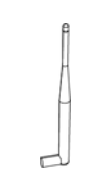

1 × Wi-Fi-Stummelantenne (Nur Wi-Fi-Version)

1 × GPS-Antenne (Nur GPS-Version)

2 × Stubby-Mobilfunkantennen (Optional)

Sollte einer der oben genannten Artikel fehlen oder beschädigt sein, wenden Sie sich bitte an Ihren Vertriebsmitarbeiter.

# 2. Hardware-Einführung

# 2.1 Überblick

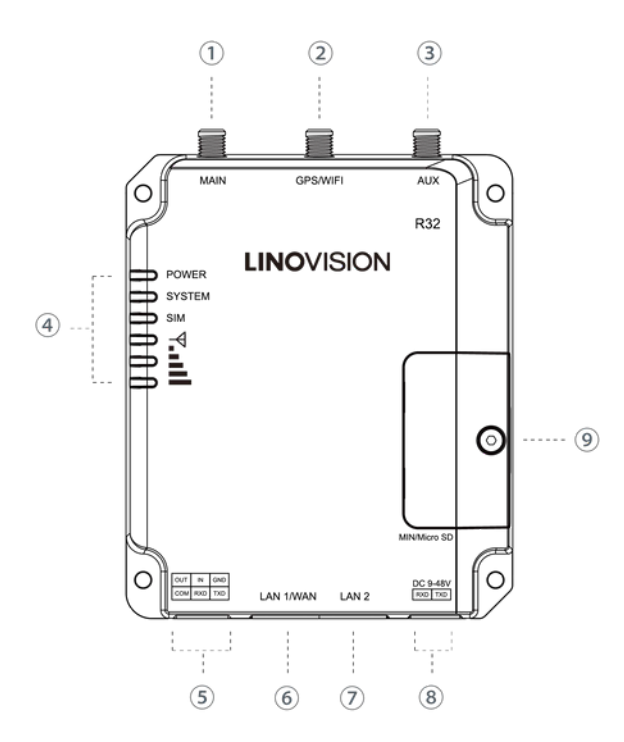

#### 2.2 Abmessungen (mm)

- 1 Anschluss für die Haupt-Mobilfunkantenne
- 2 GPS/WIFI-Antennenanschluss
- ③ AUX-Mobilfunkantenne
- ④ LED-Anzeigebereich
   POWER: Betriebsanzeige
   SYSTEM: Status-Anzeige
   SIM: Status-Anzeige
   ▼ :: Signalstärke-Anzeige
- 5 Serieller Anschluss & E/A
- 6 Ethernet LAN1/WAN-Anschluss
- ⑦ Ethernet LAN2-Anschluss
- (8) Stromanschluss
- (9) SIM- und Reset-Tastenhalterung

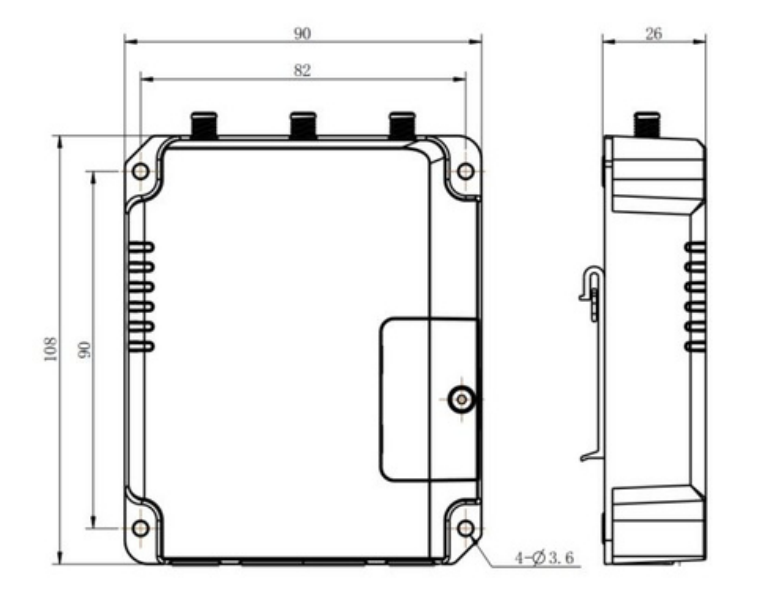

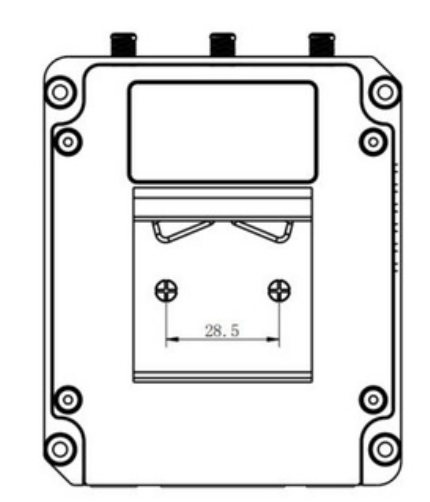

# 2.3 Steckverbinder

| •  | PIN | RS232 | RS485* | DI  | DO  | Beschreibung      |
|----|-----|-------|--------|-----|-----|-------------------|
| 3  | 1   |       |        |     | AUS | Digitaler Ausgang |
| P  | 2   |       |        | EIN |     | Digitaler Eingang |
|    | 3   | GND   |        |     |     | Masse             |
| Ø  | 4   |       |        | COM | COM | Gemeinsame Masse  |
| 25 | 5   | RXD   | В      |     |     | Empfangsdaten     |
| 6  | 6   | TXD   | А      |     |     | Senden von Daten  |

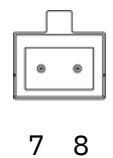

4 5

1 2 කාක

| PIN | Beschreibung |
|-----|--------------|
| 7   | Positiv      |
| 8   | Negativ      |

\*: Nur für das Modell -485.

# 2.4 LED-Anzeigen

| LED          | Anzeige         | Status                  | Beschreibung                                                                                                    |
|--------------|-----------------|-------------------------|----------------------------------------------------------------------------------------------------|
|              | Status der      | Aus                     | Der Strom ist ausgeschaltet                                                                                                    |
| POWER        | Stromversorgung | Ein                     | Der Strom ist eingeschaltet                                                                                                    |
|              |                 | <u>Cuiùn es Liskt</u>   | Beschreibung         Der Strom ist ausgeschaltet         Der Strom ist eingeschaltet         Statisch: Einschalten         angsam blinkend: Das System läuft ordnungsgemäß         Das System ist defekt         SIM1 oder SIM2 wird registriert oder kann nicht registriert verden (oder es sind keine SIM-Karten eingelegt)         Blinkt langsam: SIM1 wurde registriert und ist für die         Einwahl bereit         Blinkt schnell: SIM1 ist registriert und wählt sich gerade sin         Statisch: SIM1 wurde registriert und erfolgreich angewählt         Blinkt langsam: SIM2 wurde registriert und ist für die         Einwahl bereit         Blinkt langsam: SIM2 wurde registriert und ist für die         Einwahl bereit         Blinkt schnell: SIM2 wurde registriert und erfolgreich angewählt         Blinkt schnell: SIM2 ist registriert und erfolgreich sing wählt         Statisch: SIM2 wurde registriert und erfolgreich sing wählt         Gein Signal         Static/Off/Off: schwache Signale mit 1-10 ASU (bitte berprüfen Sie, ob die Antenne richtig installiert ist, oder pringen Sie die Antenne an einen geeigneten Ort, um ein besseres Signal zu erhalten) |
| SYSTEM       | Systemstatus    | Grunes Licht            | Langsam blinkend: Das System läuft ordnungsgemäß                                                                                                    |
|              |                 | Rotes Licht             | Das System ist defekt                                                                                                    |
|              |                 | Aus                     | SIM1 oder SIM2 wird registriert oder kann nicht registriert werden (oder es sind keine SIM-Karten eingelegt)                                                                                                    |
|              |                 |                         | Blinkt langsam: SIM1 wurde registriert und ist für die<br>Einwahl bereit                                                                                                    |
|              |                 | Grünes Licht            | Blinkt schnell: SIM1 ist registriert und wählt sich gerade ein                                                                                                    |
| SIM          | Status der      |                         | Statisch: SIM1 wurde registriert und erfolgreich angewählt                                                                                                    |
|              | SIM Nume        | Orangefarbenes<br>Licht | Blinkt langsam: SIM2 wurde registriert und ist für die<br>Einwahl bereit                                                                                                    |
|              |                 |                         | Blinkt schnell: SIM2 ist registriert und wählt sich gerade ein                                                                                                    |
|              |                 |                         | Statisch: SIM2 wurde registriert und erfolgreich eingewählt                                                                                                    |
|              |                 | Aus                     | Kein Signal                                                                                                    |
| Signalstärke | Signal 1/2/3    | Grünes<br>Licht         | Static/Off/Off: schwache Signale mit 1-10 ASU (bitte<br>überprüfen Sie, ob die Antenne richtig installiert ist, oder<br>bringen Sie die Antenne an einen geeigneten Ort, um ein<br>besseres Signal zu erhalten)                                                                                                    |

| Static/Static/Off: normale Signale mit 11-20 ASU (durchschnittliche Signalstärke) |
|-----------------------------------------------------------------------------------|
| Statisch/Statisch/Statisch: starke Signale mit 21-31 ASU (Signal ist gut)         |

#### **2.5 Reset-Taste**

Die Reset-Taste befindet sich unter dem SIM-Steckplatz.

| Funktion     | Beschreibung                         |                                                               |  |  |  |  |
|--------------|--------------------------------------|---------------------------------------------------------------|--|--|--|--|
| Funktion     | SYSTEM-LED                           | Aktion                                                        |  |  |  |  |
|              | Blinken                              | Halten Sie die Reset-Taste mehr als 5 Sekunden lang gedrückt. |  |  |  |  |
| Zurücksetzen | Statisch Grün →<br>Schnelles Blinken | Lassen Sie die Taste los und warten Sie.                      |  |  |  |  |
|              | Aus → Blinken                        | Der Router ist nun auf die Werkseinstellungen zurückgesetzt.  |  |  |  |  |

# 2.6 Anzeige des Ethernet-Anschlusses

| Indikator             | Status   | Beschreibung           |  |
|-----------------------|----------|------------------------|--|
|                       | Ein      | Verbunden              |  |
| Link-Anzeige (Orange) | Blinkend | Übermittlung von Daten |  |
|                       | Aus      | Getrennt               |  |

# 3. Hardware-Installation

#### Anforderungen an die Umwelt

- Stromeingang: 9-48V DC
- Leistungsaufnahme: Typisch 1,9 W (Max. 2,4 W)
- Betriebstemperatur: -40°C bis 70°C (-40°F bis 158°F)
- Relative Luftfeuchtigkeit: 0% bis 95% (nicht kondensierend) bei 25°C/77°F

#### 3.1 Installation der SIM-Karte/Micro-SD-Karte

A. Schrauben Sie die Abdeckung der SIM-Karte ab und schrauben Sie sie auf. B. Legen Sie die SIM-Karte/Micro SD-Karte in den Steckplatz ein und nehmen Sie sie heraus.

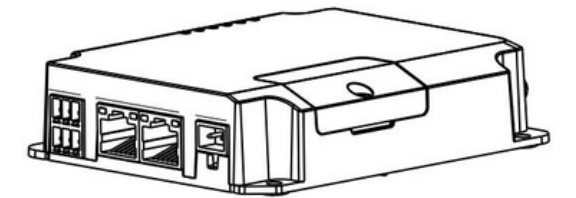

# ien steckplatz ein und nenmen sie sie neraus

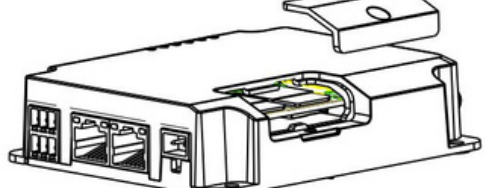

#### 3.2 Einbau der Antenne

Drehen Sie die Antenne entsprechend in den Antennenanschluss. Die externe Antenne sollte immer vertikal an einem Standort mit gutem Signal installiert werden.

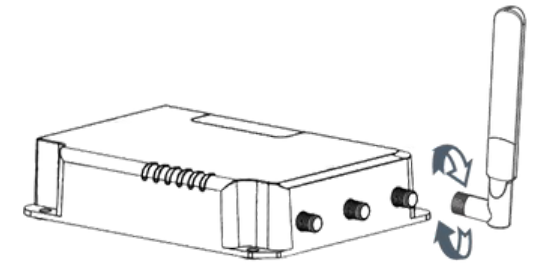

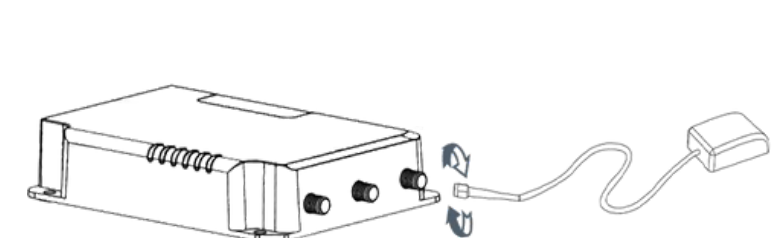

#### **3.4 Installation des Routers**

Der Router kann auf einem Tisch aufgestellt oder an einer Wand oder einer DIN-Schiene montiert werden.

#### 3.4.1 Wandmontage (Gemessen in mm)

Verwenden Sie 4 Stück M3 × 6 Flachkopf-Kreuzschlitzschrauben, um den Router an der Wand zu befestigen.

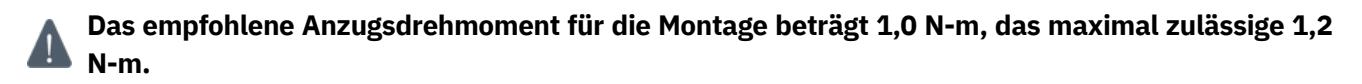

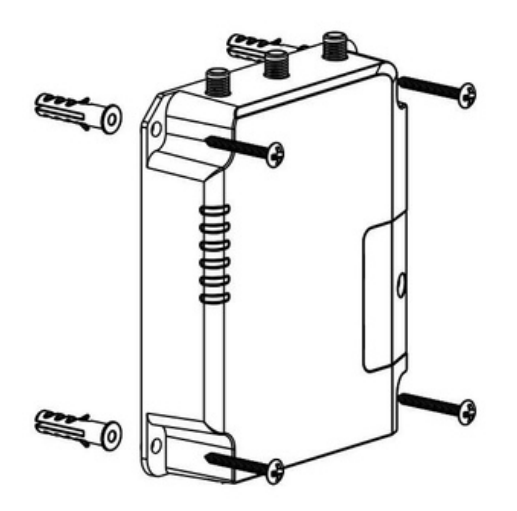

#### 3.4.2 Montage der DIN-Schiene (Gemessen in mm)

Befestigen Sie die DIN-Schiene mit 2 Stück M3 × 6 Flachkopf-Kreuzschlitzschrauben am Router und hängen Sie die DIN-Schiene dann in die Montagehalterung. Es muss eine Standardhalterung gewählt werden.

🛕 Das empfohlene Anzugsmoment für die Montage beträgt 1,0 N-m, das maximal zulässige 1,2 N-m.

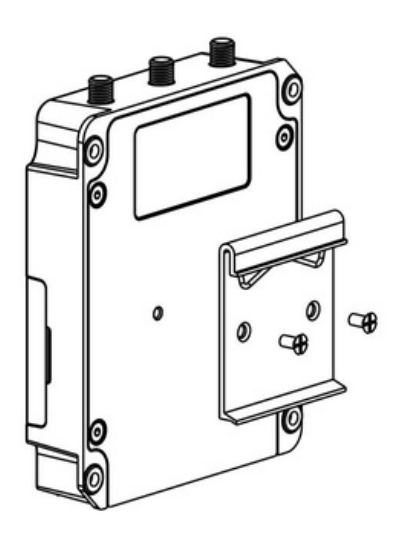

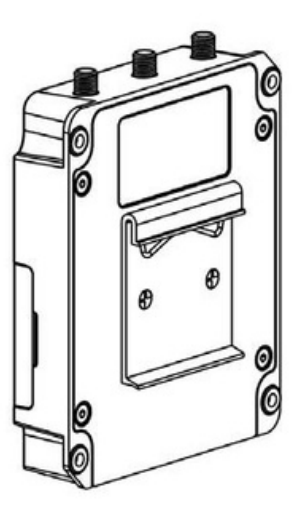

# 4. Anmelden bei der Web-GUI des Routers

#### 4.1 PC-Konfiguration

Schließen Sie den PC an den LAN-Port des IOT-R32W Routers an. Der PC kann eine IP-Adresse erhalten, oder Sie können eine statische IP-Adresse manuell konfigurieren. Die folgenden Schritte basieren auf dem Betriebssystem Windows 10 und dienen als Referenz.

**Hinweis:** Da der Fernzugriff standardmäßig deaktiviert ist, können Sie nicht auf die Web-GUI des Routers zugreifen, wenn Sie den PC mit dem WAN-Port des Routers verbinden. Er wird jedoch ordnungsgemäß funktionieren, wenn Sie ihn auf der Web-GUI aktivieren.

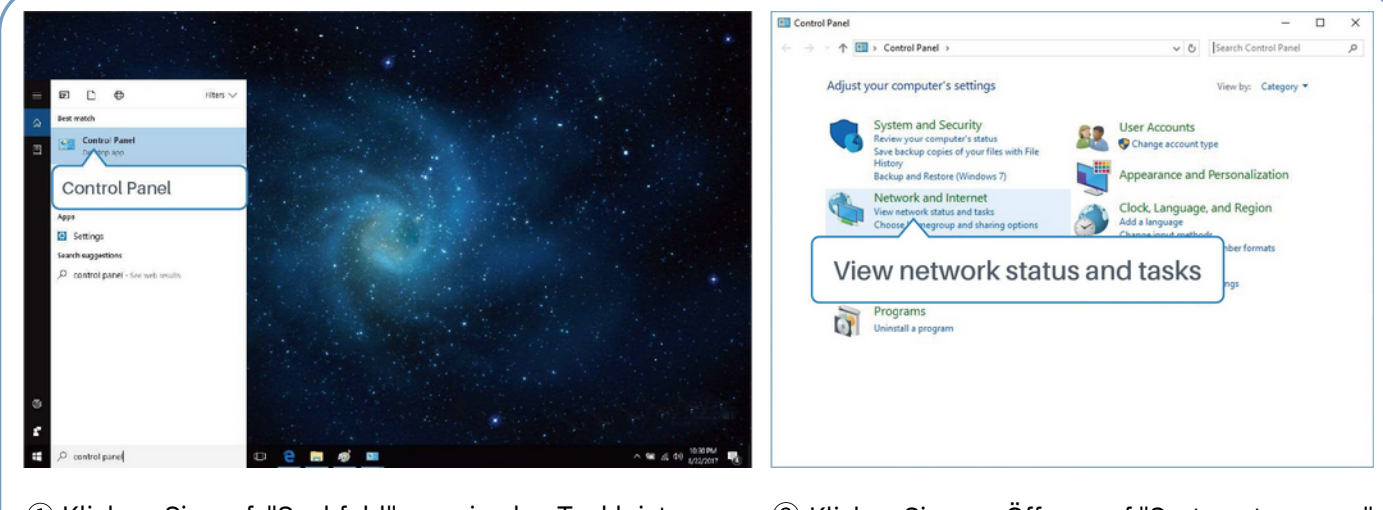

- Klicken Sie auf "Suchfeld", um in der Taskleiste von Windows 10 nach "Systemsteuerung" zu suchen.
- ② Klicken Sie zum Öffnen auf "Systemsteuerung" und dann auf "Netzwerkstatus und Aufgaben anzeigen".

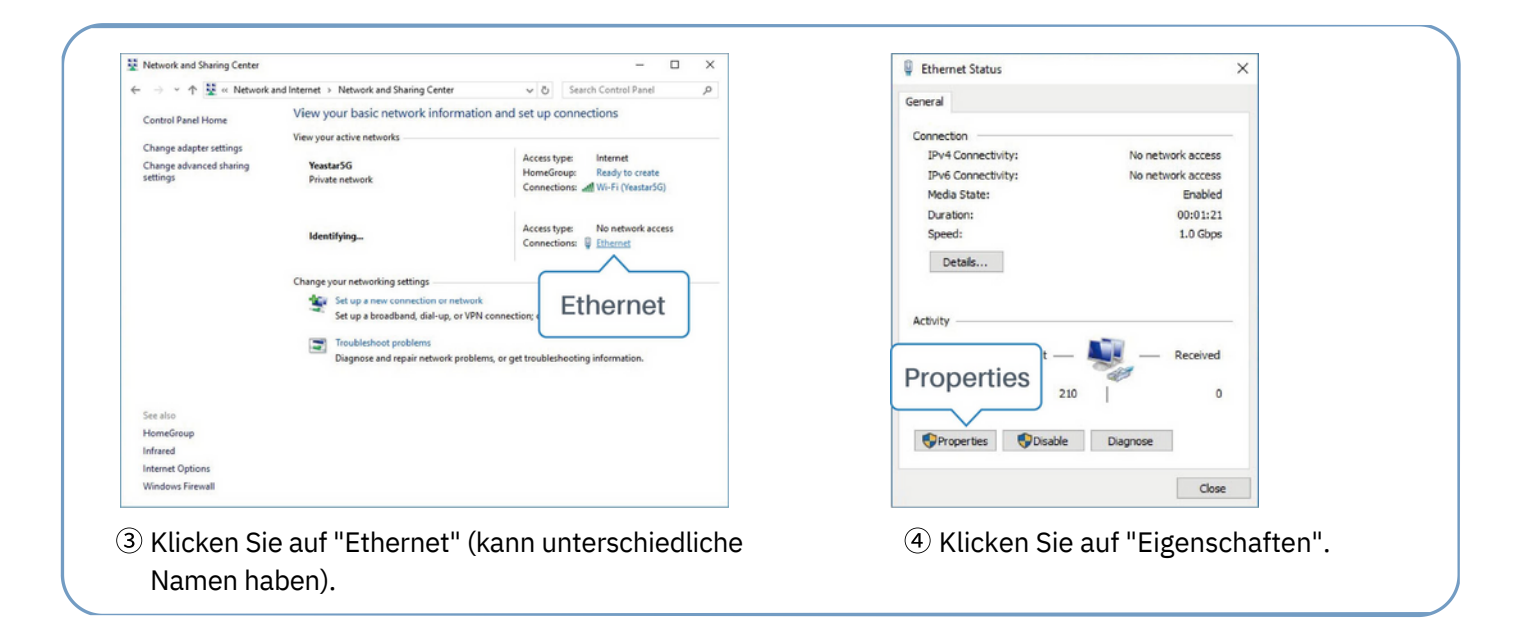

| Ethernet Properties ×                                                                             | Internet Protocol Version 4 (TCP/IPv4) Properties X                                                                                                    | Internet Protocol Version 4 (TCP/IPv4) Properties                                                                              |
|---------------------------------------------------------------------------------------------------|----------------------------------------------------------------------------------------------------|----------------------------------------------------------------------------------------------------|
| Networking Sharing                                                                                | General Alternate Configuration                                                                                                    | General                                                                                                    |
| Connect using:                                                                                    | You can get IP settings assigned automatically if your network supports<br>this capability. Otherwise, you need to ask your network administrator<br>for the appropriate IP settings. | You can get IP settings assigned<br>fris capability. Otherwise, you in<br>for the appropriate IP settings. 255 . 255 . 255 . 0 |
| Configure This connection uses the following items:                                               | Cbtain an IP address automatically     Use the following IP address:                                                                                                    | ○ Obtain an IP address autorr 192.168.1.1<br>● Use the following IP address:                                                   |
| Client for Microsoft Networks                                                                     | IP address:                                                                                                    | IP address:         192.168.1.20           Subnet mask:         255.255.0                                                      |
| Intertet Protocol Version 4 (CCP/IPV4)     Microsoft Netv Adapter Multiplexor Protocol            | Default gateway:                                                                                                    | Default gateway: 192 . 168 . 1 . 1                                                                                             |
| Internet Protocol Version 4 (TCP/IPv4)                                                            | Obtain DNS server address automatically     Ouse the following DNS server addresses:                                                                                                  | Obtain DNS server address automatically     Oute the following DNS server addresses:                                           |
| Install Uninstal Properties                                                                       | Preferred DNS server:                                                                                                    | Preferred DNS server: 192.168.1.1                                                                                              |
| Description<br>Transmission Control Protocol/Internet Protocol The default                        | Alternate DNS server:                                                                                                    | Alternate DNS server:                                                                                                    |
| wide area network protocol that provides communication<br>across diverse interconnected networks. | Validate settings upon exit Advanced                                                                                                    | □Validate settings upon exit 192.168.1.1                                                                                       |
| OK Cancel                                                                                         | OK Cancel                                                                                                    | OK Cancel                                                                                                    |

- (5) Doppelklicken Sie auf "Internet Protocol Version 4 (TCP/IPv4)", um IP-Adresse und DNS-Server zu konfigurieren.
- ⑥ Methode 1: Klicken Sie auf "IP-Adresse automatisch beziehen";

Methode 2: Klicken Sie auf "Folgende IP-Adresse verwenden", um manuell eine statische IP-Adresse innerhalb desselben Subnetzes des Routers zuzuweisen.

(Hinweis: Denken Sie daran, auf "OK" zu klicken, um die Konfiguration abzuschließen).

#### 4.2 Anmelden am Router

Wenn Sie den Router zum ersten Mal konfigurieren, verwenden Sie bitte die folgenden Standardeinstellungen:

IP-Adresse: **192.168.1.1** Benutzername: **admin** Kennwort: **password** 

A. Starten Sie einen Webbrowser auf Ihrem PC (empfohlen wird Chrome), geben Sie die IP-Adresse ein und drücken Sie die Eingabetaste auf Ihrer Tastatur.

B. Geben Sie den Benutzernamen und das Passwort ein und klicken Sie auf "Anmelden".

| 100 | English |
|-----|---------|
| 100 | Lingian |
|     |         |

#### M2M ROUTER

| * | Usemame   |  |
|---|-----------|--|
| ê | Plessword |  |
|   | Login     |  |

# Wenn Sie den Benutzernamen oder das Passwort mehr als 5 Mal falsch eingeben, wird die Anmeldeseite für 10 Minuten gesperrt.

C. Wenn Sie sich mit dem Standard-Benutzernamen und -Passwort anmelden, werden Sie aufgefordert, das Passwort zu ändern. Es wird empfohlen, das Passwort aus Sicherheitsgründen zu ändern. Klicken Sie auf die Schaltfläche "Abbrechen", wenn Sie es später ändern möchten.

| Old Password      |      |  |   |
|-------------------|------|--|---|
| Old P 855WOID     | L    |  |   |
| New Password      |      |  |   |
| Confirm New Passy | word |  | _ |
|                   |      |  |   |

D. Nachdem Sie sich bei der Web-GUI angemeldet haben, können Sie Systeminformationen anzeigen und die Konfiguration des Routers vornehmen.

|             |   |                     |                           | For your       | device security, p | lease change the del | but password |                                                 |                                                           |
|-------------|---|---------------------|---------------------------|----------------|--------------------|----------------------|--------------|-------------------------------------------------|-----------------------------------------------------------|
| 21.00m      |   | Overview            | Cellular                  | Network        | VPN                | Routing              | Host List    | GPS                                             | Holp —                                                    |
| Change      |   | l furten informatio |                           |                |                    | L Russen Statu       |              |                                                 | Model *                                                   |
| Network.    | • | system informatio   | m                         |                |                    | i system statu       | \$           |                                                 | Serial Number                                             |
| Sustan      |   | Model               | UF                        | R32-L01CE-G    |                    | Local Time           |              | 2020-04-30 14:40:08 Thursday                    | Show the serial number of<br>router.                      |
| oyacan      |   | Serial Number       | 62                        | 621892450159   |                    | Uptime               |              | 00.03.41                                        | Firmware Version                                          |
| Industrial  |   | Firmware Version    | Firmware Version 32.2.0.5 |                | CPU Load           |                      | 9%           | Show the current firmware<br>version of router. |                                                           |
|             |   | Hardware Version    | V                         | 1.1            |                    | RAM (Available       | (Capacity)   | 39MB/128MB(30.47%)                              | Hardware Version                                          |
| Maintenance |   |                     |                           |                |                    | Flash (Availabl      | o/Capacity)  | 91MB/120MB(71.09%)                              | Show the current hardware<br>version of router.           |
|             | 4 | Cellular            |                           |                |                    | WAN Link             | in use       |                                                 | Local Time                                                |
| APP         | • |                     |                           |                |                    |                      |              |                                                 | Show the current local time of<br>system                  |
|             |   | Status              | No                        | SIM Card       |                    | Status               |              | Online                                          | Untime                                                    |
|             |   | Current SIM         | SI                        | M2             |                    | IP                   |              | 192.168.22.225                                  | Show the information on how                               |
|             |   | P                   | 0.0                       | 0.0.0.0 MAC    |                    | MAC                  |              | 24 e1 24 /0 31 94                               | long the router has been<br>running                       |
|             |   | Connection Duration | . 01                      | days, 00.00.00 |                    | Connection Du        | ration       | 0 days, 00.02.34                                | CPU Load                                                  |
|             |   | Data Usage Monthly  | 0.0                       | 0 MiB          |                    |                      |              |                                                 | Show the current CPU<br>utilization of the router.        |
|             |   | LI AN               |                           |                |                    |                      |              |                                                 | RAM (Available/Capacity)                                  |
|             |   | ( Long              |                           |                |                    |                      |              |                                                 | Show the RAM available and<br>the capacity RAM memory.    |
|             |   | IP                  | 19                        | 2.168.0.1      |                    |                      |              |                                                 | Flash (Available/Capacity)                                |
|             |   | Connected Devices   | 0                         |                |                    |                      |              |                                                 | Show the Flash available and<br>the capacity Flash memory |
|             |   |                     |                           |                |                    |                      |              | Manual Refresh                                  | Current SIM                                               |
|             |   |                     |                           |                |                    |                      |              |                                                 | Phone the Pill and surrents                               |

# 5. Netzwerk-Konfiguration

In diesem Kapitel wird erklärt, wie der IOT-R32W über eine WAN-Verbindung oder ein Mobilfunknetz mitzdem Netzwerk verbunden wird.

# 5.1 Ethernet-WAN-Konfiguration

A. Gehen Sie zu "Netzwerk > Schnittstelle > Anschluss", um LAN1 in einen WAN-Anschluss zu ändern.

| Status    | Î | Link Failover | Cellular | Port  |   | WAN    | Bridge |      | WLAN | Sw    | itch | Loopback |
|-----------|---|---------------|----------|-------|---|--------|--------|------|------|-------|------|----------|
| Network   | - | Port Setting  |          |       |   |        |        |      |      |       |      |          |
|           |   |               | Port     | Statu | 5 | Proper | rty    | Spee | d    | Duple | эx   |          |
| Interface |   |               | LAN2     | up    | ~ | lan    | ~      | auto | ~    | auto  | ~    |          |
| DHCP      |   | LA            | N1/WAN   | up    | ~ | wan    | ~      | auto | ~    | auto  | ~    |          |
| Firewall  |   | Save          |          |       |   |        |        |      |      |       |      |          |
| QoS       |   |               |          |       |   |        |        |      |      |       |      |          |

B. Gehen Sie zu "Netzwerk > Schnittstelle > WAN", um die WAN-Parameter zu konfigurieren. Nehmen Sie die statische IP-Konfiguration als Beispiel. DHCP-Client und PPPoE-Typ sind je nach Ihren Anforderungen optional.

| Status         | Link Failover  | Cellular | Port             | WAN      | Bridge | Switch |
|----------------|----------------|----------|------------------|----------|--------|--------|
| Network 👻      | - WAN_1        |          |                  |          |        |        |
| Interface      | Enable         | Г        | 2                |          | 1      |        |
| DHCP           | Port           |          | LAN1/WAN         |          |        |        |
| Firewall       | Connection Typ | e        | Static IP        | •        |        |        |
| QoS            | IPv4 Address   |          | 192.168.22.225   |          |        |        |
| VDN            | Netmask        |          | 255.255.255.0    |          |        |        |
| VPN            | IPv4 Gateway   |          | 192.168.22.1     |          |        |        |
| IP Passthrough | IPv6 Address   |          | fe80::26e1:24ff: | ef0:3192 |        |        |
| Routing        | Prefix-length  |          | 64               |          |        |        |
| VRRP           | IPv6 Gateway   |          |                  |          |        |        |
|                | MTU            |          | 1500             |          |        |        |
|                | Primary DNS    |          | 8.8.8.8          |          |        |        |
| System 🕨       | Secondary DNS  | ;        |                  |          |        |        |
|                | Enable NAT     |          | 2                |          |        |        |

Klicken Sie auf die Schaltfläche "Speichern & Anwenden", damit die Änderungen wirksam werden.

- $C_{\cdot}$  Verbinden Sie den WAN-Port mit einem anderen Router oder einem modernen.
- D. Loggen Sie sich in die IOT-R32W Web-GUI über die IP-Adresse des WAN-Ports ein und gehen Sie
- zu "Status > Network", um zu prüfen, ob der Status "up" ist.

| Status  |   | Overview | С      | ellular | Network        | VPN         | Routing | Host List    |         | GPS                |
|---------|---|----------|--------|---------|----------------|-------------|---------|--------------|---------|--------------------|
| Network | • | WAN-IPv4 |        |         |                |             |         |              |         |                    |
|         |   | Port     | Status | Туре    | IP             | Netmask     |         | Gateway      | DNS     | Connection Duratio |
| System  |   | LAN1/WAN | up     | Static  | 192.168.22.225 | 255 255 255 | 0       | 192.168.22.1 | 8.8.8.8 | 08h 22m 29s        |
|         |   |          |        |         |                |             |         |              |         |                    |

de

| Status    | Î | Link Failover | C              | Cellular    | Port          | WAN          | Bridge | Switch         | Loopback  |  |
|-----------|---|---------------|----------------|-------------|---------------|--------------|--------|----------------|-----------|--|
| Network   | - | Link Priority |                |             |               |              |        |                |           |  |
| Interface |   | Priority      | Enable<br>Rule | Link in use | Interface     | Connection T | ype    | IP             | Operation |  |
| DHCP      |   | 1             |                | •           | WAN           | Static IP    |        | 192.168.22.225 | 1 🗸       |  |
| Firewall  |   | 2             |                | ٠           | Cellular-SIM1 | DHCP         |        |                |           |  |
| QoS       |   | 3             |                |             | Cellular-SIM2 |              |        |                |           |  |

E. Gehen Sie zu "Netzwerk > Schnittstelle > Link Failover", um die WAN-Priorität auf 1 zu erhöhen.

F.zÖffnen Sie Ihren bevorzugten Browser auf dem PC, geben Sie eine beliebige Webadresse in diezAdressleiste ein und prüfen Sie, ob Sie das Internet über den IOT-R32W-Router besuchen können.

#### 5.2 Konfiguration der Zellularen Verbindung

Nehmen Sie das Einlegen der SIM-Karte in den SIM1-Steckplatz als Beispiel; bitte beachten Sie diez folgenden detaillierten Schritte.

A. Klicken Sie auf "Netzwerk > Schnittstelle > Mobilfunk > Mobilfunkeinstellungen", um die Mobilfunkinformationen, wie APN und Netzwerktyp, zu konfigurieren.

B. Klicken Sie auf "Speichern" und "Übernehmen", damit die Konfiguration wirksam wird.

| Status         | Link Failover       | Cellular | Port      | WAN            | Bridge | Switch         | Loopback |
|----------------|---------------------|----------|-----------|----------------|--------|----------------|----------|
|                | Cellular Settings   |          |           |                |        |                |          |
| Network 👻      |                     |          | SIM1      |                |        | SIM2           |          |
| Interface      | APN                 |          |           |                |        |                |          |
| DHCP           | Username            |          |           |                |        |                |          |
|                | Password            |          |           |                |        |                |          |
| Firewall       | PIN Code            |          |           |                |        |                |          |
| QoS            | Access Number       |          |           |                |        |                |          |
| VPN            | Authentication Type |          | Auto      |                | *      | Auto           | •        |
| IP Passthrough | Network Type        |          | Auto      |                | •      | Auto           | •        |
|                | PPP Preferred       |          |           |                |        |                |          |
| Routing        | SMS Center          |          | +86138005 | 92500          |        | +8613800592500 |          |
| VRRP           | Enable NAT          |          |           |                |        | 2              |          |
| DDNS           | Roaming             |          |           |                |        |                |          |
|                | Data Limit          |          | 0         |                | MB     | 0              | MB       |
| System         | Billing Day         |          | Day 1     | • of The Month |        | Day 1 • of The | Month    |

Wenn Sie "Auto" wählen, bezieht der Router die ISP-Informationen von der SIM-Karte, um APN, Benutzername und Passwort automatisch einzustellen. Diese Option wird nur wirksam, wenn die SIM-Karte von einem bekannten ISP ausgestellt wurde.

C. Gehen Sie zu "Netzwerk > Schnittstelle > Link Failover", um SIM1 zu aktivieren und die Link-Priorität von SIM1 zu erhöhen.

| Status    | Î | Link Failover | C              | Cellular    | Port          | WAN          | Bridge | Switch     | Loopback  |
|-----------|---|---------------|----------------|-------------|---------------|--------------|--------|------------|-----------|
| Network   | • | Link Priority |                |             |               |              |        |            |           |
| Interface |   | Priority      | Enable<br>Rule | Link in use | Interface     | Connection T | ype    | IP         | Operation |
| DHCP      |   | 1             |                |             | Cellular-SIM1 |              |        |            |           |
| Firewall  |   | 2             |                |             | Cellular-SIM2 | DHCP         |        | A.         |           |
| QoS       |   | 3             |                | •           | WAN           | Static IP    | 192.   | 168.22.225 |           |
| VPN       |   |               |                |             |               |              |        |            |           |

D. Klicken Sie auf 🙋, um die ICMP-Ping-Erkennungsinformationen zu konfigurieren.

| Enable                  | <b>V</b>        |   |  |
|-------------------------|-----------------|---|--|
| Primary Server (IPv4)   | 8.8.8.8         |   |  |
| Secondary Server (IPv4) | 114.114.114.114 |   |  |
| Interval                | 300             | s |  |
| Retry Interval          | 5               | s |  |
| Timeout                 | 3               | s |  |
| Max Ping Retries        | 3               |   |  |
|                         |                 |   |  |

E. Klicken Sie auf "Status > Cellular", um den Status der Mobilfunkverbindung anzuzeigen. Wenn "Verbunden" angezeigt wird, bedeutet dies, dass SIM1 sich erfolgreich eingewählt hat.

Auf der anderen Seite können Sie den Status der SIM-Anzeige überprüfen. Wenn sie statisch grün leuchtet, bedeutet dies, dass SIM1 sich erfolgreich eingewählt hat.

| Overview        | Cellular        | Network             | VPN                 | Routing             | Host List          | GPS                  |
|-----------------|-----------------|---------------------|---------------------|---------------------|--------------------|----------------------|
| Modem           |                 |                     | N                   | etwork              |                    |                      |
| Status          | Ready           |                     | s                   | itatus              | Connected          |                      |
| Model           | EC25            |                     | 15                  | P Address           | 10.2.25.74         |                      |
| Current SIM     | SIM1            | SIM1                |                     | letmask             | 255.255.255        | 5.240                |
| Signal Level    | 29asu           | 29asu (-55dBm)      |                     | Gateway             |                    |                      |
| Register Status | Regist          | ered (Home network) | C                   | INS                 | 211.136.17.        | 107                  |
| IMEI            | 861585042050250 |                     | Connection Duration |                     | 0 days, 00:0       | 0:34                 |
| IMSI            | 46004           | 5927703654          |                     | nte lles es Menthlu |                    |                      |
| ICCID           | 89860           | 439101880723654     | I D                 | ata Usage Monthly   |                    |                      |
| ISP             | CHINA           | MOBILE              | S                   | SIM-1               | RX: 0.0 MiB<br>MiB | TX: 0.0 MiB ALL: 0.0 |
| Network Type    | FDD L           | TE                  | S                   | SIM-2               | RX: 0.0 MiB        | TX: 0.0 MIB ALL: 0.0 |
| PLMN ID         | 46000           |                     |                     |                     | MiB                |                      |
| LAC             | 592f            |                     |                     |                     |                    |                      |
| Cell ID         | 271f84          | 18                  |                     |                     |                    |                      |

F. Öffnen Sie Ihren bevorzugten Browser auf dem PC, geben Sie eine beliebige Webadresse in diezAdressleiste ein und prüfen Sie, ob Sie das Internet über den IOT-R32W-Router besuchen können.

#### Bienvenue

Merci d'avoir choisi le routeur cellulaire industriel Linovision IOT-R32W.

Ce guide décrit comment installer l'IOT-R32W et comment se connecter à l'interface graphique Web pour configurer l'appareil. Une fois l'installation terminée, reportez-vous au Guide de l'utilisateur Linovision IOT-R32W pour obtenir des instructions sur la manière d'effectuer des configurations sur l'appareil.

#### **Documents Connexes**

Ce guide de démarrage explique uniquement l'installation du routeur Linovision IOT-R32W. Pour plus dez fonctionnalités et de paramètres avancés, veuillez vous référer aux documents pertinents ci-dessous.

| Document                        | Description                                                                                                    |
|---------------------------------|----------------------------------------------------------------------------------------------------|
| IOT-R32W Fiche Technique        | Fiche technique du routeur cellulaire industriel IOT-R32W.                                                                                              |
| Guide de l'utilisateur IOT-R32W | Les utilisateurs peuvent se référer au guide pour savoir comment se connecter<br>à l'interface graphique web et comment configurer tous les paramètres. |

Les documents correspondants sont disponibles sur le site web de Linovision : https://www.linovision.com

#### Déclaration de Conformité

IOT-R32W sont conformes aux exigences essentielles et aux autres dispositions pertinentes de la CE, de la FCC et de la RoHS.

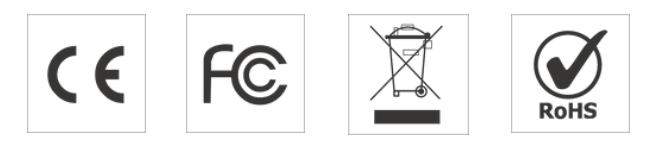

#### 2007-2023 Linovision IoT Co, Ltd.

#### Tous droits réservés.

Toutes les informations contenues dans ce guide sont protégées par la loi sur les droits d'auteur. Par conséquent, aucune organisation ou personne ne peut copier ou reproduire tout ou partie de ce guide de l'utilisateur par quelque moyen que ce soit sans l'autorisation écrite de Xiamen Linovision IoT Co, Ltd.

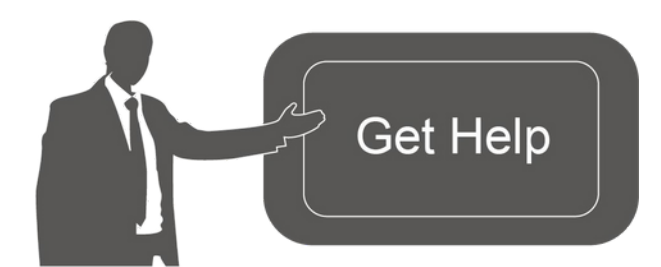

Pour obtenir de l'aide, veuillez contacter le support technique de Linovision : Courriel :support@linovision.com Téléphone : 86-571-8678175

#### Historique de la Révision

| Date         | Version du Document | Description                    |
|--------------|---------------------|--------------------------------|
| 26 Avr. 2019 | V1.0                | Version Initiale               |
| 11 Mai 2020  | V1.1                | Mise à jour des interfaces web |
| 25 Nov. 2020 | V2.0                | Mise en Page Remplacer         |

# 1. Liste de Colisage

Avant de commencer à installer le routeur IOT-R32W, veuillez vérifier le contenu de l'emballage pourz vous assurer que vous avez reçu les éléments ci-dessous.

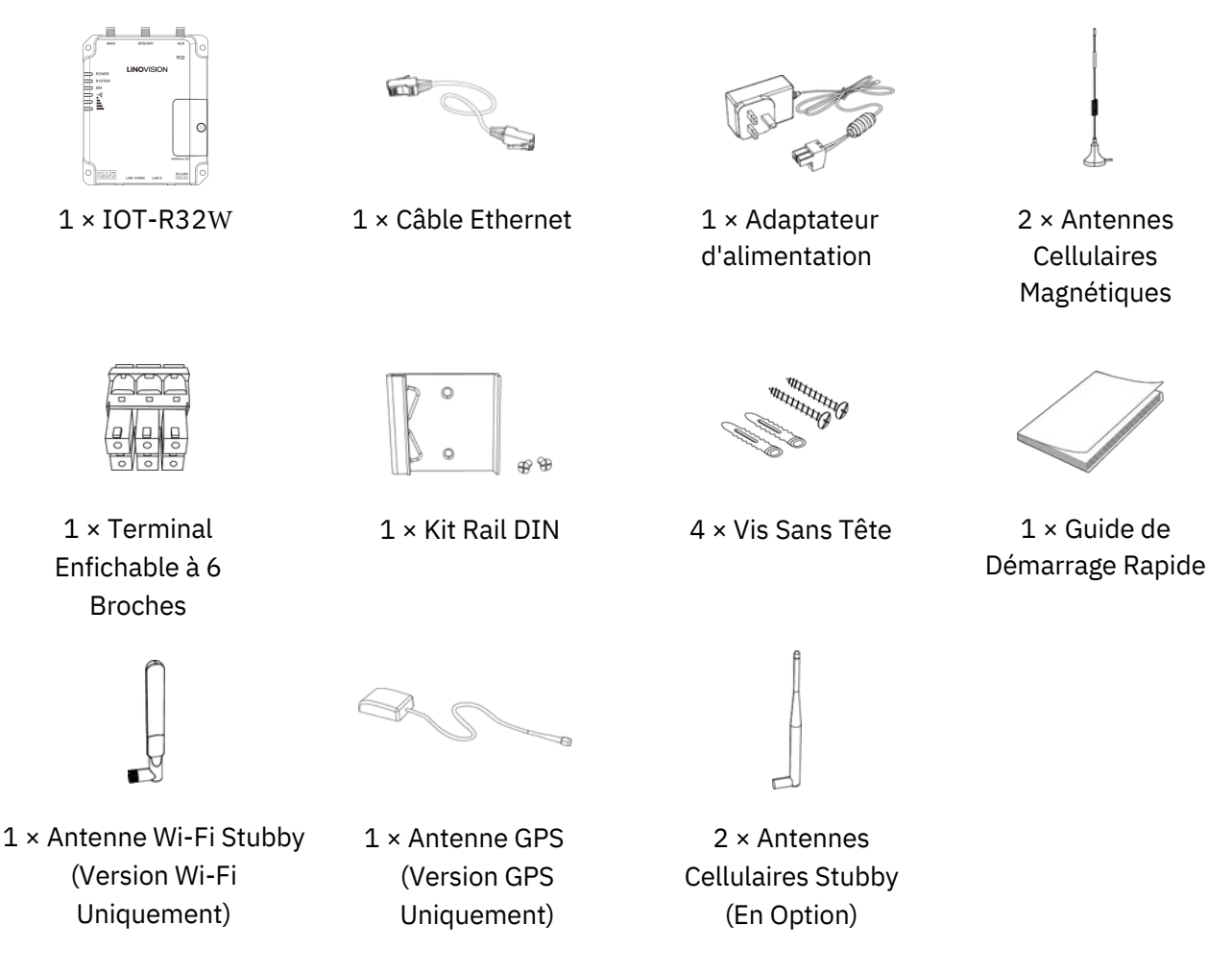

Si l'un des éléments ci-dessus est manquant ou endommagé, veuillez contacter votre représentant commercial.

## 2. Introduction au Matériel

#### 2.1 Vue d'ensemble

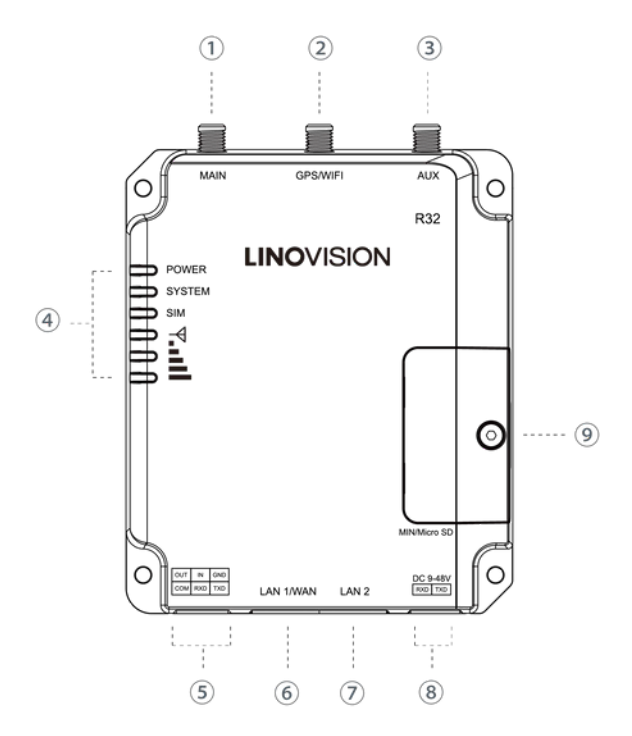

- ① Connecteur de l'antenne Cellulaire Principale
- 2 Connecteur d'antenne GPS/WIFI
- ③ Antenne Cellulaire AUX
- Zone d'indicateurs LED POWER : Indicateur d'alimentation SYSTEM : Indicateur d'état SIM : Indicateur d'état
  - 🝸 : Indicateur d'intensité du Signal
- 5 Port série et E/S
- 6 Port Ethernet LAN1/WAN
- ⑦ Port Ethernet LAN2
- (8) Connecteur d'alimentation
- (9) Support des Boutons SIM et Reset

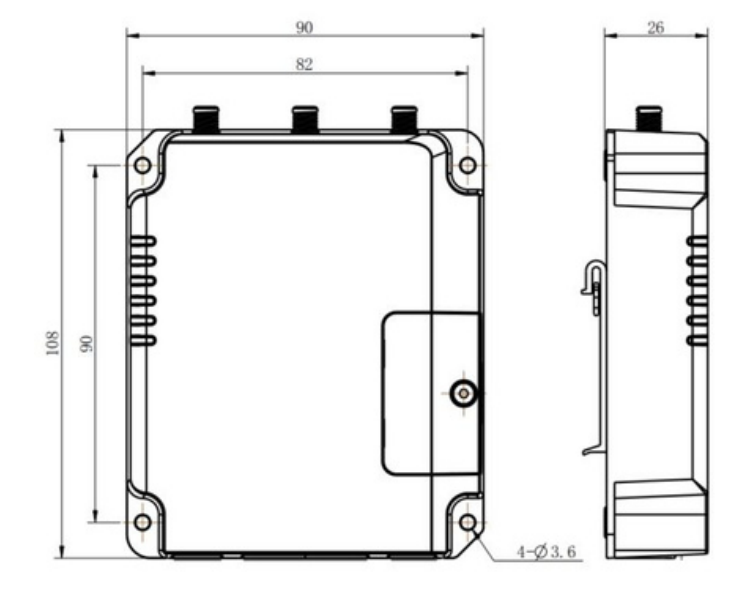

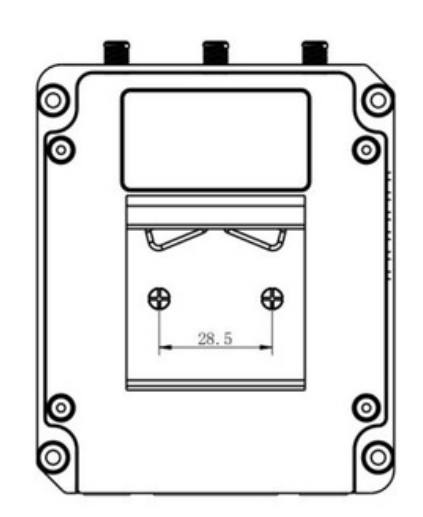

# 2.2 Dimensions (mm)

# **2.3 Connecteurs**

|        | PIN | RS23  | RS485 | DI     | DO     | Description          |
|--------|-----|-------|-------|--------|--------|----------------------|
| 1 2 3  | 1   |       |       |        | SORTIE | Sortie Numérique     |
|        | 2   |       |       | ENTRÉE |        | Entrée Numérique     |
|        | 3   | GND - |       |        |        | Terre                |
| 000    | 4   |       |       | COM    | COM    | Masse Commune        |
| 252525 | 5   | RXD   | В     |        |        | Réception de Données |
| 4 5 6  | 6   | TXD   | А     |        |        | Données d'émission   |

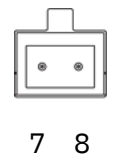

| PIN | Description |
|-----|-------------|
| 7   | Positif     |
| 8   | Négatif     |

\*: Uniquement pour le modèle -485.

# 2.4 Indicateurs LED

| LED                    | Indication              | État de la Situation | Description                                                                                                    |
|------------------------|-------------------------|----------------------|----------------------------------------------------------------------------------------------------|
|                        | État de                 | Éteint               | L'alimentation est coupée                                                                                                    |
| ALIMENTATION           | l'alimentation          | Allumé               | L'alimentation est activée                                                                                                    |
|                        |                         | Lumiàra Varta        | Statique : Démarrage                                                                                                    |
| SYSTÈME                | État du Système         | Lumere verte         | Clignotement lent : le système fonctionne correctement                                                                                                    |
|                        |                         | Feu Rouge            | Le système ne fonctionne pas correctement                                                                                                    |
|                        |                         | Éteint               | SIM1 ou SIM2 s'enregistre ou ne s'enregistre pas (ou il<br>n'y a pas de carte SIM insérée)                                                                                                    |
|                        |                         |                      | Clignote lentement : SIM1 a été enregistré et est prêt<br>pour l'accès à distance.                                                                                                    |
|                        | État de la<br>Carte SIM | Feu Vert             | Clignotement rapide : SIM1 a été enregistré et est en train de composer un numéro.                                                                                                    |
| SIM                    |                         |                      | Statique : SIM1 a été enregistré et la numérotation a été effectuée avec succès.                                                                                                    |
|                        |                         |                      | Clignote lentement : SIM2 a été enregistré et est prêt<br>pour l'accès à distance.                                                                                                    |
|                        |                         | Lumière<br>Orange    | Clignotement rapide : SIM2 a été enregistré et est en<br>train de composer un numéro.                                                                                                    |
|                        |                         |                      | Statique : SIM2 a été enregistré et la numérotation a été effectuée avec succès.                                                                                                    |
|                        |                         | Éteint               | Pas de Signal                                                                                                    |
| Intensité<br>du Signal | Signal 1/2/3            | Feu Vert             | Statique/Off/Off : signaux faibles avec 1-10 ASU<br>(veuillez vérifier si l'antenne est installée correctement,<br>ou déplacez l'antenne à un endroit approprié pour<br>obtenir un meilleur signal). |

| Statique/Statique/Off : signaux normaux avec 11-20 ASU    |
|-----------------------------------------------------------|
| (force moyenne du signal)                                 |
| Statique/Static/Static : signaux forts avec 21-31 ASU (le |
| signal est bon)                                           |

# 2.5 Bouton de Réinitialisation

Le bouton de réinitialisation se trouve sous les fentes SIM.

| Fonction         | Description                            |                                                                                               |  |
|------------------|----------------------------------------|-----------------------------------------------------------------------------------------------|--|
|                  | SYSTEM LED                             | Action                                                                                        |  |
| Remise à<br>Zéro | Clignotant                             | Appuyez sur le bouton de réinitialisation et maintenez-le enfoncé pendant plus de 5 secondes. |  |
|                  | Vert Statique →<br>Clignotement Rapide | Relâchez le bouton et attendez.                                                               |  |
|                  | Éteint → Clignotant                    | Le routeur est maintenant réinitialisé aux paramètres d'usine.                                |  |

# 2.6 Indicateur de Port Ethernet

| Indicateur       | Statut de l'indicateur | Description              |
|------------------|------------------------|--------------------------|
| Indiantour da    | Allumé                 | Connecté                 |
| Liaison (Orange) | Clignotant             | Transmission des données |
|                  | Éteint                 | Déconnecté               |

# 3. Installation du Matériel

#### **Exigences Environnementales**

- Entrée d'alimentation : 9-48V DC
- Consommation Électrique : Typique 1,9 W (Max 2,4 W)
- Température de Fonctionnement : -40°C à 70°C (-40°F à 158°F)
- Humidité Relative : 0% à 95% (sans condensation) à 25°C/77°F

#### 3.1 Installation de la Carte SIM/Micro SD

A. Dévisser le couvercle de la carte SIM puis le visser.

B. Insérer la carte SIM/Micro SD dans la fente et la retirer.

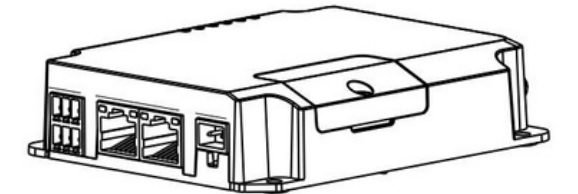

#### 3.2 Installation de l'antenne

Tournez l'antenne dans le connecteur d'antenne en conséquence. L'antenne externe doit toujours être installée verticalement sur un site où le signal est bon.

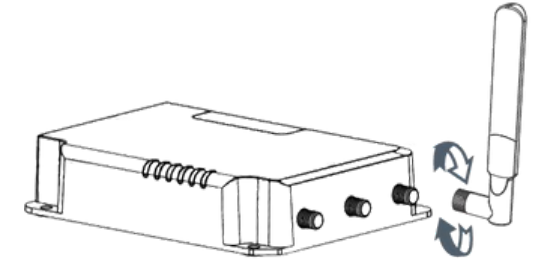

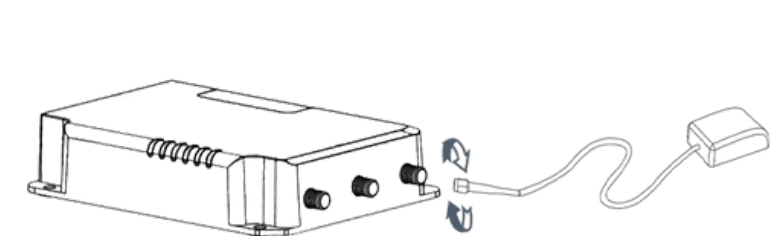

#### 3.4 Installation du Routeur

Le routeur peut être placé sur un bureau ou monté sur un mur ou un rail DIN.

#### 3.4.1 Montage Mural (Mesuré en mm)

Utilisez 4 vis Phillips à tête plate M3 × 6 pour fixer le routeur au mur.

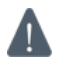

# Le couple de serrage recommandé pour le montage est de 1,0 N-m, et le maximum autorisé est de 1,2 N-m.

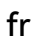

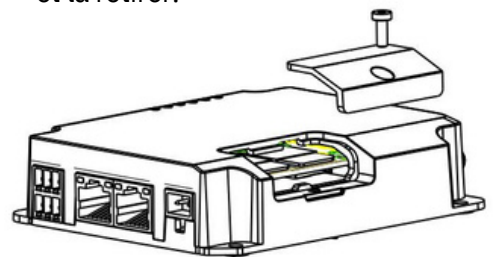
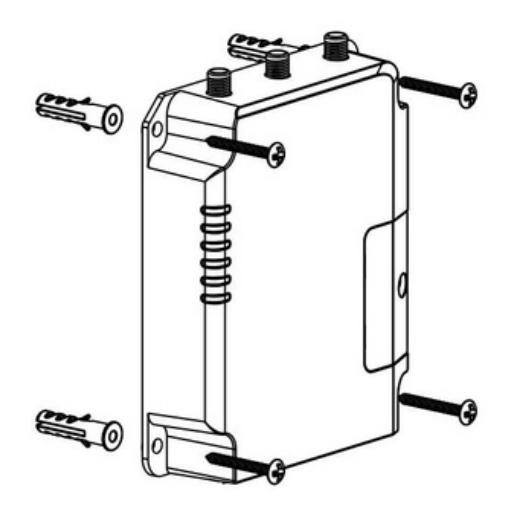

### 3.4.2 Montage du Rail DIN (Mesuré en mm)

Utilisez 2 vis Phillips à tête plate M3 × 6 pour fixer le rail DIN au routeur, puis suspendez le rail DIN au support de montage. Il est nécessaire de choisir un support standard.

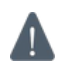

Le couple de serrage recommandé pour le montage est de 1,0 N-m, et le maximum autorisé est de 1,2 N-m.

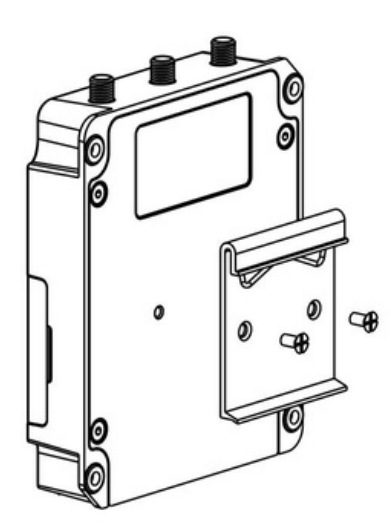

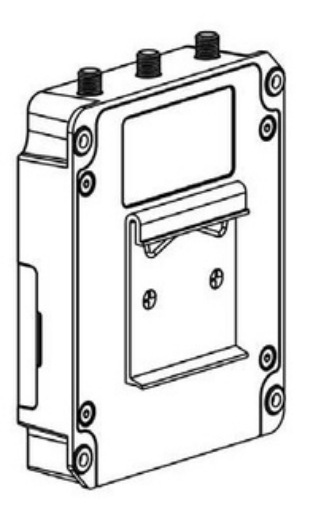

# 4. Se Connecter à l'interface Graphique Web du Routeur

### 4.1 Configuration du PC

Connectez votre PC au port LAN du routeur IOT-R32W. Le PC peut obtenir une adresse IP, ou vousz pouvez configurer une adresse IP statique manuellement. Les étapes suivantes sont basées sur lez système d'exploitation Windows 10 pour votre référence.

**Note :** Comme l'accès à distance est désactivé par défaut, vous ne pouvez pas accéder à l'interfacez graphique Web du routeur si vous connectez le PC au port WAN du routeur. Mais il fonctionneraz correctement si vous l'activez sur l'interface graphique Web.

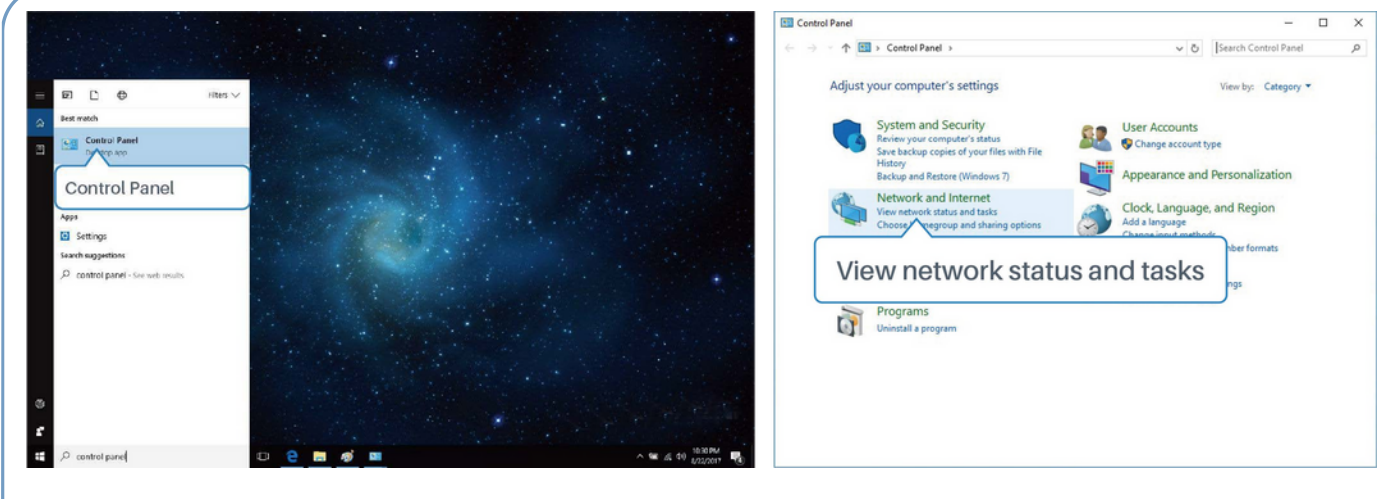

- Cliquez sur "Boîte de recherche" pour rechercher "Panneau de configuration" dans la barre des tâches de Windows 10.
- ② Cliquez sur "Panneau de configuration" pour l'ouvrir, puis cliquez sur "Afficher l'état du réseau et les tâches".

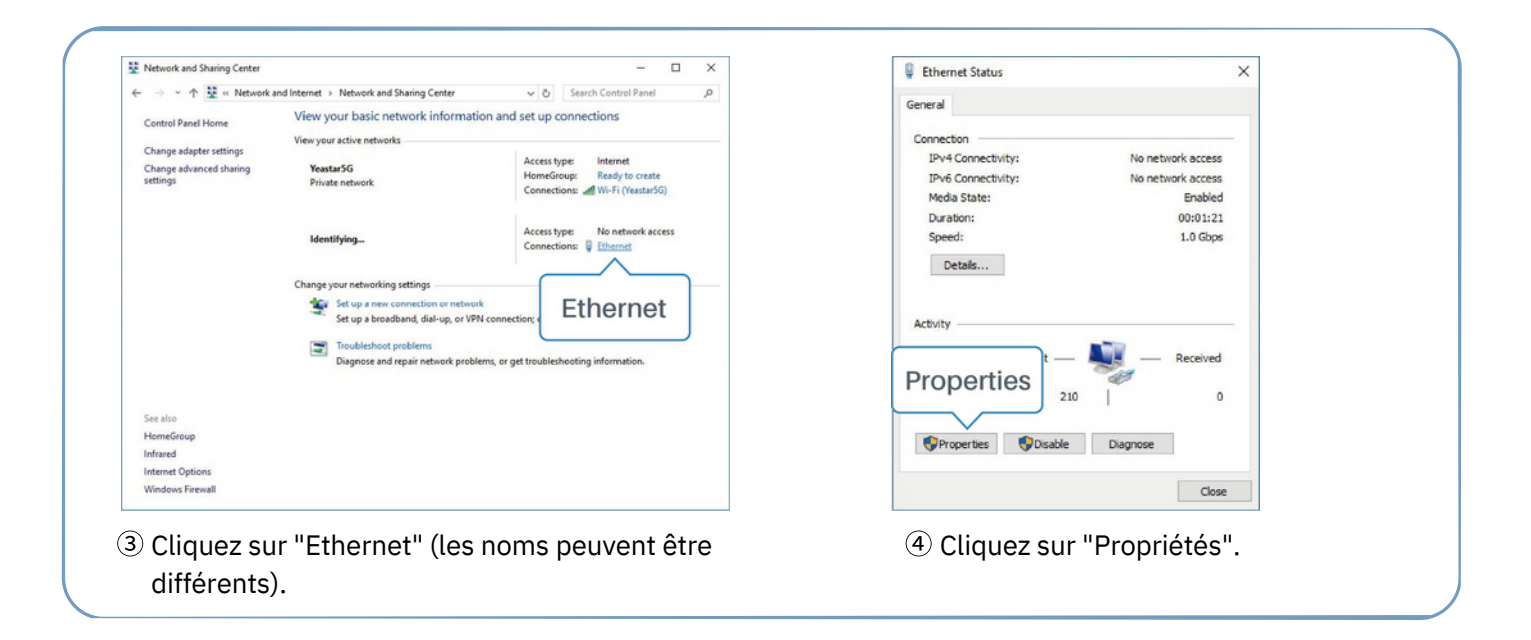

| Ethernet Properties X                                                                                                    | Internet Protocol Version 4 (TCP/IPv4) Properties X                                                                                                    | Internet Protocol Version 4 (TCP/IPv4) Properties                                                                                                    |
|----------------------------------------------------------------------------------------------------|----------------------------------------------------------------------------------------------------|----------------------------------------------------------------------------------------------------|
| letworking Sharing                                                                                                    | General Alternate Configuration                                                                                                    | General                                                                                                    |
| Connect using:                                                                                                    | You can get IP settings assigned automatically if your network supports<br>this capability. Otherwise, you need to ask your network administrator<br>for the appropriate IP settings.                    | You can get IP settings assigned fris capability. Otherwise, you in for the appropriate IP settings. 192.168.1.20 ts 255.255.255.0                                                      |
| Configure                                                                                                    | Obtain an IP address automatically                                                                                                    | ⊖ Obtain an IP address autor 192.168. 1.1                                                                                                    |
| This connection uses the following items:                                                                                                    | Ouse the following IP address:                                                                                                    | Use the following IP address:                                                                                                    |
| Client for Microsoft Networks                                                                                                    | IP address:                                                                                                    | IP address: 192.168.1.20                                                                                                    |
| QoS Packet Scheduler                                                                                                    | Subnet mask:                                                                                                    | Subnet mask: 255 . 255 . 255 . 0                                                                                                    |
| Internet Protocol Version 4 (TCP/IPv4)     Microsoft Netv Adapter Multiplexor Protocol                                                                                                    | Default gateway:                                                                                                    | Default gateway: 192 . 168 . 1 . 1                                                                                                    |
|                                                                                                    |                                                                                                    |                                                                                                    |
| Internet Protocol Version 4 (TCP/IPv4)                                                                                                    | Obtain DNS server address automatically                                                                                                    | Obtain DNS server address automatically                                                                                                    |
| nternet Protocol Version 4 (TCP/IPv4)                                                                                                    | Obtain DNS server address automatically     Ouse the following DNS server addresses:                                                                                                    | <ul> <li>Obtain DNS server address automatically</li> <li>Use the following DNS server addresses:</li> </ul>                                                                            |
| Internet Protocol Version 4 (TCP/IPv4)                                                                                                    | Obtain DNS server address automatically     Use the following DNS server addresses:     Preferred DNS server:                                                                                            | Obtain DNS server address automatically  Subset the following DNS server addresses:  Preferred DNS server: 192.168.1.1                                                                  |
| Iternet Protocol Version 4 (TCP/IPv4)                                                                                                    | Obtain DNS server address automatically     Use the following DNS server addresses:     Preferred DNS server:     Alternate DNS server:                                                                  | Obtain DNS server address automatically<br>(6) Use the following DNS server addresses:<br>Preferred DNS server:<br>192 . 168 . 1 . 1<br>Albrmate DNS server:                            |
| Internet Protocol Version 4 (TCP/IPv4)  Igstall  Description  Transmission Control Protocol/Internet Protocol. The default wide area retwork protocol that provides communication across diverse interconnected networks. | Obtain DNS server address automatically     Use the following DNS server addresses:     Preferred DNS server:     Alternate DNS server:     Alternate DNS server:     Alternate DNS server:     Advanced | Obtain DNS server address automatically<br>Use the following DNS server addresses:<br>Preferred DNS server:<br>Alternate DNS server:<br>Utalidate settings upon exit<br>192.168.1.1<br> |

- Double-cliquez sur "Internet Protocol Version 4 (TCP/IPv4)" pour configurer l'adresse IP et le serveur DNS.
- Méthode 1 : cliquez sur
   "Obtenir une adresse IP automatiquement" ;

Méthode 2 : cliquez sur "Utiliser l'adresse IP suivante" pour attribuer manuellement une adresse IP statique dans le même sous-réseau que le routeur.

(Note : N'oubliez pas de cliquer sur "OK" pour terminer la configuration).

### 4.2 Connexion au Routeur

Si vous configurez le routeur pour la première fois, utilisez les paramètres par défaut ci-dessous :

Adresse IP : **192.168.1.1** Nom d'utilisateur : **admin** Mot de Passe : **password** 

A. Démarrez un navigateur Web sur votre PC (Chrome est recommandé), tapez l'adresse IP et appuyez sur la touche Entrée de votre clavier.

B. Saisissez le nom d'utilisateur et le mot de passe, puis cliquez sur "Login".

English

### M2M ROUTER

| * | Usemame  |   |
|---|----------|---|
| 8 | Password |   |
| _ |          | - |

# Si vous entrez le nom d'utilisateur ou le mot de passe de manière incorrecte plus de 5 fois, la page de connexion sera verrouillée pendant 10 minutes.

C. Lorsque vous vous connectez avec le nom d'utilisateur et le mot de passe par défaut, il vous est demandé de modifier le mot de passe. Il est conseillé de modifier le mot de passe pour des raisons de sécurité. Cliquez sur le bouton "Annuler" si vous souhaitez le modifier ultérieurement.

| Old Password         |  |
|----------------------|--|
| New Password         |  |
| Confirm New Password |  |
|                      |  |

D. Après vous être connecté à l'interface graphique Web, vous pouvez afficher les informations système et effectuer la configuration du routeur.

|             |     |                     |          | For your       | device security, p | lease change the det | but password |                              |                                                            |
|-------------|-----|---------------------|----------|----------------|--------------------|----------------------|--------------|------------------------------|------------------------------------------------------------|
| Risker.     |     | Overview            | Cellular | Network        | VPN                | Routing              | Host List    | GPS                          | Holp —                                                     |
|             |     | l furtan informatio |          |                |                    | L Burstein Statu     |              |                              | Model *                                                    |
| Network     | •   | system informatio   | n        |                |                    | system statu         | 5            |                              | Serial Number                                              |
| Darkers     |     | Model               | UF       | 832-L01CE-G    |                    | Local Time           |              | 2020-04-30 14:40:08 Thursday | Show the serial number of<br>router.                       |
| oysiem      |     | Serial Number       | 62       | 1892450159     |                    | Uptime               |              | 00.03.41                     | Firmware Version                                           |
| Industrial  |     | Firmware Version    | 32       | 2.0.5          |                    | CPU Load             |              | 9%                           | Show the current firmware<br>version of router.            |
|             |     | Hardware Version    | V1       | .1             |                    | RAM (Available       | (Capacity)   | 39MB/128MB(30.47%)           | Hardware Version                                           |
| Maintenance |     |                     |          |                |                    | Flash (Availabl      | o/Capacity)  | 91MB/120MB(71.09%)           | Show the current hardware<br>version of router.            |
|             | 100 | Cellular            |          |                |                    | WAN Link             | in use       |                              | Local Time                                                 |
| АРР         | •   |                     |          |                |                    |                      |              | 122111                       | Show the current local time of<br>system.                  |
|             |     | Status              | No       | SIM Card       |                    | Status               |              | Online                       | Uptime                                                     |
|             |     | Current SIM         | SI       | W2             |                    | IP                   |              | 192.168.22.225               | Show the information on how                                |
|             |     | IP                  | 0.0      | 0.0.0          |                    | MAC                  |              | 24 e1 24 f0 31 94            | long the router has been<br>running                        |
|             |     | Connection Duration | 0.0      | Says, 00.00.00 |                    | Connection Du        | ration       | 0 days, 00.02.34             | CPU Load                                                   |
|             |     | Data Usage Monthly  | 0.0      | MiB            |                    |                      |              |                              | Show the current CPU<br>utilization of the router.         |
|             |     | LAN                 |          |                |                    |                      |              |                              | RAM (Available/Capacity)                                   |
|             |     | 1.000               |          |                |                    |                      |              |                              | the capacity RAM memory                                    |
|             |     | IP                  | 19       | 2.168.0.1      |                    |                      |              |                              | Flash (Available/Capacity)                                 |
|             |     | Connected Devices   | .0       |                |                    |                      |              |                              | Show the Flash available and<br>the capacity Flash memory. |
|             |     |                     |          |                |                    |                      |              | Manual Refresh   Refresh     | Current SIM                                                |
|             |     |                     |          |                |                    |                      |              |                              | Phone Sha Pill and annual a                                |

# 5. Configuration du Réseau

Ce chapitre explique comment connecter IOT-R32W au réseau via une connexion WAN ou cellulaire.

# 5.1 Configuration du Réseau Étendu Ethernet

A. Allez dans "Réseau > Interface > Port" pour changer LAN1 en port WAN.

| Status    | Î. | Link Failover | Cellular | Port   |   | WAN   | Bridge |      | WLAN | Sw    | itch | Loopbac |
|-----------|----|---------------|----------|--------|---|-------|--------|------|------|-------|------|---------|
| Network   | -  | Port Setting  |          |        |   |       |        |      |      |       |      |         |
|           |    |               | Port     | Status | 5 | Prope | rty    | Spee | d    | Duple | x    |         |
| Interface |    |               | LAN2     | up     | ~ | lan   | ~      | auto | ~    | auto  | ~    |         |
| DHCP      |    | LA            | N1/WAN   | up     | * | wan   | ~      | auto | ~    | auto  | ~    |         |
| Firewall  |    | Save          |          |        |   |       |        |      |      |       |      |         |
| QoS       |    | Current       |          |        |   |       |        |      |      |       |      |         |

B. Allez dans "Réseau > Interface > WAN" pour configurer les paramètres WAN. Prenez la configuration IP statique comme exemple. Le client DHCP et le type PPPoE sont optionnels en fonction de vos besoins.

| Status         | Link Failover  | Cellular | Port             | WAN      | Bridge | Switch |
|----------------|----------------|----------|------------------|----------|--------|--------|
| Network        | - WAN_1        |          |                  |          |        |        |
| Interface      | Enable         | Г        |                  |          | 1      |        |
| DHCP           | Port           |          | LAN1/WAN         |          |        |        |
| Firewall       | Connection Typ | e        | Static IP        | •        |        |        |
| QoS            | IPv4 Address   |          | 192.168.22.225   |          |        |        |
| 1/DAI          | Netmask        |          | 255.255.255.0    |          |        |        |
| VPN            | IPv4 Gateway   |          | 192.168.22.1     |          | 5      |        |
| IP Passthrough | IPv6 Address   |          | fe80::26e1:24ff: | ef0:3192 |        |        |
| Routing        | Prefix-length  |          | 64               |          |        |        |
| VRRP           | IPv6 Gateway   |          |                  |          |        |        |
| DDNS           | MTU            |          | 1500             |          |        |        |
| UUNS           | Primary DNS    |          | 8.8.8.8          |          |        |        |
| System         | Secondary DNS  | 3        |                  |          |        |        |
|                | Enable NAT     | L        | •                |          |        |        |

Cliquez sur le bouton "Enregistrer et appliquer" pour que les modifications soient prises en compte. C. Connecter le port WAN à un autre routeur ou moderne.

D. Connectez-vous à l'interface graphique web de l'IOT-R32W via l'adresse IP du port WAN et allez dansz"Status > Network" pour vérifier si l'état est "up".

| Status  |          | Overview | С      | ellular | Network        | VPN          | Routing | Host List    |         | GPS                 |
|---------|----------|----------|--------|---------|----------------|--------------|---------|--------------|---------|---------------------|
| Network | ×        | WAN-IPv4 |        |         |                |              |         |              |         |                     |
| 0       |          | Port     | Status | Туре    | IP             | Netmask      |         | Gateway      | DNS     | Connection Duration |
| System  | <u> </u> | LAN1/WAN | up     | Static  | 192.168.22.225 | 255.255.255. | 0       | 192.168.22.1 | 8.8.8.8 | 08h 22m 29s         |
|         |          |          |        |         |                |              |         |              |         |                     |

| Status     | Î | Link Failover | c              | Cellular    | Port          | WAN        | Bridge | Switch         | Loopback  |
|------------|---|---------------|----------------|-------------|---------------|------------|--------|----------------|-----------|
| Network    | - | Link Priority |                |             |               |            |        |                |           |
| Interface  |   | Priority      | Enable<br>Rule | Link in use | Interface     | Connection | Туре   | IP             | Operation |
| DHCP       |   | 1             | ø              | •           | WAN           | Static IP  |        | 192.168.22.225 |           |
| Firewall   |   | 2             | ×              | ٠           | Cellular-SIM1 | DHCP       |        |                |           |
| QoS<br>VPN |   | 3             |                | ۰           | Cellular-SIM2 |            |        |                |           |

E. Allez dans "Réseau > Interface > Link Failover" pour augmenter la priorité WAN à 1.

F.zOuvrez votre navigateur préféré sur le PC, puis tapez n'importe quelle adresse web disponible dans lazbarre d'adresse et vérifiez s'il est capable de visiter Internet via le routeur IOT-R32W.

# **5.2 Configuration de la Connexion Cellulaire**

Prenons l'exemple de l'insertion de la carte SIM dans l'emplacement SIM1 ; veuillez vous référer auxz opérations détaillées suivantes.

A. Cliquez sur "Réseau > Interface > Cellulaire > Paramètres cellulaires" pour configurer les informations cellulaires, comme l'APN et le type de réseau.

B. Cliquez sur "Enregistrer" et "Appliquer" pour que la configuration prenne effet.

| Status         | Link Failover       | Cellular | Port      | WAN            | Bridge | Switch         | Loopback |
|----------------|---------------------|----------|-----------|----------------|--------|----------------|----------|
|                | Cellular Settings   |          |           |                |        |                |          |
| Network 🔻      |                     |          | SIM1      |                |        | SIM2           |          |
| Interface      | APN                 |          |           |                |        |                |          |
| DHCP           | Username            |          |           |                |        |                |          |
|                | Password            |          |           |                |        |                |          |
| Firewall       | PIN Code            |          |           |                |        |                |          |
| QoS            | Access Number       |          |           |                |        |                |          |
| VPN            | Authentication Type |          | Auto      |                | •      | Auto           | •        |
| IP Passthrough | Network Type        |          | Auto      |                | •      | Auto           | •        |
| n i sasan ooga | PPP Preferred       |          |           |                |        |                |          |
| Routing        | SMS Center          |          | +86138005 | 92500          |        | +8613800592500 |          |
| VRRP           | Enable NAT          |          |           |                |        | 2              |          |
| DDNS           | Roaming             |          |           |                |        | 2              |          |
|                | Data Limit          |          | 0         |                | MB     | 0              | MB       |
| System 🕨       | Billing Day         |          | Day 1     | • of The Month |        | Day 1 • of T   | he Month |

Si vous sélectionnez "Auto", le routeur obtiendra les informations ISP de la carte SIM pour définir automatiquement l'APN, le nom d'utilisateur et le mot de passe. Cette option n'est activée que si la carte SIM est émise par un fournisseur d'accès connu.

C. Allez dans "Network > Interface > Link Failover" pour activer SIM1 et augmenter la priorité de liaison de SIM1.

| Link Failover | C                           | ellular                                                       | Port                                                                                                    | WAN                                                                                                    | Bridge                                                                                                    | Switch                                                                                                    | Loopback                                                                                                    |
|---------------|-----------------------------|---------------------------------------------------------------|----------------------------------------------------------------------------------------------------|----------------------------------------------------------------------------------------------------|----------------------------------------------------------------------------------------------------|----------------------------------------------------------------------------------------------------|----------------------------------------------------------------------------------------------------|
| Link Priority |                             |                                                               |                                                                                                    |                                                                                                    |                                                                                                    |                                                                                                    |                                                                                                    |
| Priority      | Enable<br>Rule              | Link in use                                                   | Interface                                                                                                    | Connection T                                                                                                    | ype                                                                                                    | IP                                                                                                    | Operation                                                                                                    |
| 1             |                             |                                                               | Cellular-SIM1                                                                                                    |                                                                                                    |                                                                                                    |                                                                                                    | ⊿↑↓                                                                                                    |
| 2             |                             | •                                                             | Cellular-SIM2                                                                                                    | DHCP                                                                                                    |                                                                                                    |                                                                                                    |                                                                                                    |
| 3             | 3                           | •                                                             | WAN                                                                                                    | Static IP                                                                                                    |                                                                                                    | 192.168.22.225                                                                                                    |                                                                                                    |
|               | Link Fallover Link Priority | Link Failover C<br>Link Priority Enable<br>Rule<br>1 2<br>3 2 | Link FailoverCellularLink PriorityEnable<br>RuleLink in use1Image: CellularImage: Cellular2Image: CellularImage: Cellular3Image: CellularImage: Cellular | Link Failover     Cellular     Port       I Link Priority     Enable<br>Rule     Link in use     Interface       1     Image: Cellular-SIM1     Cellular-SIM2       2     Image: Cellular-SIM2     WAN | Link Failover     Cellular     Port     WAN       Priority     Enable<br>Rule     Link in use     Interface     Connection Type       1     Image: Cellular-SIM1     -       2     Image: Cellular-SIM2     DHCP       3     Image: Cellular-SIM2     WAN | Link FailoverCellularPortWANBridgeLink PriorityEnable<br>RuleLink in useInterfaceConnection Type1Image: Image: Im | Link FailoverCellularPortWANBridgeSwitchLink PriorityEnable<br>RuleLink in useInterfaceConnection TypeIP1Image: Cellular-SIM12Image: Cellular-SIM2DHCP-3Image: Cellular-SIM2Static IP192.168.22.225 |

D. Cliquez sur 🌌 pour configurer les informations de détection ICMP ping.

| Enable                  |                 |   |  |
|-------------------------|-----------------|---|--|
| Primary Server (IPv4)   | 8.8.8.8         |   |  |
| Secondary Server (IPv4) | 114.114.114.114 |   |  |
| Interval                | 300             | s |  |
| Retry Interval          | 5               | s |  |
| Timeout                 | 3               | s |  |
| Max Ping Retries        | 3               |   |  |
|                         |                 |   |  |

E. Cliquez sur "Status > Cellular" pour afficher l'état de la connexion cellulaire. Si l'écran affiche "Connecté", cela signifie que SIM1 a réussi à composer un numéro.

D'autre part, vous pouvez vérifier l'état de l'indicateur SIM. S'il reste allumé en vert de manière statique, cela signifie que SIM1 a réussi à composer un numéro.

| Overview        | Cellular        | Network             | VPN | Routing              | Host List          | GPS                  |  |
|-----------------|-----------------|---------------------|-----|----------------------|--------------------|----------------------|--|
| Modem           |                 |                     | N   | etwork               |                    |                      |  |
| Status          | Ready           |                     | S   | itatus               | Connected          |                      |  |
| Model           | EC25            |                     | IF  | <sup>D</sup> Address | 10.2.25.74         |                      |  |
| Current SIM     | SIM1            |                     | N   | letmask              | 255 255 255 240    |                      |  |
| Signal Level    | 29asu           | (-55dBm)            | G   | Sateway              | 10.2.25.73         |                      |  |
| Register Status | Regist          | ered (Home network) | D   | INS                  | 211.136.17.        | 107                  |  |
| IMEI            | 861585042050250 |                     | С   | connection Duration  | 0 days, 00:0       | 0:34                 |  |
| IMSI            | 46004           | 5927703654          | 10  | sta Lleage Monthlu   |                    |                      |  |
| ICCID           | 89860           | 439101880723654     |     | ata osage monuny     |                    |                      |  |
| ISP             | CHINA           | MOBILE              | S   | IM-1                 | RX: 0.0 MiB<br>MiB | TX: 0.0 MiB ALL: 0.0 |  |
| Network Type    | FDD L           | TE                  | S   | IM-2                 | RX: 0.0 MiB        | TX: 0.0 MIB ALL: 0.0 |  |
| PLMN ID         | 46000           |                     |     |                      | MIB                |                      |  |
| LAC             | 592f            |                     |     |                      |                    |                      |  |
| Cell ID         | 271f84          | 18                  |     |                      |                    |                      |  |

F. Ouvrez votre navigateur préféré sur le PC, puis tapez n'importe quelle adresse web disponible dans lazbarre d'adresse et vérifiez s'il est capable de visiter Internet via le routeur IOT-R32W.

# [FIN]

### Benvenuti

Grazie per aver scelto il router cellulare industriale Linovision IOT-R32W.

Questa guida descrive come installare l'IOT-R32W e come accedere alla GUI Web per configurare ilz dispositivo. Una volta completata l'installazione, consultare la Guida dell'utente Linovision IOT-R32W per lezistruzioni su come eseguire le configurazioni sul dispositivo.

#### Documenti Correlati

Questa guida spiega solo l'installazione del router Linovision IOT-R32W. Per ulteriori funzionalità ezimpostazioni avanzate, si prega di fare riferimento ai documenti pertinenti riportati di seguito.

| Documento                  | Descrizione                                                                                                    |
|----------------------------|----------------------------------------------------------------------------------------------------|
| Scheda Tecnica di IOT-R32W | Scheda tecnica del router cellulare industriale IOT-R32W.                                                                 |
| Guida dell'utente IOT-R32W | Gli utenti possono consultare la guida per sapere come accedere alla GUI<br>web e come configurare tutte le impostazioni. |

I documenti relativi sono disponibili sul sito web di Linovision: <u>https://www.linovision.com</u>.

### Dichiarazione di Conformità

IOT-R32W sono conformi ai requisiti essenziali e alle altre disposizioni pertinenti delle normative CE, FCCze RoHS.

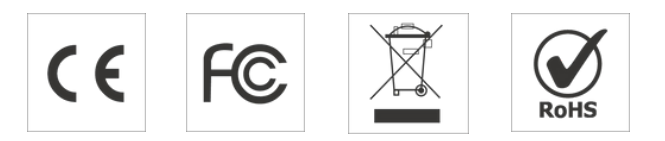

#### © 2007-2023 Linovision IoT Co., Ltd. Tutti i diritti riservati.

Tutte le informazioni contenute in questa guida sono protette dalla legge sul copyright. Pertanto, nessuna organizzazione o individuo potrà copiare o riprodurre la totalità o una parte di questa guida per l'utente con qualsiasi mezzo senza l'autorizzazione scritta di Xiamen Linovision IoT Co., Ltd.

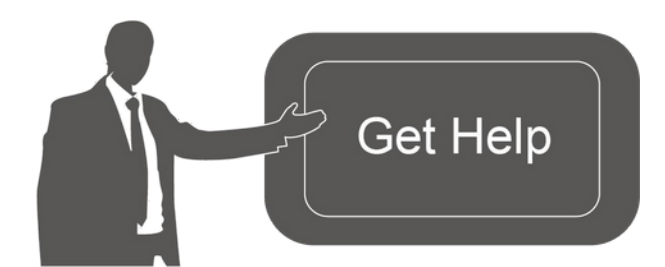

Per assistenza, contattare il supporto tecnico Linovision: E-mail: support@linovision.com Tel: 86-571-8678175

### Storia della Revisione

| Data             | Versione del Documento | Descrizione                        |
|------------------|------------------------|------------------------------------|
| 26 Aprile 2019   | V1.0                   | Versione Iniziale                  |
| 11 Maggio 2020   | V1.1                   | Aggiornamento delle interfacce web |
| 25 Novembre 2020 | V2.0                   | Layout Sostituire                  |

# 1. Elenco degli Imballaggi

Prima di iniziare l'installazione del router IOT-R32W, controllare il contenuto della confezione perz verificare di aver ricevuto gli elementi indicati di seguito.

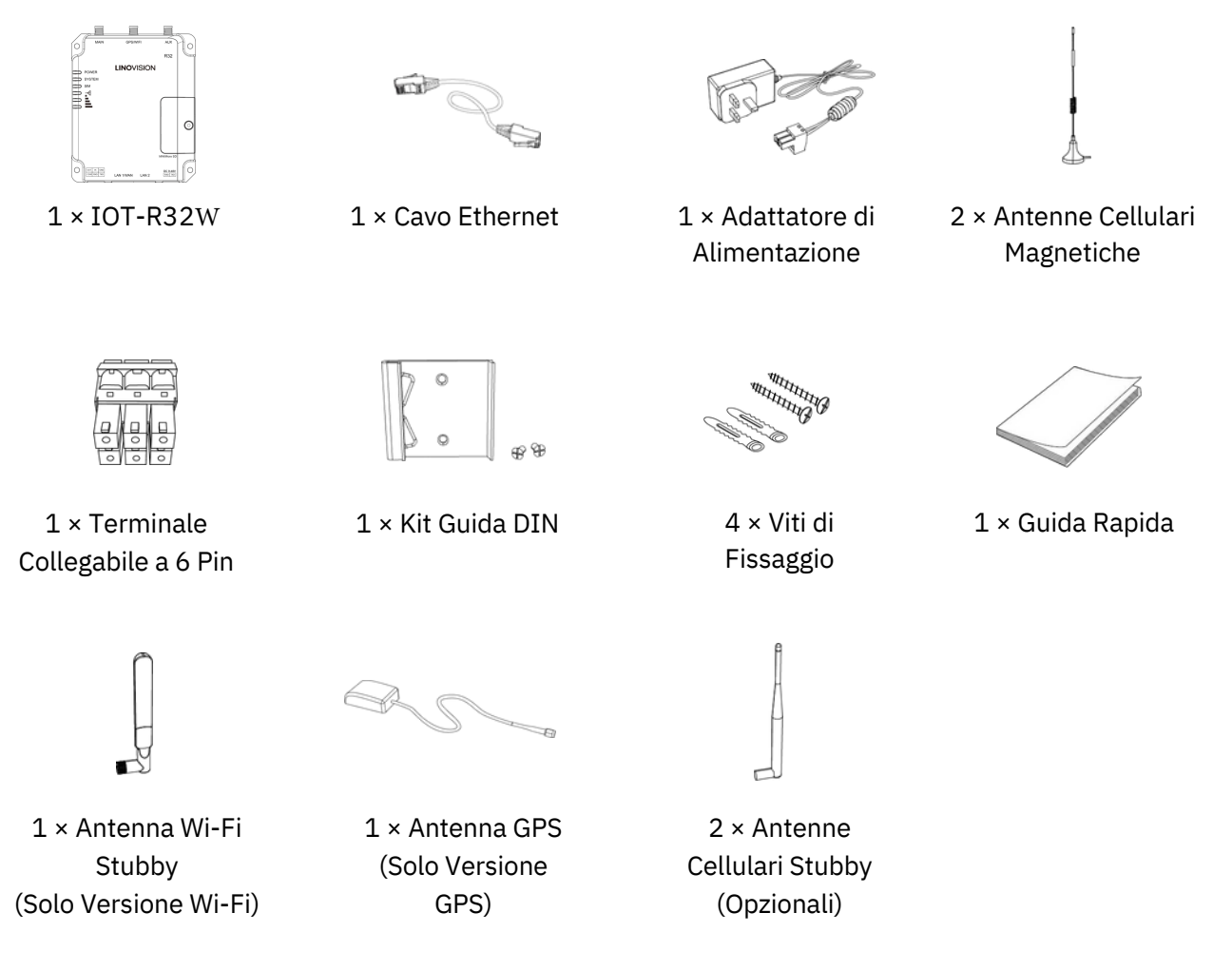

Se uno dei suddetti articoli è mancante o danneggiato, contattare il rappresentante di vendita.

# 2. Introduzione All'hardware

### 2.1 Panoramica

![](_page_46_Figure_2.jpeg)

- 1 Connettore Antenna Cellulare Principale
- 2 Connettore Antenna GPS/WIFI
- ③ Antenna Cellulare AUX
- Area Degli Indicatori LED
   POWER: Indicatore di Alimentazione
   SYSTEM: Indicatore di Stato
   SIM: Indicatore di Stato
   Y : Indicatore di Potenza del Segnale
- 5 Porta Seriale e I/O
- (6) Porta Ethernet LAN1/WAN
- ⑦ Porta Ethernet LAN2
- (8) Connettore di Alimentazione
- Supporto per i Pulsanti SIM e Reset

![](_page_46_Figure_12.jpeg)

![](_page_46_Picture_13.jpeg)

# 2.2 Dimensioni (mm)

# 2.3 Connettori

|          | PIN | RS232 |
|----------|-----|-------|
| 1 2 3    | 1   |       |
|          | 2   |       |
|          | 3   | GND   |
| <u> </u> | 4   |       |
| 225      | 5   | RXD   |
| 4 5 6    | 6   | TXD   |

| PIN | RS232 | RS485* | DI       | DO     | Descrizione          |
|-----|-------|--------|----------|--------|----------------------|
| 1   |       |        |          | USCITA | Uscita Digitale      |
| 2   |       |        | INGRESSO |        | Ingresso Digitale    |
| 3   | GND   |        |          |        | Terra                |
| 4   |       |        | COM      | COM    | Massa Comune         |
| 5   | RXD   | В      |          |        | Dati di Ricezione    |
| 6   | TXD   | А      |          |        | Dati di Trasmissione |

![](_page_47_Figure_4.jpeg)

| PIN | Descrizione |
|-----|-------------|
| 7   | Positivo    |
| 8   | Negativo    |

\*: Solo per il modello -485.

# **2.4 LED Indicators**

| LED            | Indicazione                | Stato             | Descrizione                                                                                                    |
|----------------|----------------------------|-------------------|----------------------------------------------------------------------------------------------------|
|                | Chata Dalllalina antaniana | Spento            | L'alimentazione è disattivata                                                                                                    |
|                |                            | Acceso            | L'alimentazione è accesa                                                                                                    |
|                |                            |                   | Statico: Avvio                                                                                                    |
| SISTEMA        | Stato del Sistema          | Luce verde        | Lampeggia lentamente: il sistema funziona correttamente                                                                                                    |
|                |                            | Luce Rossa        | Il sistema non funziona                                                                                                    |
|                |                            | Spento            | SIM1 o SIM2 si sta registrando o non riesce a registrarsi<br>(o non ci sono schede SIM inserite)                                                                                                |
|                |                            | Luce Verde        | Lampeggia lentamente: La SIM1 è stata registrata ed è<br>pronta per la connessione telefonica.                                                                                                  |
|                | Stato della<br>Scheda SIM  |                   | Lampeggia rapidamente: La SIM1 è stata registrata ed è pronta per la composizione del numero.                                                                                                   |
| SIM            |                            |                   | Statico: La SIM1 è stata registrata e si sta collegando con<br>successo                                                                                                    |
|                |                            | Luce<br>Arancione | Lampeggia lentamente: La SIM2 è stata registrata ed è pronta per la connessione telefonica.                                                                                                    |
|                |                            |                   | Lampeggia rapidamente: La SIM2 è stata registrata e sta<br>componendo il numero di telefono.                                                                                                    |
|                |                            |                   | Statico: La SIM2 è stata registrata e si sta collegando con                                                                                                    |
|                |                            |                   | successo                                                                                                    |
| Detense        |                            | Spento            | Nessun Segnale                                                                                                    |
| del<br>Segnale | Segnale 1/2/3              | Luce Verde        | Statico/Spento/Spento: segnali deboli con 1-10 ASU<br>(controllare se l'antenna è installata correttamente o<br>spostare l'antenna in una posizione adatta per ottenere<br>un segnale migliore) |

| Statico/Statico/Off: segnali normali con 11-20 ASU<br>(potenza media del segnale) |
|-----------------------------------------------------------------------------------|
| Statico/Statico/Statico: segnali forti con 21-31 ASU (il<br>segnale è buono)      |

# 2.5 Pulsante di Reset

Il pulsante di reset si trova sotto gli slot della SIM.

| Eunziono              | Descrizione                                 |                                                                |  |  |
|-----------------------|---------------------------------------------|----------------------------------------------------------------|--|--|
| runzione              | LED SISTEMA                                 | Azione                                                         |  |  |
|                       | Lampeggiante                                | Tenere premuto il pulsante di ripristino per più di 5 secondi. |  |  |
| Azzeramento           | Verde Statico →<br>Lampeggia<br>Rapidamente | Rilasciare il pulsante e attendere.                            |  |  |
| Spento → Lampeggiante |                                             | Il router è ora ripristinato alle impostazioni di fabbrica.    |  |  |

# 2.6 Indicatore della Porta Ethernet

| Indicatore                 | Stato        | Descrizione           |
|----------------------------|--------------|-----------------------|
| Indicatore di Collegamento | Acceso       | Collegato             |
| (Arancione)                | Lampeggiante | Trasmissione dei dati |
|                            | Spento       | Disconnesso           |

# 3. Installazione Dell'hardware

# **Requisiti Ambientali**

- Ingresso Alimentazione: 9-48 V DC
- Consumo di Energia: Tipico 1,9 W (Massimo 2,4 W)
- Temperatura di Esercizio: da -40°C a 70°C (da -40°F a 158°F)
- Umidità Relativa: da 0% a 95% (senza condensa) a 25°C/77°F

# 3.1 Installazione della Scheda SIM/Scheda Micro SD

A. Svitare il coperchio della scheda SIM e avvitarlo.

B. Inserire la scheda SIM/Micro SD nello slot e toglierla.

![](_page_49_Picture_9.jpeg)

![](_page_49_Picture_10.jpeg)

# 3.2 Installazione Dell'antenna

Ruotare l'antenna nel connettore dell'antenna in modo appropriato. L'antenna esterna deve essere installata sempre in verticale su un sito con un buon segnale.

![](_page_49_Figure_13.jpeg)

![](_page_49_Picture_14.jpeg)

# 3.4 Installazione del Router

Il router può essere collocato su una scrivania o montato a parete o su una guida DIN.

### 3.4.1 Montaggio a Parete (Misure in mm)

Per fissare il router alla parete, utilizzare 4 viti Phillips M3 × 6 a testa piatta.

A

La coppia di serraggio consigliata per il montaggio è di 1,0 N-m e la massima consentita è di 1,2 N-m.

![](_page_50_Figure_0.jpeg)

### 3.4.2 Montaggio della Guida DIN (Misure in mm)

Utilizzare 2 pezzi di viti Phillips M3 × 6 a testa piatta per fissare la guida DIN al router, quindi appendere la guida DIN alla staffa di montaggio. È necessario scegliere una staffa standard.

La coppia di serraggio consigliata per il montaggio è di 1,0 N-m e la massima consentita è di 1,2 N-m.

![](_page_50_Picture_4.jpeg)

![](_page_50_Picture_5.jpeg)

# 4. Accedere alla GUI Web del Router

# 4.1 Configurazione del PC

Collegare il PC alla porta LAN del router IOT-R32W. Il PC può ottenere un indirizzo IP o configurarez manualmente un indirizzo IP statico. I passaggi seguenti sono basati sul sistema operativo Windowsz 10, come riferimento.

Nota: poiché l'accesso remoto è disabilitato per impostazione predefinita, non è possibile accederez alla GUI Web del router se si collega il PC alla porta WAN del router. Ma funzionerà correttamente sez si abilita l'accesso alla GUI Web.

![](_page_51_Picture_4.jpeg)

- ① Fare clic su "Casella di ricerca" per cercare "Pannello di ② Fare clic su "Pannello di controllo" per aprirlo, controllo" nella barra delle applicazioni di Windows 10.
- quindi fare clic su "Visualizza stato della rete e attività".

| <ul> <li>Network and Sharing Center</li> </ul>                            |                                                                                                    |                                                                                                    | Ethernet Status                                                                                                    | ×                                                                         |
|---------------------------------------------------------------------------|----------------------------------------------------------------------------------------------------|----------------------------------------------------------------------------------------------------|----------------------------------------------------------------------------------------------------|---------------------------------------------------------------------------|
| 🗧 🔶 👻 🛧 🔽 « Network                                                       | and Internet > Network and Sharing Center                                                                                                    | ✓ Ŏ Search Control Panel P                                                                                                    | Conserval                                                                                                    |                                                                           |
| Control Panel Home<br>Change adapter settings<br>Change adapter data      | View your basic network information and<br>View your active networks<br>Yeastar5G<br>Private network<br>Identifying<br>Change your networking settings<br>Set up a new connection or network<br>Set up a broadband, dial-up, or VPN connect<br>Set up a broadband, dial-up, or VPN connect<br>Toubleshoot problems<br>Diagnose and repair network problems or g | set up connections Access type: Internet HomeGroup: Ready to create Connections: all Wi-Fi (VestarSG) Access type: No network access Connections: Different tion: Ethernet et troubleshooting information. | General<br>Connection<br>IPv4 Connectivity:<br>IPv6 Connectivity:<br>Meda State:<br>Duration:<br>Speed:<br>Details<br>Activity<br>Properties | No network access<br>No network access<br>Enabled<br>00:01:21<br>1.0 Gbps |
| See also<br>HomeGroup<br>Infrared<br>Internet Options<br>Windows Firewall |                                                                                                    |                                                                                                    | Properties Disable                                                                                                    | Diagnose                                                                  |

| Ethernet Properties                                                                               | X Internet Protocol Version 4 (TCP/IPv4) Properties X                                                                                                    | Internet Protocol Version 4 (TCP/IPv4) Properties                                                                                          |
|---------------------------------------------------------------------------------------------------|----------------------------------------------------------------------------------------------------|----------------------------------------------------------------------------------------------------|
| letworking Sharing                                                                                | General Alternate Configuration                                                                                                    | General                                                                                                    |
| Connect using:                                                                                    | You can get IP settings assigned automatically if your network supports<br>this capability. Otherwise, you need to ask your network administrator<br>for the appropriate IP settings. | You can get IP settings assigned<br>this capability. Otherwise, you m<br>for the appropriate IP settings. 192.168.1.20 ts<br>255.255.255.0 |
| Configure                                                                                         | Obtain an IP address automatically                                                                                                    | Obtain an IP address autor 192.168.1.1                                                                                                    |
| This connection uses the following items.                                                         | OUse the following IP address:                                                                                                    | Use the following IP address:                                                                                                    |
| File and Printer Sharing for Microsoft Networks                                                   | IP address:                                                                                                    | IP address: 192 . 168 . 1 . 20                                                                                                    |
| QoS Packet Scheduler                                                                              | Subnet masko                                                                                                    | Subnet mask: 255 . 255 . 255 . 0                                                                                                    |
| Internet Protocol Version 4 (TCP/IPv4)     Microsoft Netv Adapter Multiplexor Protocol            | Default gateway:                                                                                                    | Default gateway: 192 . 168 . 1 . 1                                                                                                    |
| Internet Protocol Version 4 (TCP/IPv                                                              | (a) Obtain DNS server address automatically                                                                                                    | Obtain DNS server address automatically                                                                                                    |
|                                                                                                   | O Use the following DNS server addresses:                                                                                                    | Use the following DNS server addresses:                                                                                                    |
| Install Uninstall Properties                                                                      | Preferred DNS server:                                                                                                    | Preferred DNS server: 192 . 168 . 1 . 1                                                                                                    |
| Description<br>Transmission Control Protocol/Internet Protocol. The default                       | Alternate DNS server:                                                                                                    | Alternate DNS server:                                                                                                    |
| wide area network protocol that provides communication<br>across diverse interconnected networks. | Validate settings upon exit Advanced                                                                                                    | □Validate settings upon exit 192.168.1.1                                                                                                   |
| OK Cance                                                                                          | I OK Cancel                                                                                                    | OK Cano                                                                                                    |

- (5) Fare doppio clic su "Internet Protocol Version 4 (TCP/IPv4)" per configurare l'indirizzo IP e il server DNS.
- 6 Metodo 1: fare clic su "Ottieni automaticamente un indirizzo IP";

Metodo 2: fare clic su "Usa il seguente indirizzo IP" per assegnare manualmente un IP statico all'interno della stessa sottorete del router.

(Nota: ricordarsi di fare clic su "OK" per terminare la configurazione).

# 4.2 Accesso al Router

Se è la prima volta che si configura il router, utilizzare le impostazioni predefinite riportate di seguito:

Indirizzo IP: **192.168.1.1** Nome Utente: **admin** Password: **password** 

A. Avviare un browser Web sul PC (si consiglia Chrome), digitare l'indirizzo IP e premere Invio sulla tastiera.

B. Immettere il nome utente e la password e fare clic su "Login".

English

### M2M ROUTER

| * | Usemame  |  |
|---|----------|--|
| â | Password |  |
|   | Login    |  |

![](_page_53_Picture_0.jpeg)

### Se si inserisce il nome utente o la password in modo errato per più di 5 volte, la pagina di accesso verrà bloccata per 10 minuti.

C. Quando si accede con il nome utente e la password predefiniti, viene chiesto di modificare la password. Si consiglia di modificare la password per motivi di sicurezza. Fare clic sul pulsante "Annulla" se si desidera modificarla in seguito.

| Old Password       |     |   |
|--------------------|-----|---|
|                    |     | _ |
| New Password       |     |   |
| Confirm New Passwo | ord |   |
|                    |     |   |
|                    |     |   |

D. Dopo aver effettuato l'accesso alla GUI Web, è possibile visualizzare le informazioni di sistema ed eseguire la configurazione del router.

|                                       |   |                     |          | For your         | device security, p | lease change the deb | but password |                              |                                                                                          |
|---------------------------------------|---|---------------------|----------|------------------|--------------------|----------------------|--------------|------------------------------|------------------------------------------------------------------------------------------|
| Status .                              |   | Overview            | Cellular | Network          | VPN                | Routing              | Host List    | GPS                          | Holp —                                                                                   |
| Dianus                                |   | l furten informatio |          |                  |                    | L Burton Statu       |              |                              | Model<br>Show the model name of router.                                                  |
| Network                               | • | system informatio   | m        |                  |                    | i system statu       | \$           |                              | Serial Number                                                                            |
| Sustan                                |   | Model               |          | UR32-L01CE-G     |                    | Local Time           |              | 2020-04-30 14.40.08 Thursday | Show the serial number of<br>router.                                                     |
| oyonan                                |   | Serial Number       |          | 621892450159     |                    | Uptime               |              | 00.03.41                     | Firmware Version                                                                         |
| Industrial                            |   | Firmware Version    |          | 32.2.0.5         |                    | CPU Load             |              | 9%                           | Show the current firmware<br>version of router.                                          |
|                                       |   | Hardware Version    |          | V1.1             |                    | RAM (Available       | (Capacity)   | 39MB/128MB(30.47%)           | Hardware Version                                                                         |
| Maintenance                           |   |                     |          |                  |                    | Flash (Availabl      | o/Capacity)  | 91MB/120MB(71.09%)           | Show the current hardware<br>version of router.                                          |
| 400                                   |   | Cellular            |          |                  |                    | WAN Chik             | èn use       |                              | Local Time                                                                               |
|                                       |   | Status              |          | No SBA Card      |                    | Status               |              | Online                       | show the current local time of<br>system.                                                |
|                                       |   | Contrast            |          | No bini Caro     |                    | Status               |              | Crime                        | Uptime                                                                                   |
|                                       |   | Current SIM         |          | SIM2             |                    | IP                   |              | 192.168.22.225               | Show the information on how                                                              |
|                                       |   | IP                  | 3        | 0.0.0            |                    | MAC                  |              | 24 e1 24 f0 31 94            | running                                                                                  |
|                                       |   | Connection Duration |          | 0 days, 00.00.00 |                    | Connection Du        | ration       | 0 days, 00.02.34             | CPU Load                                                                                 |
|                                       |   | Data Usage Monthly  |          | 0.0 MiB          |                    |                      |              |                              | Show the current CPU<br>utilization of the router.                                       |
|                                       |   | LAN                 |          |                  |                    |                      |              |                              | RAM (Available/Capacity)<br>Show the RAM available and                                   |
| i i i i i i i i i i i i i i i i i i i |   | 10                  |          | 102 168 6 1      |                    |                      |              |                              | the capacity RAM memory                                                                  |
|                                       |   | Connected Devices   |          | 0                |                    |                      |              |                              | Flash (Available/Capacity)<br>Show the Flash available and<br>the capacity Flash memory. |
|                                       |   |                     |          |                  |                    |                      |              | Manual Refresh * Refresh     | Current SIM                                                                              |
|                                       |   |                     |          |                  |                    |                      |              |                              | Phone Part and a second a                                                                |

# 5. Configurazione della Rete

Questo capitolo spiega come collegare l'IOT-R32W alla rete tramite connessione WAN o cellulare.

### **5.1 Configurazione WAN Ethernet**

A. Andare su "Rete > Interfaccia > Porta" per cambiare LAN1 in porta WAN.

| Status    | Î. | Link Failover | Cellular | Port  |   | WAN    | Bridge |      | WLAN | Sw    | itch | Loopback |
|-----------|----|---------------|----------|-------|---|--------|--------|------|------|-------|------|----------|
| Network   | -  | Port Setting  |          |       |   |        |        |      |      |       |      |          |
|           |    |               | Port     | Statu | 5 | Proper | rty    | Spee | d    | Duple | x    |          |
| Interface |    |               | LAN2     | up    | ~ | lan    | ~      | auto | ~    | auto  | ~    |          |
| DHCP      |    | L             | AN1/WAN  | up    | ~ | wan    | ~      | auto | ~    | auto  | ~    |          |
| Firewall  |    | Save          |          |       |   |        |        |      |      |       |      |          |
| QoS       |    |               |          |       |   |        |        |      |      |       |      |          |

B. Andare a "Rete > Interfaccia > WAN" per configurare i parametri WAN. Prendiamo come esempio la configurazione IP statica. Il client DHCP e il tipo PPPoE sono opzionali in base alle proprie esigenze.

| Status         | Link Failover   | Cellular | Port               | WAN      | Bridge | Switch |
|----------------|-----------------|----------|--------------------|----------|--------|--------|
| Network 🔻      | - WAN_1         |          |                    |          |        |        |
| Interface      | Enable          | ſ        | 2                  |          | Π.     |        |
| DHCP           | Port            |          | LAN1/WAN           |          |        |        |
| Firewall       | Connection Type | e        | Static IP          | ۲        |        |        |
| QoS            | IPv4 Address    |          | 192.168.22.225     |          |        |        |
| VPN            | Netmask         |          | 255.255.255.0      |          |        |        |
| IP Passthrough | IPv4 Gateway    |          | fe80::26e1:24ff.fe | ef0:3192 |        |        |
| Routing        | Prefix-length   |          | 64                 |          |        |        |
| VRRP           | IPv6 Gateway    |          |                    |          |        |        |
| DDNS           | MTU             |          | 1500               |          |        |        |
|                | Primary DNS     |          | 8.8.8.8            |          |        |        |
| System         | Secondary DNS   |          |                    |          |        |        |
| 2              | Enable NAT      |          | 2                  |          |        |        |

Fare clic sul pulsante "Salva e applica" per rendere effettive le modifiche.

C. Collegare la porta WAN a un altro router o moderno.

D. Accedere alla GUI web di IOT-R32W tramite l'indirizzo IP della porta WAN e andare a "Stato > Rete" per verificarezse lo stato è "up".

| Status  |    | Overview | С      | ellular | Network        | VPN          | Routing | Host List    |         | GPS                 |
|---------|----|----------|--------|---------|----------------|--------------|---------|--------------|---------|---------------------|
| Network | ۰. | WAN-IPv4 |        |         |                |              |         |              |         |                     |
|         |    | Port     | Status | Туре    | IP             | Netmask      |         | Gateway      | DNS     | Connection Duration |
| System  |    | LAN1/WAN |        | Static  | 192.168.22.225 | 255 255 255. | 0 .     | 192.168.22.1 | 8.8.8.8 | 08h 22m 29s         |
|         |    |          |        |         |                |              |         |              |         |                     |

| Status     | Î | Link Failover | C              | Cellular    | Port          | WAN E         | Bridge | Switch         | Loopback  |
|------------|---|---------------|----------------|-------------|---------------|---------------|--------|----------------|-----------|
| Network    | - | Link Priority |                |             |               |               |        |                |           |
| Interface  |   | Priority      | Enable<br>Rule | Link in use | Interface     | Connection Ty | rpe    | IP             | Operation |
| DHCP       |   | 1             |                | •           | WAN           | Static IP     |        | 192.168.22.225 |           |
| Firewall   |   | 2             |                | ٠           | Cellular-SIM1 | DHCP          |        |                |           |
| QoS<br>VPN |   | 3             |                | ۰           | Cellular-SIM2 |               |        |                |           |

E. Andare su "Rete > Interfaccia > Link Failover" per aumentare la priorità della WAN a 1.

F.zAprite il vostro browser preferito sul PC, quindi digitate qualsiasi indirizzo web disponibile nella barrazdegli indirizzi e verificate se è possibile visitare Internet tramite il router IOT-R32W.

### 5.2 Configurazione della Connessione Cellulare

Prendiamo come esempio l'inserimento della scheda SIM nell'alloggiamento SIM1; fare riferimento allez seguenti operazioni dettagliate.

A. Fare clic su "Rete > Interfaccia > Cellulare > Impostazione cellulare" per configurare le informazioni sul cellulare, come APN e tipo di rete.

B. Fare clic su "Salva" e "Applica" per rendere effettiva la configurazione.

| Status          | Link Failover       | Cellular | Port       | WAN          | Bridge | Switch         | Loopback |
|-----------------|---------------------|----------|------------|--------------|--------|----------------|----------|
|                 | Cellular Settings   |          |            |              |        |                |          |
| Network 👻       |                     |          | SIM1       |              |        | SIM2           |          |
| Interface       | APN                 |          |            |              |        |                |          |
| DHCP            | Username            |          |            |              |        |                |          |
| bildr           | Password            |          |            |              |        |                |          |
| Firewall        | PIN Code            |          |            |              |        |                |          |
| QoS             | Access Number       |          |            |              |        |                |          |
| VPN             | Authentication Type |          | Auto       |              | •      | Auto           | •        |
| IP Passtbrough  | Network Type        |          | Auto       |              | •      | Auto           | •        |
| ii Tassuiivugii | PPP Preferred       |          |            |              |        |                |          |
| Routing         | SMS Center          |          | +861380059 | 2500         |        | +8613800592500 |          |
| VRRP            | Enable NAT          |          |            |              |        |                |          |
| DDNS            | Roaming             |          |            |              |        | 2              |          |
|                 | Data Limit          |          | 0          |              | MB     | 0              | MB       |
| System 🕨        | Billing Day         |          | Day 1 🔻    | of The Month |        | Day 1 • of The | Month    |

Se si seleziona "Auto", il router otterrà le informazioni dell'ISP dalla scheda SIM per impostare automaticamente APN, Nome utente e Password. Questa opzione sarà attiva solo se la carta SIM è emessa da un ISP noto.

C. Andare su "Rete > Interfaccia > Link Failover" per abilitare SIM1 e aumentare la priorità di collegamento di SIM1.

it

| Status    | Link Failover | c              | Cellular    | Port          | WAN E         | ridge Switch   | Loopback  |
|-----------|---------------|----------------|-------------|---------------|---------------|----------------|-----------|
| Network 🔻 | Link Priority |                |             |               |               |                |           |
| Interface | Priority      | Enable<br>Rule | Link in use | Interface     | Connection Ty | pe IP          | Operation |
| DHCP      | 1             |                | ٠           | Cellular-SIM1 |               |                |           |
| Firewall  | 2             |                | •           | Cellular-SIM2 | DHCP          | ň.             |           |
|           | 3             |                | •           | WAN           | Static IP     | 192.168.22.225 |           |
|           |               |                |             |               |               |                |           |

D. Fare clic su 🏼 per configurare le informazioni sul rilevamento del ping ICMP.

| Enable                  |                 |   |  |
|-------------------------|-----------------|---|--|
| Primary Server (IPv4)   | 8.8.8           |   |  |
| Secondary Server (IPv4) | 114.114.114.114 |   |  |
| Interval                | 300             | s |  |
| Retry Interval          | 5               | s |  |
| Timeout                 | 3               | s |  |
| Max Ping Retries        | 3               |   |  |
|                         |                 |   |  |

E. Fare clic su "Stato > Cellulare" per visualizzare lo stato della connessione cellulare. Se appare "Connected", significa che la SIM1 ha effettuato correttamente la connessione.

D'altra parte, è possibile controllare lo stato dell'indicatore SIM. Se si accende staticamente la luce verde, significa che la SIM1 si è collegata correttamente.

| Overview        | Cellular | Network             | VPN | Routing             | Host List          | GPS                  |  |  |
|-----------------|----------|---------------------|-----|---------------------|--------------------|----------------------|--|--|
| Modem           |          |                     | N   | etwork              |                    |                      |  |  |
| Status          | Ready    |                     | S   | itatus              | Connected          |                      |  |  |
| Model           | EC25     |                     | 18  | P Address           | 10.2.25.74         |                      |  |  |
| Current SIM     | SIM1     | SIM1 Netmask        |     |                     |                    | 255.255.255.240      |  |  |
| Signal Level    | 29asu    | (-55dBm)            | G   | Sateway             | 10.2.25.73         |                      |  |  |
| Register Status | Regist   | ered (Home network) | C   | INS                 | 211.136.17.        | 107                  |  |  |
| IMEI            | 86158    | 5042050250          | c   | Connection Duration | 0 days, 00:0       | 0:34                 |  |  |
| IMSI            | 46004    | 5927703654          |     |                     |                    |                      |  |  |
| ICCID           | 89860    | 439101880723654     | D   | ata Usage Monthly   | 1                  |                      |  |  |
| ISP             | CHINA    | MOBILE              | S   | SIM-1               | RX: 0.0 MiB<br>MiB | TX: 0.0 MiB ALL: 0.0 |  |  |
| Network Type    | FDD L    | TE                  | S   | SIM-2               | RX: 0.0 MiB        | TX: 0.0 MIB ALL: 0.0 |  |  |
| PLMN ID         | 46000    |                     |     |                     | MiB                |                      |  |  |
| LAC             | 592f     |                     |     |                     |                    |                      |  |  |
| Cell ID         | 271f84   | 8                   |     |                     |                    |                      |  |  |

F. Aprite il vostro browser preferito sul PC, quindi digitate qualsiasi indirizzo web disponibile nella barra degli indirizzi e verificate se è possibile visitare Internet tramite il router IOT-R32W.

# [FINE]

### Bienvenido

Gracias por elegir el router celular industrial Linovision IOT-R32W.

Esta guía describe cómo instalar el IOT-R32W y cómo iniciar sesión en la GUI Web para configurar el dispositivo. Una vez completada la instalación, consulte la Guía del usuario de Linovision IOT-R32W para obtener instrucciones sobre cómo realizar configuraciones en el dispositivo.

#### **Documentos Relacionados**

Esta Guía de inicio sólo explica la instalación del router Linovision IOT-R32W. Para obtener más información sobre funciones y ajustes avanzados, consulte los documentos pertinentes que se indican a continuación.

| Documento                 | Descripción                                                                                                    |  |  |  |  |
|---------------------------|----------------------------------------------------------------------------------------------------|--|--|--|--|
| IOT-R32W Ficha Técnica    | Ficha técnica del router celular industrial IOT-R32W.                                                                                              |  |  |  |  |
| IOT-R32W Guía del Usuario | Los usuarios pueden consultar la guía para saber cómo iniciar sesión en la interfaz gráfica de usuario web y cómo configurar todos los parámetros. |  |  |  |  |

Los documentos correspondientes están disponibles en el sitio web de Linovision: https://www.linovision.com

#### Declaración de Conformidad

IOT-R32W cumplen los requisitos esenciales y otras disposiciones pertinentes de la CE, la FCC y la RoHS.

![](_page_58_Picture_9.jpeg)

#### 2007-2023 Linovision IoT S.L.

#### Todos los derechos reservados.

Toda la información contenida en esta guía está protegida por la ley de derechos de autor. Por lo tanto, ninguna organización o persona podrá copiar o reproducir la totalidad o parte de esta guía del usuario por ningún medio sin la autorización por escrito de Xiamen Linovision IoT S.L.

![](_page_58_Picture_13.jpeg)

Si necesita ayuda, póngase en contacto con el servicio técnico de Linovision: Correo electrónico: support@linovision.com Teléfono: 86-571-8678175

#### **Historial de Revisiones**

| Date              | Versión del Documento | Descripción                         |
|-------------------|-----------------------|-------------------------------------|
| 26 Abril 2019     | V1.0                  | Versión Inicial                     |
| 11 Mayo 2020      | V1.1                  | Actualización de las interfaces web |
| 25 Noviembre 2020 | V2.0                  | Disposición Sustituir               |

## 1. Lista de Embalaje

Antes de empezar a instalar el router IOT-R32W, compruebe el contenido del paquete para verificar que ha recibido los elementos que se indican a continuación.

![](_page_59_Picture_3.jpeg)

Si falta alguno de estos elementos o está dañado, póngase en contacto con su representante de ventas.

# 2. Introducción al Hardware

### 2.1 Panorama General

![](_page_60_Figure_2.jpeg)

### 2.2 Dimensiones (mm)

- ① Conector de Antena Móvil Principal
- 2 Conector de Antena GPS/WIFI
- 3 Antena Celular AUX
- Área de Indicadores LED
   POWER: Indicador de Encendido
   SYSTEM: Indicador de Estado
   SIM: Indicador de Estado
  - $\Psi$ : Indicador de Intensidad de Señal
- 5 Puerto Serie y E/S
- 6 Puerto Ethernet LAN1/WAN
- ⑦ Puerto Ethernet LAN2
- (8) Conector de Alimentación
- ${\ensuremath{\textcircled{}}}$  Soporte de los Botones SIM y Reset

![](_page_60_Figure_14.jpeg)

![](_page_60_Picture_15.jpeg)

# **2.3 Conectores**

|       | PIN | RS232 | RS485* | DI      | DO     | Descripción        |
|-------|-----|-------|--------|---------|--------|--------------------|
| 1 2 3 | 1   |       |        |         | SALIDA | Salida Digital     |
|       | 2   |       |        | ENTRADA |        | Entrada Digital    |
|       | 3   | GND   |        |         |        | Tierra             |
| ê ê ê | 4   |       |        | COM     | COM    | Tierra Común       |
| 52525 | 5   | RXD   | В      |         |        | Datos de Recepción |
| 456   | 6   | TXD   | А      |         |        | Transmitir Datos   |

![](_page_61_Figure_3.jpeg)

| PIN | Descripción |
|-----|-------------|
| 7   | Positivo    |
| 8   | Negativo    |

\*: Sólo para el modelo -485.

# 2.4 Indicadores LED

| LED               | Indicación                  | Estado                                                                                                    | Descripción                                                                                                    |  |  |  |  |
|-------------------|-----------------------------|----------------------------------------------------------------------------------------------------|----------------------------------------------------------------------------------------------------|--|--|--|--|
|                   | Estado de                   | Apagado                                                                                                    | La Alimentación está desconectada                                                                                                    |  |  |  |  |
| ALIMENTACION      | Alimentación                | caciónEstadoDescripciónistado de<br>mentaciónApagadoLa Alimentación está desconectadastado del<br>SistemaLuz VerdeEstática: Puesta en MarchaLuz RojaEl sistema fallaApagadoSIM1 o SIM2 se registra o no se registra (o no hay<br>tarjetas SIM insertadas).ApagadoSIM1 o SIM2 se registra o no se registrado y está lista<br>para marcarParpadeo lento: el sistema funciona correctamenteEl sistema fallaLuz VerdeParpadea lentamente: SIM1 se ha registrado y está lista<br>para marcarParpadeo rápido: SIM1 se ha registrado y está<br>marcando ahoraEstático: SIM1 se ha registrado y está lista<br>para marcarLuzParpadea lentamente: SIM2 se ha registrado y está lista<br>para marcarParpadeo rápido: SIM1 se ha registrado y está lista<br>para marcarParpadea lentamente: SIM2 se ha registrado y está lista<br>para marcarParpadea lentamente: SIM2 se ha registrado y está lista<br>para marcarParpadeo rápido: SIM2 se ha registrado y está lista<br>para marcarParpadeo rápido: SIM2 se ha registrado y está<br>marcando ahoraLuzParpadeo rápido: SIM2 se ha registrado y está<br>marcando ahoraLuzNaranjaEstático: SIM2 se ha registrado y está<br>marcando ahoraEstático: SIM2 se ha registrado y está<br>marcando ahoraEstático: SIM2 se ha registrado y marcado<br>correctamenteApagadoSin Señal<br>Estático: Apagado/Apagado: señales débiles con 1-10<br>ASU (por favor, compruebe si la antena está instalada<br>correctamente, o mueva la antena a un lugar adecuado |                                                                                                    |  |  |  |  |
|                   | <b>-</b>                    | Lun Manda                                                                                                    | Estática: Puesta en Marcha                                                                                                    |  |  |  |  |
| SISTEMA           | Estado del                  | Luz verde                                                                                                    | Parpadeo lento: el sistema funciona correctamente                                                                                                    |  |  |  |  |
|                   | Sistema                     | Luz Roja                                                                                                    | El sistema falla                                                                                                    |  |  |  |  |
|                   |                             | Apagado                                                                                                    | SIM1 o SIM2 se registra o no se registra (o no hay tarjetas SIM insertadas).                                                                                                    |  |  |  |  |
|                   |                             |                                                                                                    | Parpadea lentamente: SIM1 se ha registrado y está lista                                                                                                    |  |  |  |  |
|                   | Estado de la<br>Tarjeta SIM | Luz Verde                                                                                                    | para marcal<br>Parandoa rápida: SIM1 se ha registrada v está                                                                                                    |  |  |  |  |
|                   |                             |                                                                                                    | Parpadeo Tapido. SIMI se na registrado y esta                                                                                                    |  |  |  |  |
|                   |                             |                                                                                                    | Estático: SIM1 se ha registrado y marcado                                                                                                    |  |  |  |  |
| SIM               |                             |                                                                                                    | correctamente                                                                                                    |  |  |  |  |
|                   |                             |                                                                                                    | Parpadea lentamente: SIM2 se ha registrado y está lista                                                                                                    |  |  |  |  |
|                   |                             |                                                                                                    | para marcar                                                                                                    |  |  |  |  |
|                   |                             | Luz                                                                                                    | Parpadeo rápido: SIM2 se ha registrado y está                                                                                                    |  |  |  |  |
|                   |                             | Naranja                                                                                                    | marcando ahora                                                                                                    |  |  |  |  |
|                   |                             |                                                                                                    | Estático: SIM2 se ha registrado y marcado                                                                                                    |  |  |  |  |
|                   |                             |                                                                                                    | correctamente                                                                                                    |  |  |  |  |
| Intensid          |                             | Apagado                                                                                                    | Sin Señal                                                                                                    |  |  |  |  |
| ad de la<br>Señal | Señal 1/2/3                 | Luz Verde                                                                                                    | Estático/Apagado/Apagado: señales débiles con 1-10<br>ASU (por favor, compruebe si la antena está instalada<br>correctamente, o mueva la antena a un lugar adecuado<br>para obtener mejor señal). |  |  |  |  |

| Estático/Estática/Apagado: señales normales con 11-20     |
|-----------------------------------------------------------|
| ASU (intensidad de señal media)                           |
| Estático/Estática/Estática: señales fuertes con 21-31 ASL |
| (la señal es buena)                                       |

# 2.5 Botón de Reinicio

El botón de reinicio está debajo de las ranuras SIM.

| Función   | Descripción                         |                                                                   |  |  |  |  |  |
|-----------|-------------------------------------|-------------------------------------------------------------------|--|--|--|--|--|
| Function  | LED SISTEMA                         | Acción                                                            |  |  |  |  |  |
|           | Parpadeo                            | Mantenga pulsado el botón de reinicio durante más de 5 segundos.  |  |  |  |  |  |
| Reiniciar | Verde Estático →<br>Parpadeo Rápido | Suelte el botón y espere.                                         |  |  |  |  |  |
|           | Apagado → Parpadeo                  | El router se restablece a los valores predeterminados de fábrica. |  |  |  |  |  |

# 2.6 Indicador de Puerto Ethernet

| Indicator           | Estado    | Descripción          |
|---------------------|-----------|----------------------|
| Indicador do Enlaco | Encendido | Conectado            |
| (Narania)           | Parpadeo  | Transmisión de datos |
| (Naranja)           | Apagado   | Desconectado         |

# 3. Instalación del Hardware

### **Requisitos Medioambientales**

- Entrada de Alimentación: 9-48V CC
- Consumo de Energía: Típico 1,9 W (Máximo 2,4 W)
- Temperatura de Funcionamiento: -40°C a 70°C (-40°F a 158°F)
- Humedad Relativa: 0% a 95% (sin condensación) a 25°C/77°F

# 3.1 Instalación de la Tarjeta SIM/Micro SD

A. Desenrosque la tapa de la tarjeta SIM y luego atorníllela.

B. Coloque la tarjeta SIM/Micro SD en la ranura y retírela.

![](_page_63_Picture_9.jpeg)

# 3.2 Instalación de la Antena

Gire la antena en el conector de antena según corresponda. La antena externa debe instalarse siempre verticalmente en un lugar con buena señal.

![](_page_63_Figure_12.jpeg)

![](_page_63_Picture_13.jpeg)

# 3.4 Instalación del Router

El router puede colocarse sobre un escritorio o montarse en una pared o en un carril DIN.

### 3.4.1 Montaje en Pared (Medidas en mm)

Utilice 4 unidades de tornillos Phillips de cabeza plana M3 × 6 para fijar el router a la pared.

# El par de apriete recomendado para el montaje es de 1,0 N-m, y el máximo permitido es de 1,2 N-m.

![](_page_64_Figure_0.jpeg)

### 3.4.2 Montaje en Carril DIN (Medido en mm)

Utilice 2 unidades de tornillos Phillips de cabeza plana M3 × 6 para fijar el carril DIN a la fresadora y, a continuación, cuelgue el carril DIN en el soporte de montaje. Es necesario elegir un soporte estándar.

![](_page_64_Picture_3.jpeg)

El par de apriete recomendado para el montaje es de 1,0 N-m, y el máximo permitido es de 1,2 N-m.

![](_page_64_Figure_5.jpeg)

![](_page_64_Picture_6.jpeg)

# 4. Inicie Sesión en la GUI Web del Router

### 4.1 Configuración del PC

Conecte el PC al puerto LAN del router IOT-R32W. El PC puede obtener una dirección IP, o puede configurar una dirección IP estática manualmente. Los siguientes pasos se basan en el sistema operativo Windows 10 para su referencia.

**Nota:** Como el acceso remoto está deshabilitado por defecto, no podrá acceder a la GUI Web del router si conecta el PC al puerto WAN del router. Pero funcionará correctamente si lo habilita en la GUI Web.

![](_page_65_Picture_4.jpeg)

- Haz clic en "Cuadro de búsqueda" para buscar "Panel de control" en la barra de tareas de Windows 10.
- 2 Haga clic en "Panel de control" para abrirlo y, a continuación, haga clic en "Ver estado y tareas de red".

| Network and Sharing Center                                                           |                                                                                                    | - 🗆 ×                                                                                                    | Ethernet Status                                                                                                    | ×                                                                         |
|--------------------------------------------------------------------------------------|----------------------------------------------------------------------------------------------------|----------------------------------------------------------------------------------------------------|----------------------------------------------------------------------------------------------------|---------------------------------------------------------------------------|
| 🗧 🕘 👻 🛧 😫 « Network                                                                  | and Internet > Network and Sharing Center                                                                                                    | ✓ ひ Search Control Panel の                                                                                                    | (and a)                                                                                                    |                                                                           |
| Control Panel Home<br>Change adapter settings<br>Change adapter settings<br>settings | View your basic network information and<br>View your active networks<br>Veastar5G<br>Private network<br>Identifying<br>Change your networking settings<br>Set up a new connection or network<br>Set up a breadband, diai-up, or VPN connec<br>Troubleshoot problems<br>Diagnose and repair network problems, or g | Access type: Internet<br>HomoGroup: Ready to create<br>Connections: all Wi-Fi (Yeastar5G)<br>Access type: No network access<br>Connections: Different<br>tion: Ethernet | General<br>Connecton<br>IPv4 Connectivity:<br>IPv6 Connectivity:<br>Meda State:<br>Duraton:<br>Speed:<br>Details<br>Activity<br>Properties | No network access<br>No network access<br>Enabled<br>00:01:21<br>1.0 Gbps |
| also<br>reGroup<br>red                                                               |                                                                                                    |                                                                                                    | Properties Disable                                                                                                    | Diagnose                                                                  |

| Ethernet Properties                                                                                        | ×          | Internet Protocol Version 4 (TCP/                                                                          | (IPv4) Properties                                                               | × Intern               | et Protocol Version 4 (TCP/                                                                  | IPv4) Properties              |         |
|----------------------------------------------------------------------------------------------------|------------|----------------------------------------------------------------------------------------------------|---------------------------------------------------------------------------------|------------------------|----------------------------------------------------------------------------------------------|-------------------------------|---------|
| tworking Sharing                                                                                           |            | General Alternate Configuration                                                                            |                                                                                 | Gener                  | a                                                                                            |                               |         |
| Connect using:<br>Intel(R) 82567LM Gigabit Network Connection                                              |            | You can get IP settings assigned<br>this capability. Otherwise, you no<br>for the appropriate IP settings. | automatically if your network supports<br>eed to ask your network administrator | s You<br>this<br>for t | can get IP settings assigned<br>capability. Otherwise, you ne<br>he appropriate IP settings. | 192.168.1.20<br>255.255.255.0 | ts<br>r |
| Discoveration was the following former                                                                     | onfigure   | Obtain an IP address autom                                                                                 | atically                                                                        | C                      | ) Obtain an IP address autor                                                                 | 192.168.1.1                   | J       |
| his connection uses the following items:                                                                   |            | O Use the following IP address                                                                             | s:                                                                              |                        | Use the following IP address                                                                 |                               | -       |
| Client for Microsoft Networks                                                                              | ^          | IP address:                                                                                                |                                                                                 | B                      | address:                                                                                     | 192.168.1.20                  |         |
| QoS Packet Scheduler                                                                                       | ~          | Subnet mask:                                                                                               |                                                                                 | s                      | ubnet mask:                                                                                  | 255.255.255.0                 |         |
| Internet Protocol Version 4 (TCP/IPv4)     Microsoft Netv     Adapter Multiplexor Protocol                 | col        | Default gateway:                                                                                           |                                                                                 | D                      | efault gateway:                                                                              | 192.168.1.1                   |         |
| nternet Protocol Version 4 (T                                                                              | CP/IPv4)   | Obtain DNS server address                                                                                  | automatically                                                                   | C                      | Obtain DNS server address                                                                    | automatically                 |         |
|                                                                                                    |            | Use the following DNS serve                                                                                | er addresses:                                                                   |                        | Use the following DNS serve                                                                  | r addresses:                  |         |
| Install Uninstall P                                                                                        | roperties  | Preferred DNS server:                                                                                      |                                                                                 | P                      | referred DNS server:                                                                         | 192.168.1.1                   |         |
| Description                                                                                                |            | Alternate DNS server:                                                                                      |                                                                                 | A                      | ternate DNS server:                                                                          |                               |         |
| Transmission Control Protocol/Internet Protocol. The wide area petwork performance that provides community | ne default |                                                                                                    |                                                                                 |                        | 1                                                                                            |                               | 1       |
| across diverse interconnected networks.                                                                    |            | Validate settings upon exit                                                                                | Advanced                                                                        |                        | ]Validate settings upon exit                                                                 | 192.168.1.1                   |         |
| ОК                                                                                                    | Cancel     |                                                                                                    | OK Cano                                                                         | el                     |                                                                                              | OK CI                         | ance    |

- 5) Haga doble clic en "Protocolo ( de Internet versión 4 (TCP/IPv4)" para configurar la dirección IP y el servidor DNS.
- 6 Método 1: haga clic en "Obtener una dirección IP automáticamente";

Método 2: haga clic en "Utilizar la siguiente dirección IP" para asignar manualmente una IP estática dentro de la misma subred del router.

English

(Nota: Recuerde hacer clic en "Aceptar" para finalizar la configuración).

# 4.2 Iniciar Sesión en el Router

Si es la primera vez que configura el router, utilice la configuración predeterminada que se indica a continuación:

Dirección IP: **192.168.1.1** Nombre de Usuario: **admin** Contraseña: **password** 

A. Inicie un navegador web en su PC (se recomienda Chrome), escriba la dirección IP y pulse Intro en el teclado.

B. Introduzca el nombre de usuario y la contraseña, haga clic en "Iniciar sesión".

### M2M ROUTER

| * | Usemame  |
|---|----------|
| 8 | Password |
|   | Login    |

65

# Si introduce incorrectamente el nombre de usuario o la contraseña más de 5 veces, la página de inicio de sesión se bloqueará durante 10 minutos.

C. Cuando inicie sesión con el nombre de usuario y la contraseña predeterminados, se le pedirá que modifique la contraseña. Se sugiere que cambies la contraseña por seguridad. Haga clic en el botón "Cancelar" si desea modificarla más tarde.

| Old Password         |  |
|----------------------|--|
| New Password         |  |
| Confirm New Password |  |
|                      |  |
|                      |  |

D. Despues de iniciar sesion en el Web GUI, usted puede ver informacion del sistema y realizar configuracion en el router.

|             |    |                     |                       | For your       | device security, p | lease change the del | built password! |                              |                                                           |
|-------------|----|---------------------|-----------------------|----------------|--------------------|----------------------|-----------------|------------------------------|-----------------------------------------------------------|
| States      |    | Overview            | Cellular              | Network        | VPN                | Routing              | Host List       | GPS                          | Help —                                                    |
| otanuo      |    |                     |                       |                |                    | 10                   |                 |                              | Model<br>Show the model name of router.                   |
| Network.    | •  | system informatio   | n                     |                |                    | system statu         | 5               |                              | Serial Number                                             |
|             |    | Model               | UF                    | 832-L01CE-6    |                    | Local Time           |                 | 2020-04-30 14:40:08 Thursday | Show the serial number of<br>router.                      |
| aysem       |    | Serial Number       | 62                    | 1892450159     |                    | Uptime               |                 | 00.03.41                     | Firmware Version                                          |
| Industrial  |    | Firmware Version    | 32                    | 2.0.5          |                    | CPU Load             |                 | 9%                           | Show the current firmware<br>version of router.           |
|             |    | Hardware Version    | Hardware Version V1.1 |                |                    | RAM (Available       | s/Capacity)     | 39MB/128MB(30.47%)           | Hardware Version                                          |
| Maintenance | •  |                     |                       |                |                    | Flash (Availabl      | e/Capacity)     | 91MB/120MB(71.09%)           | Show the current hardware<br>version of router.           |
| 400         | 16 | Cellular            |                       |                |                    | WAN Clink in use     |                 |                              | Local Time                                                |
| A           |    | Status              |                       | COL Court      |                    | Status               |                 | Ontes                        | Show the current local time of<br>system.                 |
|             |    | Contra              | nic                   | Cand Cand      |                    | Dealius              |                 | Crime                        | Uptime                                                    |
|             |    | Current SIM         | SI                    | W2             |                    | Ib                   |                 | 192.168.22.225               | Show the information on how                               |
|             |    | IP                  | 0.0                   | 0.0.0          |                    | MAC                  |                 | 24 e1 24 f0 31 94            | long the router has been<br>running                       |
|             |    | Connection Duration | 0.                    | says, 00.00.00 |                    | Connection De        | ration          | 0 days, 00.02.34             | CPU Load                                                  |
|             |    | Data Usage Monthly  | 0.0                   | MiB            |                    |                      |                 |                              | Show the current CPU<br>utilization of the router.        |
|             |    |                     |                       |                |                    |                      |                 |                              | RAM (Available/Capacity)                                  |
|             |    | LAN                 |                       |                |                    |                      |                 |                              | Show the RAM available and<br>the capacity RAM memory     |
|             |    | IP                  | 19                    | 2.168.0.1      |                    |                      |                 |                              | Flash (Available/Capacity)                                |
|             |    | Connected Devices   | 0                     |                |                    |                      |                 |                              | Show the Flash available and<br>the capacity Flash memory |
|             |    |                     |                       |                |                    |                      |                 | Manual Refresh   Refresh     | Current SIM                                               |
|             |    |                     |                       |                |                    |                      |                 |                              | Phone Sha Fill and annual                                 |

# 5. Configuración de la Red

Este capítulo explica cómo conectar el IOT-R32W a la red a través de una conexión WAN o celular.

# 5.1 Configuración de la WAN Ethernet

A. Vaya a "Red > Interfaz > Puerto" para cambiar LAN1 a puerto WAN.

| Status    | Î. | Link Failover | Cellular | Port  |   | WAN    | Bridge |      | WLAN | Sw    | itch | Loopback |
|-----------|----|---------------|----------|-------|---|--------|--------|------|------|-------|------|----------|
| Network   | -  | Port Setting  |          |       |   |        |        |      |      |       |      |          |
|           |    |               | Port     | Statu | 5 | Proper | rty    | Spee | d    | Duple | x    |          |
| Interface |    |               | LAN2     | up    | ~ | lan    | ~      | auto | ~    | auto  | ~    |          |
| DHCP      |    | U             | AN1/WAN  | up    | * | wan    | ~      | auto | ~    | auto  | ~    |          |
| Firewall  |    | Save          |          |       |   |        |        |      |      |       |      |          |
| QoS       |    |               |          |       |   |        |        |      |      |       |      |          |

B. Vaya a "Red > Interfaz > WAN" para configurar los parámetros de la WAN. Tome como ejemplo la configuración de IP estática. El cliente DHCP y el tipo PPPoE son opcionales según sus necesidades.

| Status         | Link Failover  | Cellular | Port             | WAN       | Bridge | Switch |
|----------------|----------------|----------|------------------|-----------|--------|--------|
| Network 👻      | - WAN_1        |          |                  |           |        |        |
| Interface      | Enable         | Г        |                  |           |        |        |
| DHCP           | Port           |          | LAN1/WAN         |           |        |        |
| Firewall       | Connection Typ | e        | Static IP        | •         |        |        |
| QoS            | IPv4 Address   |          | 192.168.22.225   |           |        |        |
|                | Netmask        |          | 255.255.255.0    |           |        |        |
| VPN            | IPv4 Gateway   |          | 192.168.22.1     |           |        |        |
| IP Passthrough | IPv6 Address   |          | fe80::26e1:24ff: | fef0:3192 |        |        |
| Routing        | Prefix-length  |          | 64               |           |        |        |
| VRRP           | IPv6 Gateway   |          |                  |           |        |        |
| DDNS           | MTU            |          | 1500             |           |        |        |
| DONO           | Primary DNS    |          | 8.8.8.8          |           |        |        |
| System 🕨       | Secondary DNS  | s        |                  |           |        |        |
|                | Enable NAT     | L        | 2                |           |        |        |

Haga clic en el botón "Guardar y aplicar" para que los cambios surtan efecto.

C. Conectar el puerto WAN a otro router o moderno.

D. Acceda a la GUI web del IOT-R32W a través de la dirección IP del puerto WAN y vaya a "Estado > Red" para comprobar si el estado es "up".

| Status  |     | Overview | С      | ellular | Network        | VPN          | Routing | Host List    |         | GPS                 |
|---------|-----|----------|--------|---------|----------------|--------------|---------|--------------|---------|---------------------|
| Network | •   | WAN-IPv4 |        |         |                |              |         |              |         |                     |
|         |     | Port     | Status | Туре    | IP             | Netmask      |         | Gateway      | DNS     | Connection Duration |
| System  |     | LAN1/WAN | up     | Static  | 192.168.22.225 | 255.255.255. | 0       | 192.168.22.1 | 8.8.8.8 | 08h 22m 29s         |
|         | 100 |          |        |         |                |              |         |              |         |                     |

| Status     | Î | Link Failover | C              | Cellular    | Port          | WAN          | Bridge | Switch         | Loopback  |
|------------|---|---------------|----------------|-------------|---------------|--------------|--------|----------------|-----------|
| Network    | - | Link Priority |                |             |               |              |        |                |           |
| Interface  |   | Priority      | Enable<br>Rule | Link in use | Interface     | Connection 1 | Гуре   | IP             | Operation |
| DHCP       |   | 1             | ø              | •           | WAN           | Static IP    |        | 192.168.22.225 |           |
| Firewall   |   | 2             | ×              | ٠           | Cellular-SIM1 | DHCP         |        |                |           |
| QoS<br>VPN |   | 3             | ×              | ۰           | Cellular-SIM2 |              |        |                |           |

E. Vaya a "Red > Interfaz > Conmutación por error de enlace" para aumentar la prioridad WAN a 1.

F. Abra su navegador preferido en el PC, escriba cualquier dirección web disponible en la barra de direcciones y compruebe si puede visitar Internet a través del router IOT-R32W.

# 5.2 Configuración de la Conexión Celular

Tome como ejemplo la inserción de la tarjeta SIM en la ranura SIM1; consulte las siguientes operaciones detalladas.

A. Haz clic en "Red > Interfaz > Celular > Configuración celular" para configurar la información celular, como APN y tipo de red.

B. Haga clic en "Guardar" y "Aplicar" para que la configuración surta efecto.

| Status         | Link Failover       | Cellular | Port        | WAN          | Bridge | Switch         | Loopback |
|----------------|---------------------|----------|-------------|--------------|--------|----------------|----------|
|                | Cellular Settings   |          |             |              |        |                |          |
| Network 👻      |                     |          | SIM1        |              |        | SIM2           |          |
| Interface      | APN                 |          |             |              |        |                |          |
| DHCP           | Username            |          |             |              |        |                |          |
|                | Password            |          |             |              |        |                |          |
| Firewall       | PIN Code            |          |             |              |        |                |          |
| QoS            | Access Number       |          |             |              |        |                |          |
| VPN            | Authentication Type |          | Auto        |              | •      | Auto           |          |
| IP Passthrough | Network Type        |          | otuA        |              | •      | Auto           | •        |
| n i assinougi  | PPP Preferred       |          |             |              |        | 8              |          |
| Routing        | SMS Center          |          | +8613800592 | 2500         |        | +8613800592500 |          |
| VRRP           | Enable NAT          |          |             |              |        | 2              |          |
| DDNS           | Roaming             |          |             |              |        |                |          |
|                | Data Limit          |          | 0           |              | MB     | 0              | MB       |
| System 🕨       | Billing Day         |          | Day 1 •     | of The Month |        | Day 1 • of The | Month    |

Si selecciona "Auto", el router obtendrá la información del ISP de la tarjeta SIM para establecer el APN, el nombre de usuario y la contraseña automáticamente. Esta opción sólo tendrá efecto cuando la tarjeta SIM sea emitida por un ISP conocido.

C. Vaya a "Network > Interface > Link Failover" para habilitar SIM1 y aumentar la prioridad de enlace de SIM1.

| Status    | Î | Link Failover | C              | Cellular    | Port          | WAN          | Bridge | Switch         | Loopback  |
|-----------|---|---------------|----------------|-------------|---------------|--------------|--------|----------------|-----------|
| Network   | 1 | Link Priority |                |             |               |              |        |                |           |
| Interface |   | Priority      | Enable<br>Rule | Link in use | Interface     | Connection T | уре    | IP             | Operation |
| DHCP      |   | 1             |                |             | Cellular-SIM1 |              |        | -              |           |
| Firewall  |   | 2             |                | •           | Cellular-SIM2 | DHCP         |        | -              |           |
| QoS       |   | 3             | ۲              |             | WAN           | Static IP    |        | 192.168.22.225 |           |
| VPN       |   |               |                |             |               |              |        |                |           |

D. Haga clic en 🙋 para configurar la información de detección de ping ICMP.

| Enable                  | <b>V</b>        |   |  |
|-------------------------|-----------------|---|--|
| Primary Server (IPv4)   | 8.8.8.8         |   |  |
| Secondary Server (IPv4) | 114.114.114.114 |   |  |
| Interval                | 300             | s |  |
| Retry Interval          | 5               | s |  |
| Timeout                 | 3               | s |  |
| Max Ping Retries        | 3               |   |  |
|                         |                 |   |  |

E. Haga clic en "Estado > Celular" para ver el estado de la conexión celular. Si aparece "Conectado", significa que SIM1 ha marcado correctamente.

Por otro lado, puede comprobar el estado del indicador SIM. Si se mantiene estáticamente en luz verde, significa que SIM1 ha marcado con éxito.

| Overview        | Cellular | Network             | VPN | Routing             | Host List          | GPS                  |  |  |
|-----------------|----------|---------------------|-----|---------------------|--------------------|----------------------|--|--|
| Modem           |          |                     | N   | etwork              |                    |                      |  |  |
| Status          | Ready    |                     | S   | itatus              | Connected          |                      |  |  |
| Model           | EC25     |                     | IF  | P Address           | 10.2.25.74         |                      |  |  |
| Current SIM     | SIM1     |                     | N   | letmask             | 255.255.255.240    |                      |  |  |
| Signal Level    | 29asu    | (-55dBm)            | G   | Sateway             | 10.2.25.73         |                      |  |  |
| Register Status | Regist   | ered (Home network) | D   | INS                 | 211.136.17.        | 211.136.17.107       |  |  |
| IMEI            | 86158    | 5042050250          | c   | connection Duration | 0 days, 00:0       | 0:34                 |  |  |
| IMSI            | 46004    | 5927703654          | 10  | nte lles es Manthhu |                    |                      |  |  |
| ICCID           | 89860    | 439101880723654     | ID. | ata Osage Monthly   |                    |                      |  |  |
| ISP             | CHINA    | MOBILE              | S   | IM-1                | RX: 0.0 MiB<br>MiB | TX: 0.0 MiB ALL: 0.0 |  |  |
| Network Type    | FDD L    | TE                  | S   | IM-2                | RX: 0.0 MiB        | TX: 0.0 MIB ALL: 0.0 |  |  |
| PLMN ID         | 46000    |                     |     |                     | MiB                |                      |  |  |
| LAC             | 592f     |                     |     |                     |                    |                      |  |  |
| Cell ID         | 271f84   | 18                  |     |                     |                    |                      |  |  |

F. Abra su navegador preferido en el PC, escriba cualquier dirección web disponible en la barra de direcciones y compruebe si puede visitar Internet a través del router IOT-R32W.

# [FIN]
#### Welkom

Bedankt voor het kiezen van de Linovision IOT-R32W industriële cellulaire router.

Deze handleiding beschrijft hoe u de IOT-R32W installeert en hoe u zich aanmeldt bij de Web GUI om het apparaat te configureren. Nadat u de installatie hebt voltooid, raadpleegt u de Linovision IOT-R32W Gebruikershandleiding voor instructies over het uitvoeren van configuraties op het apparaat.

#### **Gerelateerde Documenten**

In deze startgids wordt alleen de installatie van de Linovision IOT-R32W router uitgelegd. Voor meer functionaliteit en geavanceerde instellingen raadpleegt u de relevante documenten hieronder.

| Documenten                     | Beschrijving                                                                                                    |
|--------------------------------|----------------------------------------------------------------------------------------------------|
| IOT-R32W Gegevensblad          | Gegevensblad voor IOT-R32W industriële cellulaire router.                                                                                     |
| IOT-R32W Gebruikershandleiding | Gebruikers kunnen de handleiding raadplegen voor instructies over hoe in<br>te loggen in de web GUI en hoe alle instellingen te configureren. |

De bijbehorende documenten zijn beschikbaar op de website van Linovision: https://www.linovision.com

#### Verklaring van Conformiteit

IOT-R32W voldoen aan de essentiële eisen en andere relevante bepalingen van CE, FCC en RoHS.

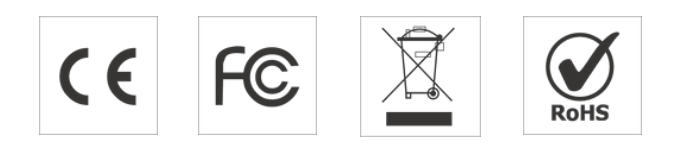

#### © 2007-2023 Linovision IoT Co.

#### Alle rechten voorbehouden.

Alle informatie in deze handleiding wordt beschermd door het auteursrecht. Daarbij mag geen enkele organisatie of persoon deze gebruikershandleiding geheel of gedeeltelijk kopiëren of reproduceren op welke manier dan ook zonder schriftelijke toestemming van Xiamen Linovision IoT Co.

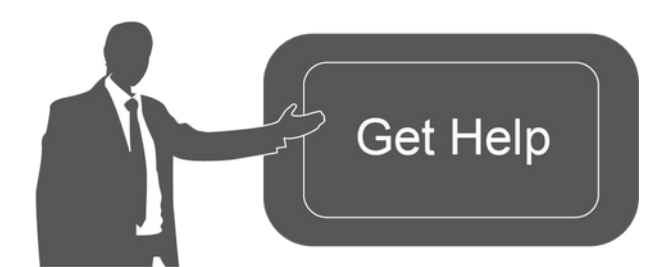

Neem voor hulp contact op met de technische ondersteuning van Linovision: E-mail: support@linovision.com Tel: 86-571-8678175

#### Herzieningsgeschiedenis

| Datum        | Documentversie | Beschrijving          |
|--------------|----------------|-----------------------|
| 26 Apr. 2019 | V1.0           | Eerste Versie         |
| 11 Mei 2020  | V1.1           | Upgrade webinterfaces |
| 25 Nov. 2020 | V2.0           | Layout Vervangen      |

## 1. Paklijst

Controleer voordat u begint met de installatie van de IOT-R32W router de inhoud van de verpakking om te controleren of u de onderstaande items hebt ontvangen.

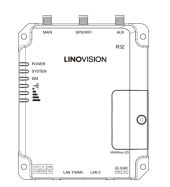

1 × IOT-R32W

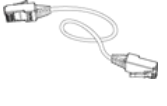

1 × Ethernet Kabel

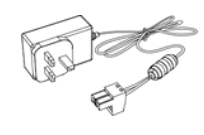

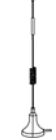

1 × Voedingsadapter

2 × Magnetische Mobiele Antennes

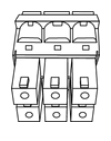

1 × 6-Pin Pluggable Terminal

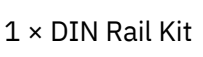

Durnmann Durnmann

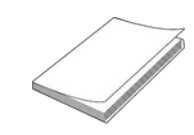

 $4 \times Stelschroeven$ 

 $1 \times Snelstartgids$ 

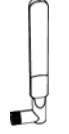

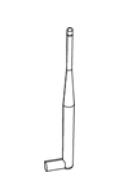

1 × Stubby Wi-Fi Antenne (Alleen Wi-Fi Versie)

1 × GPS Antenne (Alleen GPS Versie)

2 × Stubby Cellulaire Antennes (Optioneel)

Als een van de bovenstaande items ontbreekt of beschadigd is, neem dan contact op met uw vertegenwoordiger.

# 2. Hardware Inleiding

#### 2.1 Overzicht

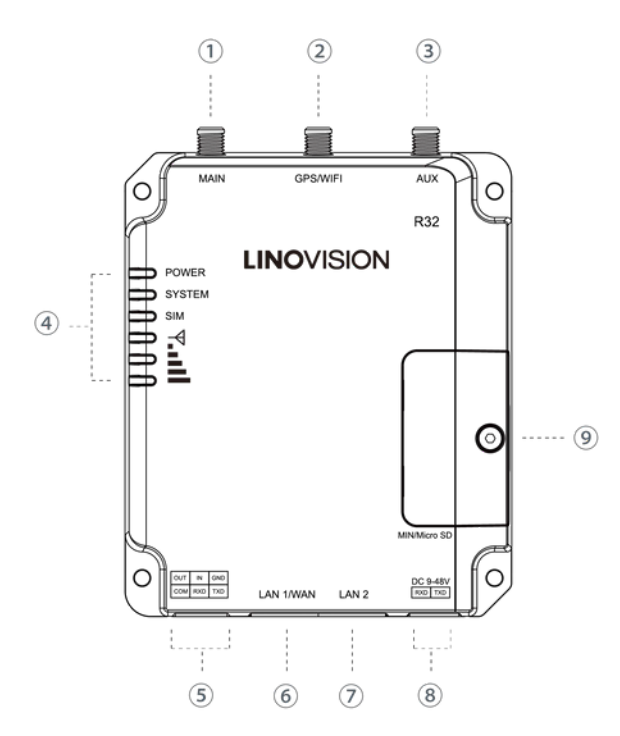

# 2.2 Afmetingen (mm)

- ① Aansluiting Hoofd Mobiele Antenne
- 2 Aansluiting GPS/WIFI Antenne
- ③ AUX Cellulaire Antenne
- ④ LED Indicatorgebied
   POWER: Stroomindicator
   SYSTEEM: Statusindicator
   SIM: Statusindicator
   ▼ : Indicator Signaalsterkte
- 5 Seriële Poort & I/O
- 6 Ethernet LAN1/WAN Poort
- ⑦ Ethernet LAN2 Poort
- (8) Voedingsconnector
- (9) Houder voor SIM- en Reset-Knop

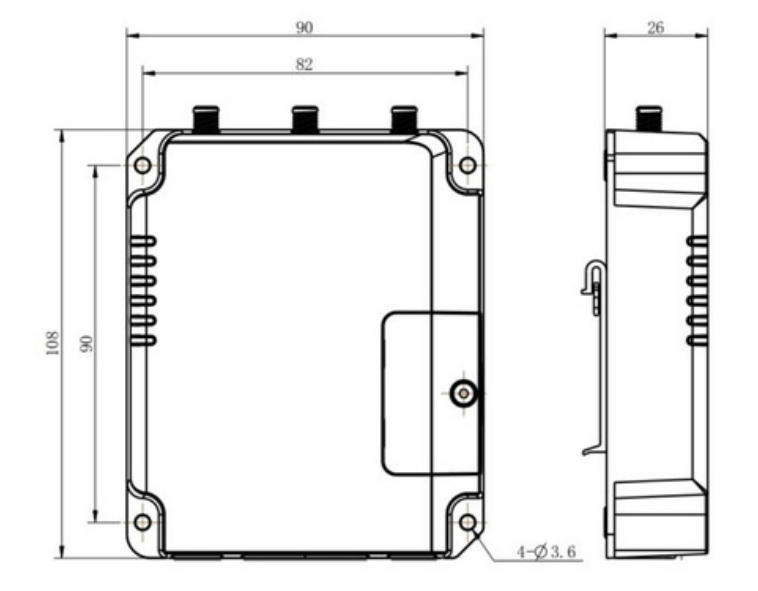

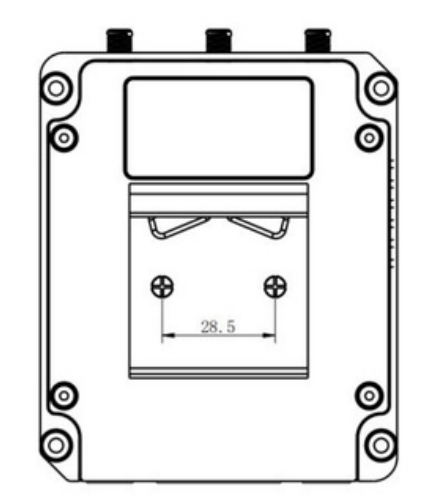

# 2.3 Aansluitingen

|          | PIN | RS232 | RS485* | DI  | DO  | Beschrijving                |
|----------|-----|-------|--------|-----|-----|-----------------------------|
| 1 2 3    | 1   |       |        |     | UIT | Digitale Uitgang            |
|          | 2   |       |        | IN  |     | Digitale Ingang             |
|          | 3   | GND   |        |     |     | Aarde                       |
| <u> </u> | 4   |       |        | COM | СОМ | Gemeenschappelijke<br>Grond |
| 52525    | 5   | RXD   | В      |     |     | Gegevens Ontvangen          |
| 456      | 6   | TXD   | А      |     |     | Gegevens Verzenden          |

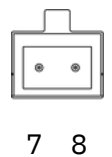

| PIN | Beschrijving |
|-----|--------------|
| 7   | Positief     |
| 8   | Negatief     |

\*: Alleen voor model -485.

# 2.4 LED Indicatoren

| LED            | Indicatie        | Status          | Beschrijving                                                                                                    |  |  |
|----------------|------------------|-----------------|----------------------------------------------------------------------------------------------------|--|--|
| CTDOOM         | Chusensetsture   | Uit             | De stroom is uitgeschakeld                                                                                                    |  |  |
| STRUUM         | Stroomstatus     | Aan             | De stroom is ingeschakeld                                                                                                    |  |  |
|                |                  | Cue en Liebt    | Statisch: Opstarten                                                                                                    |  |  |
| SYSTEEM        | Systeemstatus    | Groen Licht     | Knippert langzaam: het systeem draait goed                                                                                                    |  |  |
|                |                  | Rood Licht      | Het systeem gaat fout                                                                                                    |  |  |
|                |                  | Uit             | SIM1 of SIM2 wordt geregistreerd of wordt niet geregistreerd (of er zijn geen SIM-kaarten geplaatst).                                                                                         |  |  |
|                |                  |                 | Knippert langzaam: SIM1 is geregistreerd en is klaar<br>voor inbellen.                                                                                                    |  |  |
|                |                  | Groen Licht     | Knippert snel: SIM1 is geregistreerd en belt nu in.                                                                                                    |  |  |
| SIM            | Status SIM-Kaart |                 | Statisch: SIM1 is geregistreerd en belt nu op.                                                                                                    |  |  |
|                |                  |                 | Knippert langzaam: SIM2 is geregistreerd en is klaar voor inbellen.                                                                                                    |  |  |
|                |                  | Oranje<br>Licht | Knippert snel: SIM2 is geregistreerd en belt nu in.                                                                                                    |  |  |
|                |                  |                 | Statisch: SIM2 is geregistreerd en belt nu op.                                                                                                    |  |  |
|                |                  | Uit             | Geen Signaal                                                                                                    |  |  |
| Signaalsterkte | Signaal 1/2/3    | Groen Licht     | Static/Off/Off: zwakke signalen met 1-10 ASU<br>(controleer of de antenne correct is geïnstalleerd, of<br>verplaats de antenne naar een geschikte locatie om een<br>beter signaal te krijgen) |  |  |

| Statisch/Statisch/Uit: normale signalen met 11-20 ASU |
|-------------------------------------------------------|
| (gemiddelde signaalsterkte)                           |
| Statisch/Statisch/Statisch: sterke signalen met 21-31 |
| ASU (signaal is goed)                                 |

# 2.5 Resetknop

De resetknop bevindt zich onder de SIM-sleuven.

| Functio | Beschrijving                       |                                                             |
|---------|------------------------------------|-------------------------------------------------------------|
| Functie | SYSTEEM-LED                        | Actie                                                       |
|         | Knippert                           | Houd de resetknop langer dan 5 seconden ingedrukt.          |
| Reset   | Statisch Groen →<br>Snel Knipperen | Laat de knop los en wacht.                                  |
|         | Uit → Knippert                     | De router wordt nu teruggezet naar de fabrieksinstellingen. |

# 2.6 Indicator Ethernetpoort

| Indicator                        | Status     | Beschrijving       |
|----------------------------------|------------|--------------------|
| ) (aubia din sain dia atau       | Aan        | Aangesloten        |
| Verbindingsindicator<br>(Oranje) | Knipperend | Gegevens verzenden |
|                                  | Uit        | Ontkoppeld         |

# 3. Hardware-Installatie

#### Milieuvereisten

- Voedingsingang: 9-48V DC
- Stroomverbruik: Typisch 1,9 W (Max. 2,4 W)
- Bedrijfstemperatuur: -40°C tot 70°C (-40°F tot 158°F)
- Relatieve Vochtigheid: 0% tot 95% (niet-condenserend) bij 25°C/77°F

## 3.1 SIM-Kaart/Micro SD-Kaart Installeren

A. Schroef het klepje van de SIM-kaart los en schroef het vervolgens vast. B. Plaats de SIM-kaart/Micro SD in de sleuf en verwijder het deksel.

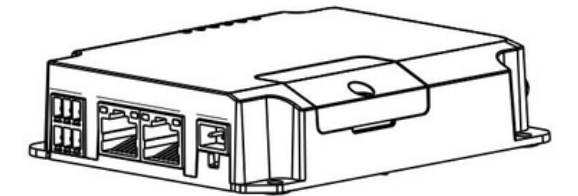

### **3.2 Antenne Installeren**

Draai de antenne in de antenneconnector.

De externe antenne moet altijd verticaal worden geïnstalleerd op een plaats met een goed signaal.

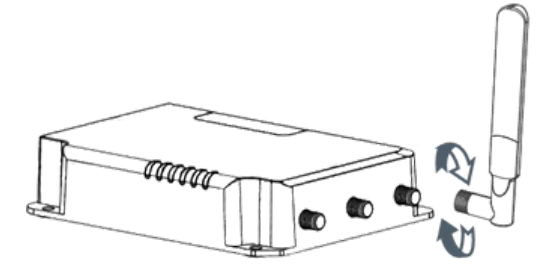

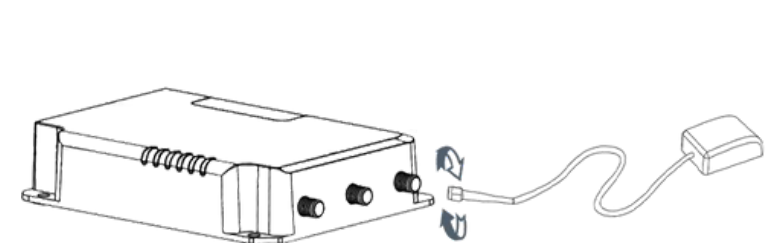

### 3.4 Installatie van de Router

De router kan op een bureaublad worden geplaatst of aan een muur of DIN-rail worden bevestigd.

#### 3.4.1 Wandmontage (Gemeten in mm)

Gebruik 4 stuks M3 × 6 kruiskopschroeven om de router aan de muur te bevestigen.

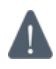

# Het aanbevolen draaimoment voor montage is 1,0 N-m en het maximaal toegestane draaimoment is 1,2 N-m.

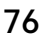

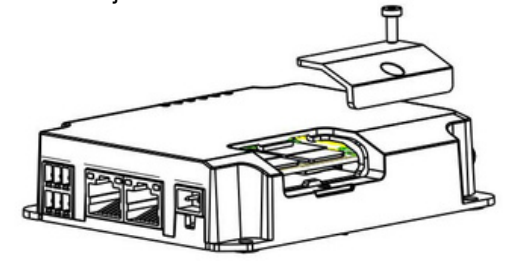

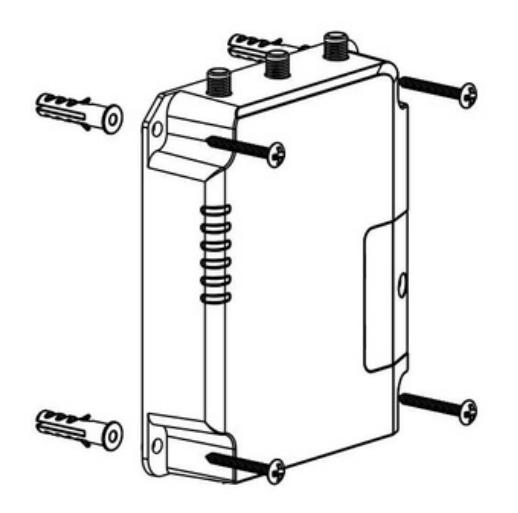

#### 3.4.2 Montage DIN-Rail (Gemeten in mm)

Gebruik 2 stuks M3 × 6 kruiskopschroeven om de DIN-rail aan de router te bevestigen en hang de DIN-rail vervolgens aan de montagebeugel. Kies een standaard beugel.

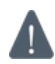

Het aanbevolen aanhaalmoment voor montage is 1,0 N-m en het maximaal toegestane aanhaalmoment is 1,2 N-m.

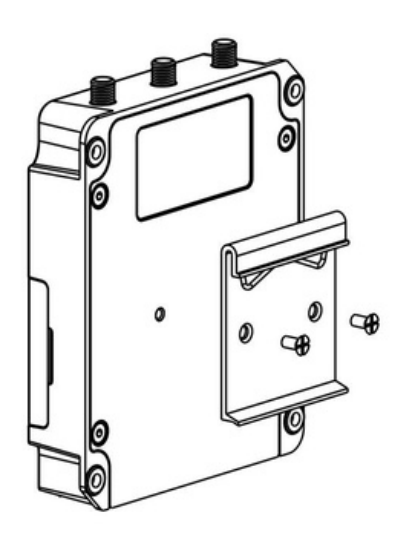

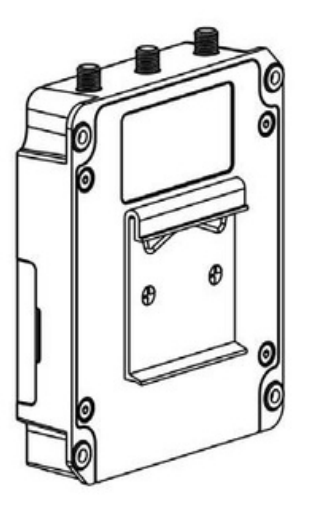

www.linovision.com

# 4. Aanmelden bij de Web GUI van de Router

## **4.1 PC-Configuratie**

Sluit de PC aan op de LAN-poort van de IOT-R32W router. De pc kan een IP-adres verkrijgen of u kunt handmatig een statisch IP-adres configureren. De volgende stappen zijn gebaseerd op het Windows 10-besturingssysteem.

**Opmerking:** Omdat externe toegang standaard is uitgeschakeld, hebt u geen toegang tot de Web GUI van de router als u de pc aansluit op de WAN-poort van de router. Maar het zal goed werken als je het inschakelt in de Web GUI.

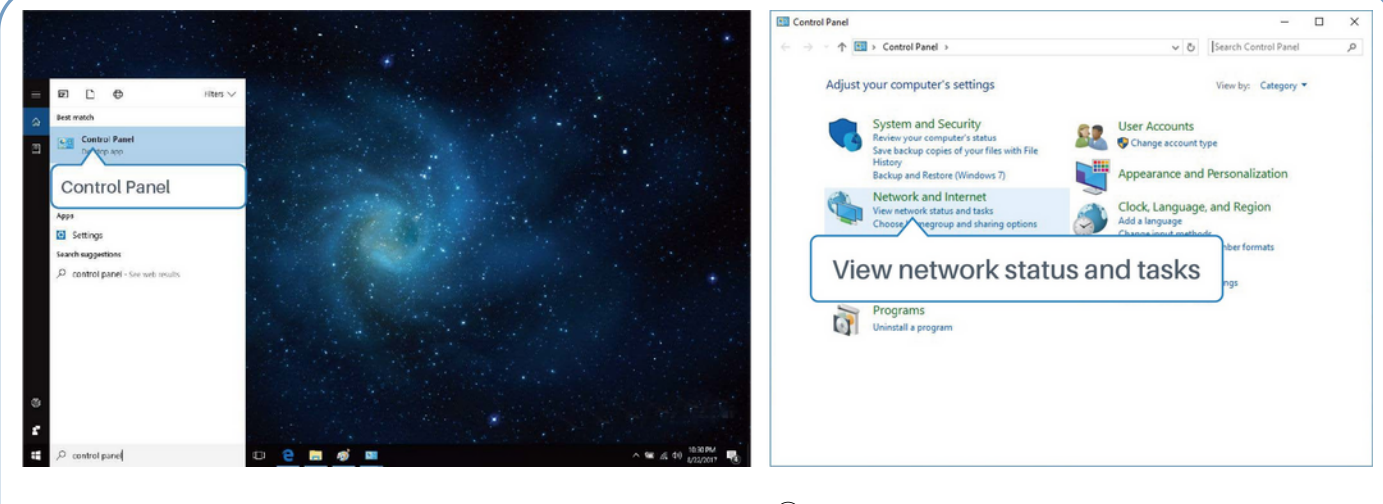

- ① Klik op "Zoekvak" om te zoeken in "Configuratiescherm" ② Klik op "Configuratiescherm" om het te op de taakbalk van Windows 10.
- openen en klik vervolgens op "Netwerkstatus en taken weergeven".

| Network and Sharing Center                            |                                                                                                    | – 🗆 ×                                                                                    | Ethernet Status                                                                                |
|-------------------------------------------------------|----------------------------------------------------------------------------------------------------|------------------------------------------------------------------------------------------|------------------------------------------------------------------------------------------------|
| ← → × ↑ 🛂 « Network                                   | and Internet > Network and Sharing Center                                                                                                    | ✓ ひ Search Control Panel ,₽                                                              |                                                                                                |
| Control Panel Home                                    | View your basic network information<br>View your active networks                                                                                                   | and set up connections                                                                   | Connection                                                                                     |
| Change advanced sharing<br>settings                   | Yeastar5G<br>Private network                                                                                                    | Access type: Internet<br>HomeGroup: Ready to create<br>Connections: adf Wi-Fi (VestarSG) | IPv4 Connectivity: No network access IPv6 Connectivity: No network access Media State: Enabled |
|                                                       | ldentifying                                                                                                    | Access type: No network access<br>Connections: University Connections:                   | Duration: 00:01:21<br>Speed: 1.0 Gbps<br>Details                                               |
| See also<br>HomeGroup<br>Infrared<br>Internet Options | Change your networking settings Set up a new connection or network Set up a breadband, dai-up, or VPN co Troublehoot problems Diagnose and repair network problems | onnection: Ethernet                                                                      | Activity Teceived<br>Properties Disable Diagnose                                               |
| Windows Firewall                                      |                                                                                                    |                                                                                          | Close                                                                                          |
| ) Klik op "E                                          | thernet" (kan verse                                                                                                    | chillende namen                                                                          | ④ Klik op "Eigenschappen".                                                                     |

| Ethernet Properties X                                                | Internet Protocol Version 4 (TCP/IPv4) Properties X                                                                                                    | Internet Protocol Version 4 (TCP/IPv4) Properties                                                                                |
|----------------------------------------------------------------------|----------------------------------------------------------------------------------------------------|----------------------------------------------------------------------------------------------------|
| Vetworking Sharing                                                   | General Alternate Configuration                                                                                                    | General                                                                                                    |
| Connect using:                                                       | You can get IP settings assigned automatically if your network supports<br>this capability. Otherwise, you need to ask your network administrator<br>for the appropriate IP settings. | You can get IP settings assigned<br>this capability. Otherwise, you m<br>for the appropriate IP settings.<br>255 . 255 . 255 . 0 |
| Configure                                                            | Obtain an IP address automatically                                                                                                    | Obtain an IP address autom 192.168.1.1                                                                                           |
| This connection uses the following items:                            | O Use the following IP address:                                                                                                    | Use the following IP address:                                                                                                    |
| Client for Microsoft Networks                                        | IP address:                                                                                                    | IP address: 192 . 168 . 1 . 20                                                                                                   |
| Prie and Printer Shaning for Microsoft Networks     Packet Scheduler | Schnet mack:                                                                                                    | Subnet mask: 255 . 255 . 255 . 0                                                                                                 |
| Internet Protocol Version 4 (TCP/IPv4)                               |                                                                                                    |                                                                                                    |
| Microsoft Nety     Adapter Multiplexor Protocol                      | Deraux gaceway:                                                                                                    | Delaut gateway: 192.100.1.1                                                                                                    |
| Internet Protocol Version 4 (TCP/IPv4)                               | Obtain DNS server address automatically                                                                                                    | Obtain DNS server address automatically                                                                                          |
|                                                                      | OUse the following DNS server addresses:                                                                                                    | Use the following DNS server addresses:                                                                                          |
| Install Uninstall Properties                                         | Preferred DNS server:                                                                                                    | Preferred DNS server: 192 . 168 . 1 . 1                                                                                          |
| Description                                                          | Alternate DNS server:                                                                                                    | Alternate DNS server:                                                                                                    |
| Transmission Control Protocol/Internet Protocol. The default         |                                                                                                    |                                                                                                    |
| across diverse interconnected networks.                              | Validate settings upon exit Advanced                                                                                                    | □Validate settings upon exit 192.168.1.1                                                                                         |
| OK Cancel                                                            | OK Cancel                                                                                                    | OK Canc                                                                                                    |

- (5) Dubbelklik op "Internet Protocol Version 4 (TCP/IPv4)" om het IP-adres en de DNSserver te configureren.
- ⑥ Methode 1: klik op "Automatisch een IP-adres verkrijgen";

Methode 2: klik op "Gebruik het volgende IP-adres" om handmatig een statisch IP-adres toe te wijzen binnen hetzelfde subnet van de router.

(Opmerking: vergeet niet op "OK" te klikken om de configuratie te voltooien).

## 4.2 Aanmelden bij de Router

Als dit de eerste keer is dat u de router configureert, gebruik dan de onderstaande standaardinstellingen:

IP-Adres: **192.168.1.1** Gebruikersnaam: **admin** Wachtwoord: **password** 

A. Start een webbrowser op je pc (Chrome wordt aanbevolen), typ het IP-adres in en druk op Enter op je toetsenbord.

B. Voer de gebruikersnaam en het wachtwoord in en klik op "Aanmelden".

English

#### M2M ROUTER

| * | Usemame  |  |
|---|----------|--|
| â | Password |  |
|   | Login    |  |

79

# Als je de gebruikersnaam of het wachtwoord meer dan 5 keer verkeerd invoert, wordt de inlogpagina 10 minuten lang geblokkeerd.

C. Wanneer u inlogt met de standaard gebruikersnaam en wachtwoord, wordt u gevraagd om het wachtwoord te wijzigen. Om veiligheidsredenen raden we je aan om het wachtwoord te wijzigen. Klik op de knop "Annuleren" als je het later wilt wijzigen.

| Old Password         |   |  |
|----------------------|---|--|
| New Password         |   |  |
| Confirm New Password | d |  |
|                      | 1 |  |
|                      |   |  |

D. Nadat je je hebt aangemeld bij de Web GUI, kun je systeeminformatie bekijken en configuraties uitvoeren op de router.

|             |   |                     |          | For your       | device security, pl | lease change the det | but password |                              |                                                            |
|-------------|---|---------------------|----------|----------------|---------------------|----------------------|--------------|------------------------------|------------------------------------------------------------|
| Rinker.     |   | Overview            | Cellular | Network        | VPN                 | Routing              | Host List    | GPS                          | Help —                                                     |
| Chango      |   |                     |          |                |                     | L Burstein Statu     |              |                              | Model *<br>Show the model name of router.                  |
| Network     | • | aystem informatio   | 13       |                |                     | I system statu       | •            |                              | Serial Number                                              |
| Sustan      |   | Model               | UR       | 32-L01CE-6     |                     | Local Time           |              | 2020-04-30 14:40:08 Thursday | Show the serial number of<br>router.                       |
| oyacan      |   | Serial Number       | 62       | 1892450159     |                     | Uptime               |              | 00.03.41                     | Firmware Version                                           |
| Industrial  |   | Firmware Version    | 32       | 2.0.5          |                     | CPU Load             |              | 9%                           | Show the current firmware<br>version of router.            |
|             |   | Hardware Version    | V1       | 1              |                     | RAM (Available       | s/Capacity)  | 39MB/128MB(30.47%)           | Hardware Version                                           |
| Maintenance | • |                     |          |                |                     | Flash (Availabl      | e/Capacity)  | 91MB/120MB(71.09%)           | Show the current hardware<br>version of router.            |
|             |   | Cellular            |          |                |                     | WAN Link             | in use       |                              | Local Time                                                 |
| арр         | • |                     |          |                |                     |                      |              |                              | Show the current local time of<br>system.                  |
|             |   | Status              | No       | SIM Card       |                     | Status               |              | Online                       | Liptime                                                    |
|             |   | Current SIM         | SI       | 12             |                     | lb                   |              | 192.168.22.225               | Show the information on how                                |
|             |   | IP                  | 0.0      | 0.0            |                     | MAC                  |              | 24 e1 24 10 31 94            | long the router has been<br>running                        |
|             |   | Connection Duration | 0.0      | lays, 00.00.00 |                     | Connection Du        | ration       | 0 days, 00.02.34             | CPU Load                                                   |
|             |   | Data Usage Monthly  | 0.0      | MiB            |                     |                      |              |                              | Show the current CPU<br>utilization of the router.         |
|             |   | LAN                 |          |                |                     |                      |              |                              | RAM (Available/Capacity)<br>Show the RAM available and     |
|             |   | 10                  |          | 168.0.1        |                     |                      |              |                              | the capacity RAM memory                                    |
|             |   | Connected Devices   | 0        | 2.166.0.1      |                     |                      |              |                              | Flash (Available/Capacity)<br>Show the Flash available and |
|             |   |                     |          |                |                     |                      |              |                              | the capacity Flash memory                                  |
|             |   |                     |          |                |                     |                      |              | Manual Refresh               | Current SIM                                                |
|             |   |                     |          |                |                     |                      |              |                              | Phone the Pill and successive                              |

# 5. Netwerkconfiguratie

Dit hoofdstuk legt uit hoe de IOT-R32W op het netwerk aangesloten kan worden via een WAN-verbinding of mobiele telefoon.

## 5.1 Ethernet WAN-Configuratie

A. Ga naar "Netwerk > Interface > Poort" om LAN1 te wijzigen in WAN-poort.

| Status    | Î | Link Failover | Cellular | Port  |   | WAN   | Bridge |      | WLAN | Swi   | tch | Loopback |
|-----------|---|---------------|----------|-------|---|-------|--------|------|------|-------|-----|----------|
| Network   | - | Port Setting  |          |       |   |       |        |      |      |       |     |          |
|           |   |               | Port     | Statu | 5 | Prope | rty    | Spee | ł    | Duple | x   |          |
| Interface |   |               | LAN2     | up    | ~ | lan   | ~      | auto | ~    | auto  | ~   |          |
| DHCP      |   | U             | AN1/WAN  | up    | * | wan   | ~      | auto | ~    | auto  | ~   |          |
| Firewall  |   | Save          |          |       |   |       |        |      |      |       |     |          |
| QoS       |   |               |          |       |   |       |        |      |      |       |     |          |

B. Ga naar "Netwerk > Interface > WAN" om de WAN-parameters te configureren. Neem statische IPconfiguratie als voorbeeld. DHCP-client en PPPoE-type zijn optioneel volgens uw vereisten.

| Status         | Link Failover  | Cellular | Port              | WAN      | Bridge | Switch |
|----------------|----------------|----------|-------------------|----------|--------|--------|
| Network 👻      | — WAN_1        |          |                   |          |        |        |
| Interface      | Enable         | Г        |                   |          |        |        |
| DHCP           | Port           |          | LAN1/WAN          |          |        |        |
| Firewall       | Connection Typ | e        | Static IP         | •        |        |        |
| QoS            | IPv4 Address   |          | 192.168.22.225    |          |        |        |
|                | Netmask        |          | 255.255.255.0     |          |        |        |
| VPN            | IPv4 Gateway   |          | 192.168.22.1      |          |        |        |
| IP Passthrough | IPv6 Address   |          | fe80::26e1:24ff:f | ef0:3192 |        |        |
| Routing        | Prefix-length  |          | 64                |          |        |        |
| VRRP           | IPv6 Gateway   |          |                   |          |        |        |
| 2010           | MTU            |          | 1500              |          |        |        |
| DUNS           | Primary DNS    |          | 8.8.8.8           |          |        |        |
| System +       | Secondary DNS  | 3        |                   |          |        |        |
|                | Enable NAT     | l        | 2                 |          |        |        |

Klik op de knop "Opslaan & toepassen" om de wijzigingen door te voeren.

C. Verbind de WAN-poort met een andere router of modern.

D. Log in op IOT-R32W web GUI via het IP-adres van de WAN-poort en ga naar "Status > Netwerk" om te controleren of de status "up" is.

| Status  |   | Overview | С      | ellular | Network        | VPN          | Routing | Host List    |         | GPS                 |
|---------|---|----------|--------|---------|----------------|--------------|---------|--------------|---------|---------------------|
| Network | • | WAN-IPv4 |        |         |                |              |         |              |         |                     |
|         |   | Port     | Status | Туре    | IP             | Netmask      |         | Gateway      | DNS     | Connection Duration |
| System  | , | LAN1/WAN | up     | Static  | 192.168.22.225 | 255.255.255. | 0       | 192.168.22.1 | 8.8.8.8 | 08h 22m 29s         |
|         |   |          |        |         |                |              |         |              |         |                     |

| Status     | Link Failover | (              | Cellular    | Port          | WAN Brid        | ge Switch      | Loopback  |
|------------|---------------|----------------|-------------|---------------|-----------------|----------------|-----------|
| Network    | Link Priority |                |             |               |                 |                |           |
| Interface  | Priority      | Enable<br>Rule | Link in use | Interface     | Connection Type | IP             | Operation |
| DHCP       |               |                | •           | WAN           | Static IP       | 192.168.22.225 |           |
| Firewall   | 2             | 2              | ٠           | Cellular-SIM1 | DHCP            |                |           |
| QoS<br>VPN | 3             | ×              | ٠           | Cellular-SIM2 |                 |                |           |

E. Ga naar "Netwerk > Interface > Link Failover" om de WAN-prioriteit te verhogen naar 1.

F. Open uw voorkeursbrowser op de pc, typ vervolgens een beschikbaar webadres in de adresbalk en kijk of het internet kan worden bezocht via de IOT-R32W router.

### **5.2 Configuratie Mobiele Verbinding**

Neem als voorbeeld het plaatsen van de SIM-kaart in de SIM1-sleuf; raadpleeg de volgende gedetailleerde handelingen.

A. Klik op "Netwerk > Interface > Cellulair > Cellulaire instelling" om de cellulaire info te configureren, zoals APN en netwerktype.

B. Klik op "Opslaan" en "Toepassen" om de configuratie in werking te laten treden.

| Status         | Link Failover       | Cellular | Port      | WAN          | Bridge | Switch         | Loopback |
|----------------|---------------------|----------|-----------|--------------|--------|----------------|----------|
|                | Cellular Settings   |          |           |              |        |                |          |
| Network 🔻      |                     |          | SIM1      |              |        | SIM2           |          |
| Interface      | APN                 |          |           |              |        |                |          |
| DHCP           | Username            |          |           |              |        |                |          |
|                | Password            |          |           |              |        |                |          |
| Firewall       | PIN Code            |          |           |              |        |                |          |
| QoS            | Access Number       |          |           |              |        |                |          |
| VPN            | Authentication Type |          | Auto      |              | •      | Auto           | •        |
| IP Passthrough | Network Type        |          | Auto      |              | •      | Auto           | •        |
| n rassinougn   | PPP Preferred       |          |           |              |        |                |          |
| Routing        | SMS Center          |          | +86138005 | 92500        |        | +8613800592500 |          |
| VRRP           | Enable NAT          |          |           |              |        | 2              |          |
| DDNS           | Roaming             |          |           |              |        |                |          |
|                | Data Limit          |          | 0         |              | MB     | 0              | MB       |
| System 🕨       | Billing Day         |          | Day 1     | of The Month |        | Day 1 • of The | Month    |

Als u "Auto" selecteert, zal de router ISP-informatie van de SIM-kaart verkrijgen om APN, Gebruikersnaam en Wachtwoord automatisch in te stellen. Deze optie is alleen actief als de SIM-kaart afkomstig is van een bekende ISP.

C. Ga naar "Network > Interface > Link Failover" om SIM1 in te schakelen en de koppelingsprioriteit van SIM1 te verhogen.

|               | U                            | ellular                                  | Port                                                                                                    | WAN                                                                                                    | Bridge                                                                                                    | Switch                                                                                                    | Loopback                                                                                                    |
|---------------|------------------------------|------------------------------------------|----------------------------------------------------------------------------------------------------|----------------------------------------------------------------------------------------------------|----------------------------------------------------------------------------------------------------|----------------------------------------------------------------------------------------------------|----------------------------------------------------------------------------------------------------|
| Link Priority |                              |                                          |                                                                                                    |                                                                                                    |                                                                                                    |                                                                                                    |                                                                                                    |
| Priority      | Enable<br>Rule               | Link in use                              | Interface                                                                                                    | Connection                                                                                                    | Туре                                                                                                    | IP                                                                                                    | Operation                                                                                                    |
| 1             |                              |                                          | Cellular-SIM1                                                                                                    | -                                                                                                    |                                                                                                    |                                                                                                    |                                                                                                    |
| 2             | ×.                           | •                                        | Cellular-SIM2                                                                                                    | DHCP                                                                                                    |                                                                                                    |                                                                                                    |                                                                                                    |
| 3             |                              | •                                        | WAN                                                                                                    | Static IP                                                                                                    |                                                                                                    | 192.168.22.225                                                                                                    |                                                                                                    |
|               | Link Priority Priority 1 2 3 | Link Priority Priority Enable Rule 1 2 3 | Link Priority     Enable<br>Rule     Link in use       1     Image: Constraint of the second second | Priority     Enable<br>Rule     Link in use     Interface       1     Image: Cellular-SIM1     Cellular-SIM2       2     Image: Cellular-SIM2     WAN | Priority       Enable Rule       Link in use       Interface       Connection         1       Image: Cellular-SIM1       -         2       Image: Cellular-SIM2       DHCP         3       Image: Cellular-SIM2       DHCP | Link Priority       Enable Rule       Link in use       Interface       Connection Type         1       Image: Collular-SIM1       -         2       Image: Collular-SIM2       DHCP         3       Image: Collular-SIM2       DHCP | Link Priority       Enable Rule       Link in use       Interface       Connection Type       IP         1       Image: Cellular-SIM1       -       -       -       -       -       -       -       -       -       -       -       -       -       -       -       -       -       -       -       -       -       -       -       -       -       -       -       -       -       -       -       -       -       -       -       -       -       -       -       -       -       -       -       -       -       -       -       -       -       -       -       -       -       -       -       -       -       -       -       -       -       -       -       -       -       -       -       -       -       -       -       -       -       -       -       -       -       -       -       -       -       -       -       -       -       -       -       -       -       -       -       -       -       -       -       -       -       -       -       -       -       -       -       - |

D. Klik op 🧭 om ICMP ping-detectie-informatie te configureren.

| Enable                  |                 |   |  |
|-------------------------|-----------------|---|--|
| Primary Server (IPv4)   | 8.8.8.8         |   |  |
| Secondary Server (IPv4) | 114.114.114.114 |   |  |
| Interval                | 300             | s |  |
| Retry Interval          | 5               | s |  |
| Timeout                 | 3               | s |  |
| Max Ping Retries        | 3               |   |  |
|                         |                 |   |  |

E. Klik op "Status > Cellular" om de status van de mobiele verbinding te bekijken. Als er "Connected" staat, betekent dit dat SIM1 verbinding heeft gemaakt.

Aan de andere kant kunt u de status van de SIM-indicator controleren. Als deze statisch groen blijft branden, betekent dit dat SIM1 met succes heeft gekozen.

| Overview        | Cellular | Network             | VPN | Routing            | Host List          | GPS                  |  |
|-----------------|----------|---------------------|-----|--------------------|--------------------|----------------------|--|
| Modem           |          |                     | N   | etwork             |                    |                      |  |
| Status          | Ready    |                     | S   | tatus              | Connected          |                      |  |
| Model           | EC25     |                     | IF  | Address            | 10.2.25.74         |                      |  |
| Current SIM     | SIM1     |                     | N   | letmask            | 255.255.255.240    |                      |  |
| Signal Level    | 29asu    | (-55dBm)            | G   | Sateway            | 10.2.25.73         |                      |  |
| Register Status | Regist   | ered (Home network) | D   | NS                 | 211.136.17.        | 107                  |  |
| IMEI            | 86158    | 5042050250          | с   | onnection Duration | 0 days, 00:0       | 0:34                 |  |
| IMSI            | 46004    | 5927703654          | 10  |                    |                    |                      |  |
| ICCID           | 89860    | 439101880723654     | [D. | ata Usage Monthly  |                    |                      |  |
| ISP             | CHINA    | MOBILE              | S   | IM-1               | RX: 0.0 MiB<br>MiB | TX: 0.0 MiB ALL: 0.0 |  |
| Network Type    | FDD L    | TE                  | s   | IM-2               | RX: 0.0 MIB        | TX: 0.0 MIB ALL: 0.0 |  |
| PLMN ID         | 46000    |                     |     |                    | MiB                |                      |  |
| LAC             | 592f     |                     |     |                    |                    |                      |  |
| Cell ID         | 271f84   | 18                  |     |                    |                    |                      |  |

F. Open uw voorkeursbrowser op de pc, typ vervolgens een beschikbaar webadres in de adresbalk en kijk of het internet kan worden bezocht via de IOT-R32W router.